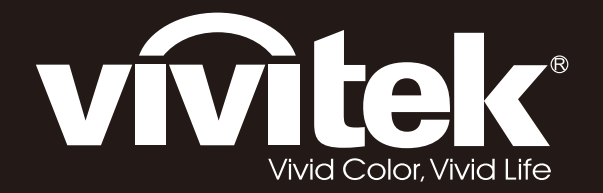

# DX5630 DW5650 DH5661 DU5671 Series

User Manual 用戶手冊 用户手册 Manual del usuario

Manuel de l'utilisateur Benutzerhandbuch

사용자 설명서

Руководство пользователя Manuale d'uso

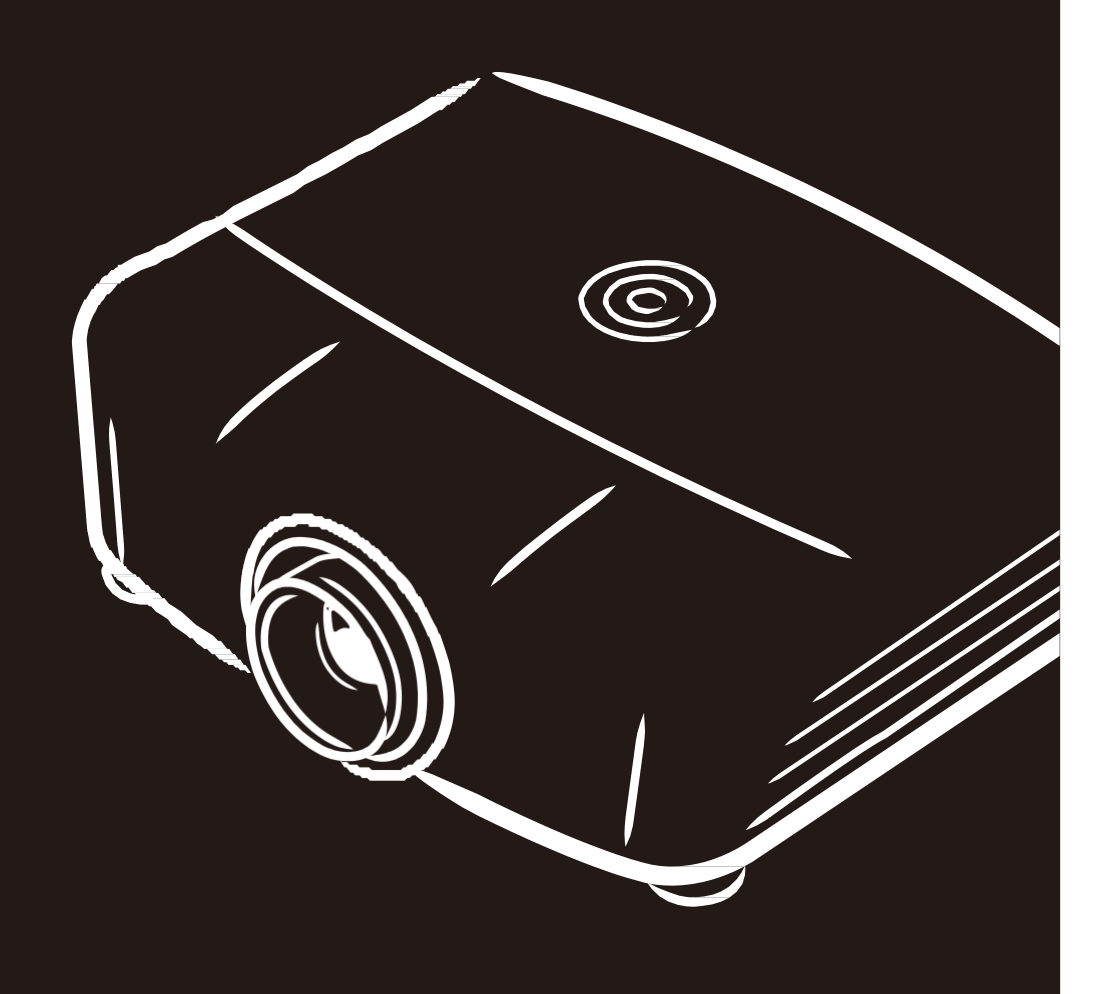

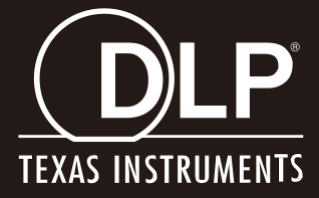

#### Авторское право

Настоящая публикация, включая все фотографии, иллюстрации и программное обеспечение, защищена международным законодательством об авторском праве. Все права защищены. Воспроизведение настоящего руководства, а также любых материалов, входящих в него, без предварительного письменного согласия автора запрещено.

© Авторское право 2017

#### Отказ от ответственности

Информация, содержащаяся в настоящем документе, подлежит изменению без уведомления. Производитель не делает заявлений или гарантий относительно содержания настоящего документа и, в частности, отказывается от любых подразумеваемых гарантий коммерческой пригодности или соответствия определенной цели. Производитель оставляет за собой право на периодическое обновление и изменение данного документа без обязательного уведомления кого-либо о подобных обновлениях или изменениях.

#### Признание товарного знака

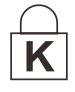

Kensington - зарегистрированный в США товарный знак корпорации ACCO Brand Corporation, получившей регистрационные документы и подавшей заявки на регистрацию в других странах мира.

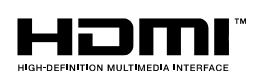

HDMI, логотип HDMI и High-Definition Multimedia Interface являются товарными знаками или зарегистрированными товарными знаками компании HDMI Licensing LLC в США и других странах.

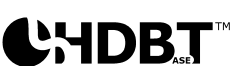

HDBaseT™ и логотип HDBaseT Alliance являются товарными знаками альянса HDBaseT Alliance.

Все остальные наименования продуктов, использованные в настоящем руководстве, являются признанной собственностью соответствующих владельцев.

#### Важная информация по технике безопасности

#### 🔔 Важно:

Настоятельно рекомендуем вам внимательно ознакомиться с данным разделом перед началом работы с проектором. Выполнение инструкций по технике безопасности и эксплуатации позволит продлить срок службы проектора. Сохраняйте данное руководство для использования в дальнейшей работе.

#### Обозначения

На изделии и в тексте данного руководства используются специальные символы, предупреждающие пользователя об опасных ситуациях при работе с проектором.

Важная информация в тексте настоящего руководства представлена в следующем стиле.

Примечание:

Предоставляется дополнительная информация по рассматриваемому вопросу.

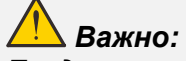

Предоставляется дополнительная информация, на которую следует обратить особое внимание.

ڬ Осторожно:

Предупреждение о ситуациях, при которых возможно повреждение проектора.

## 📐 Внимание:

Предупреждение о ситуациях, при которых возможно повреждение проектора, возникновение угрозы безопасности или причинение вреда здоровью людей.

В тексте настоящего руководства названия деталей и позиций в экранных меню выделены жирным шрифтом, например:

"Нажмите на кнопку Меню пульта дистанционного управления для вызова Главного меню."

#### Общая информация по технике безопасности

- Не открывайте корпус проектора. Кроме проекционной лампы в нем отсутствуют детали, обслуживаемые пользователем. При необходимости ремонта обращайтесь к квалифицированным специалистам сервисного центра.
- Соблюдайте все предупреждения и предостережения, приведенные в настоящем руководстве и нанесенные на корпус проектора.
- Проекционная лампа отличается высокой яркостью. Во избежание повреждения зрения, запрещается смотреть в объектив, если она включена.
- > Не устанавливайте проектор на неустойчивую поверхность, тележку или стойку.
- Не используйте систему у воды, под воздействием прямых солнечных лучей и возле нагревательных приборов.
- > Не помещайте на проектор тяжелые предметы, например, книги или сумки.

#### Памятка по установке проектора

Не наклоняйте проектор влево или вправо, это может привести к значительному снижению срока службы лампы и другим непредсказуемым повреждениям.

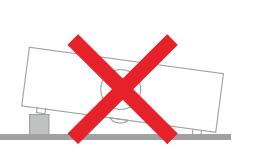

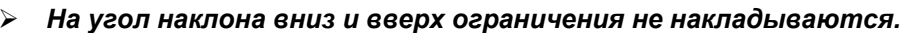

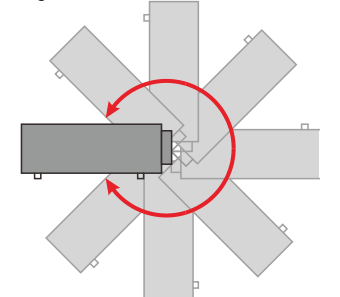

Расстояние вокруг вентиляционного отверстия должно составлять не менее 50 см.

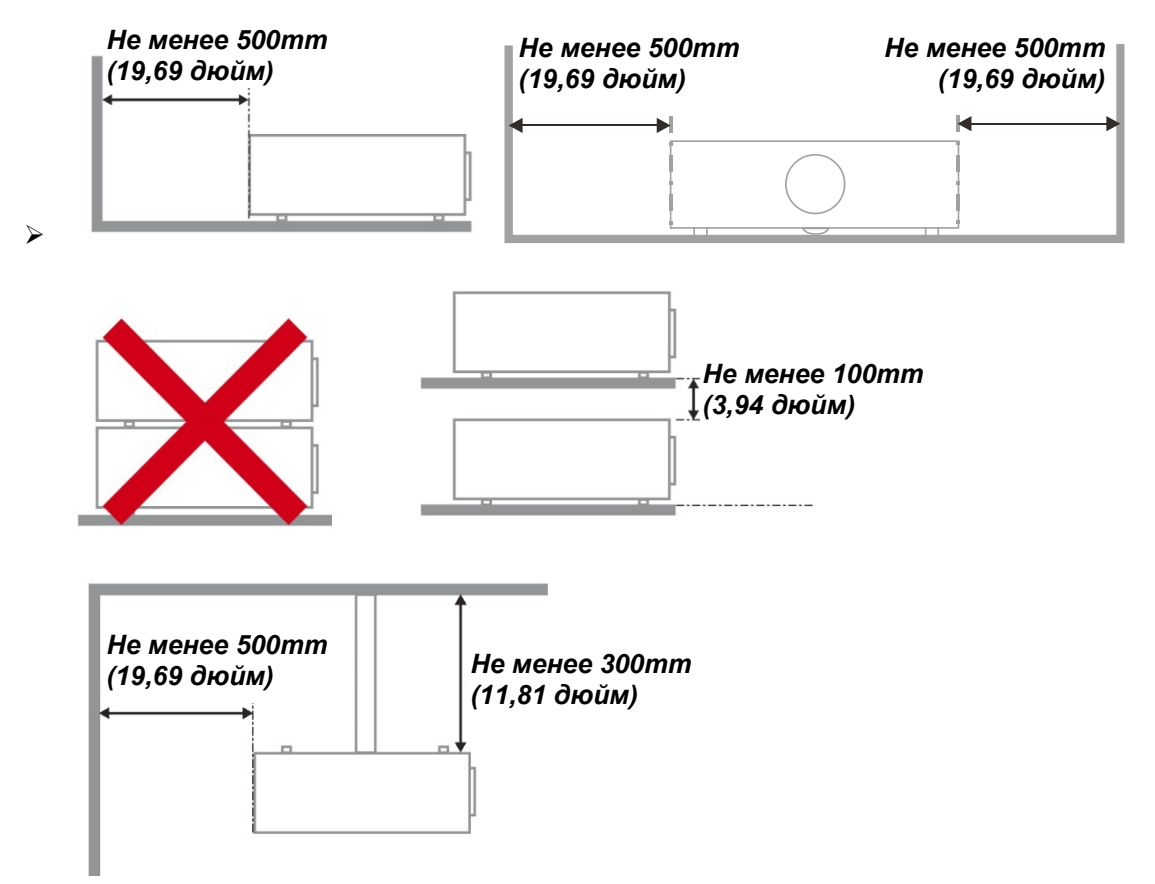

- > Убедитесь в том, что воздухозаборник не втягивает горячий воздух из воздухоотвода.
- При эксплуатации проектора в закрытом помещении следите за тем, чтобы температура воздуха в месте установки не превышала рабочую температуру во время работы проектора, а отверстия для забора и вывода отработанного воздуха были открыты.
- Любые контейнеры должны пройти сертифицированное термическое испытание, чтобы исключить возможность рециркуляции проектором отработанного воздуха, так как это может вызывать его выключение, даже если температура внутри контейнера находится в пределах диапазона рабочей температуры.

#### Проверка места установки проектора

- Для подачи питания следует использовать 3-х фазную розетку (с заземляющим проводником) для обеспечения соответствующего требованиям заземления и выравнивания нулевого потенциала всего оборудования в системе проектора.
- Необходимо использовать сетевой кабель, который поставляется в комплекте с проектором. При отсутствии в комплекте каких-либо компонентов, разрешается использовать другой сертифицированный 3-х фазный (с заземляющим проводником) сетевой кабель; однако запрещается использовать 2-х фазный сетевой кабель.
- убедитесь в стабильности напряжения, проверьте правильность заземления и отсутствие утечки тока;
- измерьте общую потребляемую мощность и убедитесь в том, что она не превышает безопасное значение, а также примите меры к обеспечению безопасности и предотвращению короткого замыкания;
- при эксплуатации на большой высоте включите режим высокогорья;
- устанавливайте проектор только вертикально или вверх дном;
- при установке проектора на кронштейне убедитесь в том, что он способен выдержать вес проектора и хорошо закрепите его;
- не устанавливайте проектор вблизи вентиляционного канала или сабвуфера;
- не устанавливайте проектор в помещениях с высокой температурой, с недостаточным охлаждением или в сильно запыленных помещениях;
- во избежание неисправностей, вызываемых инфракрасными помехами, не устанавливайте проектор вблизи флуоресцентных ламп (>1 метр);
- Разъем VGA IN подключается к порту VGA IN. Надежно закрепите разъем, хорошо затяните винты с обеих сторон. Это поможет правильно подключить сигнальный провод и обеспечит оптимальное качество воспроизведения.
- Разъем AUDIO IN подключается к порту AUDIO IN. ЗАПРЕЩАЕТСЯ подключать его к порту AUDIO OUT или другим портам, например, BNC или RCA, т. к. в этом случае не воспроизводится звук, а также возможно ПОВРЕЖДЕНИЕ порта.
- > чтобы не допустить повреждений, устанавливайте проектор на высоте более 200 см.
- Перед включением питания проектора подсоедините кабель питания и сигнальный кабель. ЗАПРЕЩАЕТСЯ подключать и отключать сигнальный кабель или кабель питания во время запуска и работы проектора, т. к. это приводит к поломке проектора.

#### Замечания относительно охлаждения

#### Выпускной воздуховод:

- для обеспечения надлежащего охлаждения выпускной воздуховод должен находится на расстоянии 50 см от любых предметов.
- чтобы не создавать искажений изображения, не располагайте выпускной воздуховод перед объективом проектора;
- выпускной воздуховод должен находится на расстоянии не менее 100 см от впускных отверстий проектора.
- Во время работы проектор генерирует огромное количество тепла. Встроенный вентилятор рассеивает тепло проектора при отключении, и этот процесс может занять некоторое время. После перехода проектора в РЕЖИМ ОЖИДАНИЯ нажмите на кнопку AC power (сеть переменного тока), чтобы отключить проектор и отсоединить кабель питания. ЗАПРЕЩАЕТСЯ отсоединять кабель питания во время отключения, т. к. это приводит к поломке проектора. В это время остаточное тепловыделение также сокращает срок службы проектора. Процесс отключения зависит от модели устройства. В любом случае, отсоединяйте кабель питания только после перехода проектора в РЕЖИМ ОЖИДАНИЯ.

#### Техника безопасности при работе с электрическими устройствами

- Используйте только тот шнур электропитания, который поставляется в комплекте с устройством.
- Ничего не ставьте на шнур. Размещайте шнур электропитания так, чтобы на него не наступали.
- Если пульт дистанционного управления не используется в течение длительного времени, выньте из него батарейки и положите на хранение.

#### Замена лампы

При неправильном выполнении замена лампы опасна. Четкие инструкции по безопасному выполнению данной процедуры см. *ТО и обеспечение безопасности* на стр. 58 Перед заменой лампы:

- > Выньте шнур электропитания из розетки.
- > Оставьте лампу для остывания примерно на один час.

### <u> Ост</u>орожно:

В редких случаях возможно сгорание лампочки при нормальном режиме работы. При этом через вентиляционное отверстие на задней панели могут высыпаться осколки или стеклянный порошок.

Запрещается вдыхать и прикасаться к стеклянному порошку и осколкам. Это приводит к травмам.

Не приближайтесь лицом к вентиляционному отверстию, чтобы избежать травм от газа и осколков лампы.

#### Очистка проектора

- > Перед очисткой отсоедините шнур электропитания. См. Очистка проектора на стр. 64.
- > Оставьте лампу для остывания примерно на один час.

#### Нормативные предупреждения

Перед установкой и использованием проектора прочтите нормативные примечания в *Нормативно-правовое соответствие* на стр. 79.

#### Важные инструкции по переработке:

(Н9) В лампе (лампах) проектора содержится ртуть. Данный продукт может содержать другие электронные отходы, представляющие опасность в случае ненадлежащей утилизации. Переработка или утилизация должна производиться в соответствии с требованиями местного, регионального или федерального законодательства. За дополнительной информацией обращайтесь в Ассоциацию электронной промышленности по адресу: <u>WWW.EIAE.ORG</u>. Специальную информацию об утилизации лампы см. на веб-сайте <u>WWW.LAMPRECYCLE.ORG</u>.

#### Условные обозначения

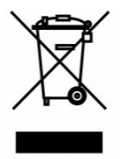

УТИЛИЗАЦИЯ: Запрещается утилизировать электрическое и электронное оборудование вместе с бытовыми или городскими отходами. В странах ЕС необходимо обращаться в специальную службу переработки и утилизации.

#### Основные функции

- Легкий проектор, который удобно упаковывать и транспортировать.
- Совместим со всеми основными видеостандартами, включая NTSC, PAL и SECAM.
- Благодаря высоким параметрам яркости, позволяет проводить презентации при дневном свете или в освещенных помещениях.
- Благодаря гибкости установки, обеспечивается проецирование спереди и сзади.
- При проецировании по зрительной линии сохраняется квадратная форма изображения, для проекции под углом выполняется расширенная коррекция трапецеидальных искажений.
- Автоматическое распознавание источника входного сигнала.
- Высокая яркость проецирования почти при любых условиях окружающей среды.
- Поддержка разрешений до WUXGA, обеспечивающих четкое изображение.
- Технологии DLP<sup>®</sup> и BrilliantColor™ предоставляются компанией Texas Instruments.
- Центрированный объектив для удобства установки.
- Регулировка смещения объектива по вертикали и горизонтали.
- Встроенный динамик с несколькими входами и выходами звукового сигнала.
- Возможности подключения к сети и системного администрирования через порт RJ45.
- Уплотнительная система, защищающая от воздействия пыли и дыма.
- Крышка, расположенная сверху лампы, позволяет легко снимать и устанавливать лампу.
- Характеристики охранной функции для защиты от кражи: Гнездо защиты Kensington®, защитная проушина.
- Встроенный приемник HDBaseT. Интерфейс HDBaseT™ с поддержкой передачи HD-видео, цифровых аудиоданных, RS232, RJ45 и команд ИК-управления по стандартному сетевому кабелю CAT5e/6

#### Сведения о настоящем руководстве

Настоящее руководство предназначено для конечных пользователей. В нем описывается порядок установки и эксплуатации проектора с технологией DLP. По возможности информация по одному вопросу, например иллюстрации и подписи к ним, расположены на одной странице. Данная версия для печати удобна для пользователя и помогает экономить бумагу, защищая окружающую среду. Рекомендуем распечатать только те разделы, которые отвечают вашим потребностям.

## Содержание

| ПОДГОТОВКА К ЭКСПЛУАТАЦИИ                                                                                       | 1        |
|----------------------------------------------------------------------------------------------------|----------|
|                                                                                                    | 1        |
| Я ИЛЫ ЛЕТАЛЕЙ ПРОЕКТОРА                                                                                         | 1        |
| Вид спереди и справа                                                                                            | 2        |
| Вид сверху – Кнопки экранного меню и светодиодные индикаторы                                                    | 2        |
| Вид сзади                                                                                                    | 2        |
| Нижняя часть                                                                                                    | /        |
|                                                                                                    | 0        |
| Рабочий лиапазон пульта ЛУ                                                                                      | 10       |
| Кнопки проектора и пульта ДУ                                                                                    | 10       |
| НАСТРОЙКА И ЭКСПЛУАТАЦИЯ                                                                                        | 11       |
|                                                                                                    |          |
| УСТАНОВКА БАТАРЕЕК В ПУЛЬТ ДИСТАНЦИОННОГО УПРАВЛЕНИЯ                                                            | 11       |
| УСТАНОВКА И СНЯТИЕ ОБЪЕКТИВА                                                                                    | 12       |
| Снятие объектива, установленного на проектор                                                                    | 12       |
| установка ооъектива                                                                                             | 13       |
|                                                                                                    | 14       |
| НАСТРОИКА ПАРОЛЯ (БЛОКИРОВКА ДОСТУПА)                                                                           | 10       |
|                                                                                                    | 18       |
| РЕГУЛИРОВКА ПОЛОЖЕНИЯ ПРОЕЦИРУЕМОГО ИЗОБРАЖЕНИЯ С ПОМОЩЬЮ СМЕЩЕНИЯ ОБ БЕКТИВА                                   | 19       |
| Регулировка положения изображения по вертикали                                                                  | 19       |
| Регулировка положения изооражения по горизонтали                                                                | 21       |
|                                                                                                    | 21       |
| НАСТРОИКА РЕГУЛЯТОРА МАСШТАБИРОВАНИЯ, ФОКУСИРОВКА И КОРРЕКЦИЯ ТРАПЕЦЕИДАЛЬНОГО ИСКАЖЕНИЯ<br>Настройка промиссти | 23       |
|                                                                                                    | 24       |
|                                                                                                    | 25       |
| Элементы управления экранного меню                                                                              | 25       |
| Просмотр экранного меню                                                                                         | 25       |
| Выбор языка экранного меню                                                                                      | 26       |
| Обзор экранного меню                                                                                            | 27       |
| Меню Изображение                                                                                                | 30       |
| Меню Компьютер                                                                                                  | 31       |
| Меню Доп наст                                                                                                   | 32       |
| Баланс белого                                                                                                   | 33       |
| Менеджер цвета                                                                                                  | 34       |
| Меню Параметры 1                                                                                                | 35       |
| Трапецеидальные искажения                                                                                       | 36       |
| Аудио                                                                                                    | 36       |
| Функция Доп. настройки 1                                                                                        | 37       |
| Функция Доп. настройки 2                                                                                        | 39       |
| 4 угол                                                                                                    | 40       |
| Меню Параметры 2                                                                                                | 41       |
| Состояние                                                                                                    | 42       |
| Функция Доп. настройки 1                                                                                        | 43       |
| Функция Доп. настройки 2                                                                                        | 56       |
| ТО И ОБЕСПЕЧЕНИЕ БЕЗОПАСНОСТИ                                                                                   | 58       |
|                                                                                                    | 50       |
|                                                                                                    | 38<br>61 |
|                                                                                                    | וט<br>גא |
| Ο τη τη τη τη τη τη τη τη τη τη τη τη τη                                                                        | 02       |
|                                                                                                    | 03<br>64 |
| Ouichatifuentura                                                                                                | 04       |
| Οταστικά ουρεκτιτασα                                                                                            | 04<br>61 |
|                                                                                                    | 04       |
| Использование меланитеского занигапил                                                                           | 05       |
| Использование впезов защины псетоннуют                                                                          | 05       |
| нопользование проушины оля запирания                                                                            | 05       |

| ПОИСК И УСТРАНЕНИЕ НЕИСПРАВНОСТЕЙ                                                                                                    | 66 |
|----------------------------------------------------------------------------------------------------|----|
| Обычные проблемы и решения<br>Советы по поиску и устранению неисправностей.<br>Сообщения "Ошибка светодиода".<br>Искажения изображения<br>Проблемы с лампой.<br>Неисправности пульта дистанционного управления.<br>Звуковые проблемы.<br>Отправка проектора в сервисный центр. |    |
| ТЕХНИЧЕСКИЕ ХАРАКТЕРИСТИКИ                                                                                                    |    |
| <ul> <li>Технические характеристики</li> <li>Зависимость размера проекции от расстояния от проектора до экрана (WUXGA)</li> <li>Расстояние от проектора до экрана и таблица размеров</li></ul>                                                                                 |    |
| НОРМАТИВНО-ПРАВОВОЕ СООТВЕТСТВИЕ                                                                                                    |    |
| Предупреждение федеральной комиссии связи<br>Канада<br>Сертификация по технике безопасности                                                                                                    |    |
| ПРИЛОЖЕНИЕ І                                                                                                    | 80 |
| Настройка параметров соединения                                                                                                    | 80 |

## Подготовка к эксплуатации

#### Упаковочная ведомость

Осторожно распакуйте проектор и проверьте наличие следующих компонентов:

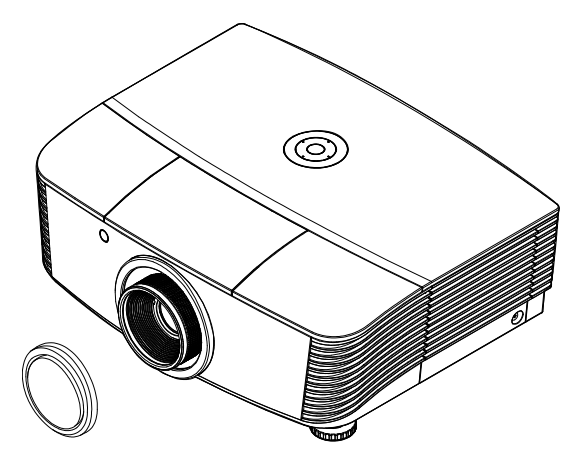

Проектор С КРЫШКОЙ ОБЪЕКТИВА

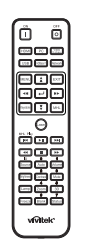

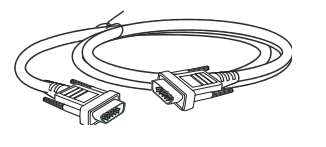

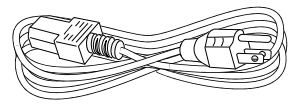

Пульт дистанционного управления (батарейки прилагаются)

Кабель VGA (1,8 м)

Кабель питания (1,8 м)

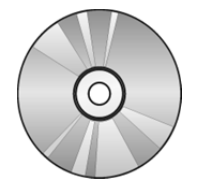

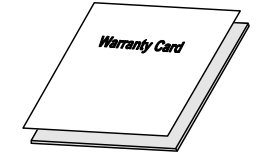

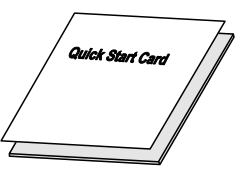

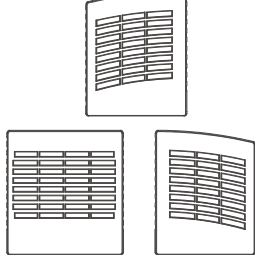

Компакт-диск (Настоящее руководство пользователя)

Гарантийный талон

Краткое руководство

Пылевой фильтр (дополнительно)

В случае некомплекта, повреждения отдельных деталей или неисправности проектора немедленно обратитесь к торговому представителю. Рекомендуется сохранять оригинальную упаковку на случай возврата оборудования для гарантийного обслуживания.

## Осторожно:

Избегайте использования проектора в пыльной среде.

## Виды деталей проектора

## Вид спереди и справа

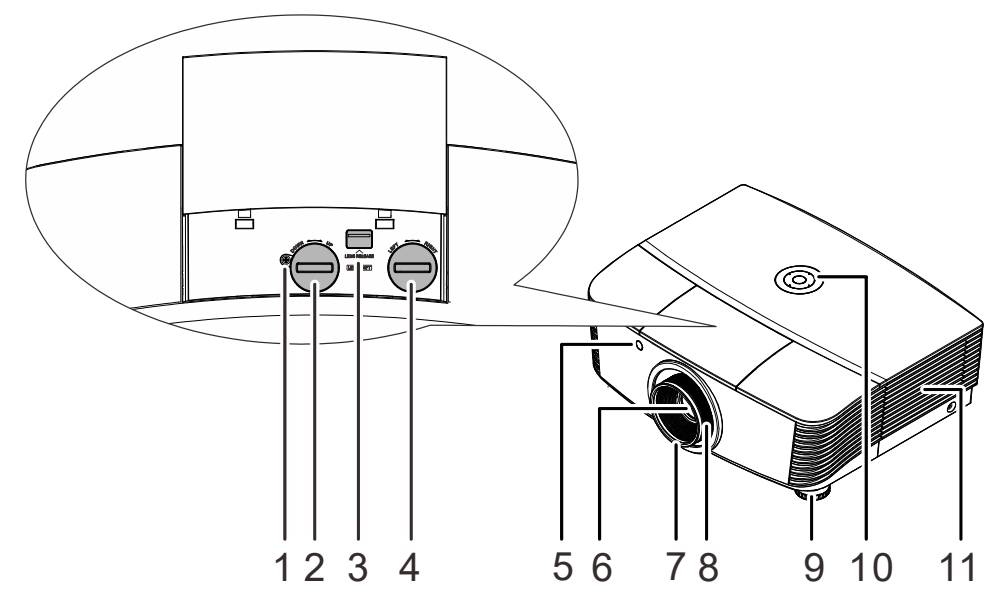

| Элемент | Ярлык                                             | Описание                                                                   | См. на стр. |
|---------|---------------------------------------------------|----------------------------------------------------------------------------|-------------|
| 1.      | Винт                                              | Для фиксации положения объектива                                           |             |
| 2.      | Регулятор смещения<br>объектива по вертикали      | Регулировка положения изображения по 19 вертикали                          |             |
| 3.      | Кнопка фиксации<br>объектива                      | Служит для разблокировки крепления объектива перед его снятием             | 12          |
| 4.      | Регулятор смещения<br>объектива по<br>горизонтали | Регулировка положения изображения по горизонтали                           | 21          |
| 5.      | Приемник ИК-сигналов                              | Прием инфракрасного сигнала от пульта<br>дистанционного управления (ПДУ)   |             |
| 6.      | Объектив                                          | Объектив проектора                                                         |             |
| 7.      | Регулятор фокусировки                             | Фокусировка проецируемого изображения                                      | 10          |
| 8.      | Регулятор увеличения                              | Увеличение проецируемого изображения                                       | 10          |
| 9.      | Регулятор высоты                                  | Регулировка высоты проектора 1                                             |             |
| 10.     | Функциональные<br>клавиши                         | См. вид сверху – Кнопки экранного меню и светодиодные индикаторы. <b>3</b> |             |
| 11.     | Крышка лампы                                      | Снимается для замены модуля лампы 58                                       |             |

#### 🔔 Важно:

Вентиляционные отверстия в проекторе обеспечивают хорошую циркуляцию воздуха для охлаждения лампы проектора. Не закрывайте вентилцяионные отверстия.

#### Примечание.

Рекомендуется ослабить винт перед регулировкой смещения объектива и затянуть его по окончании регулировки.

Вид сверху – Кнопки экранного меню и светодиодные индикаторы.

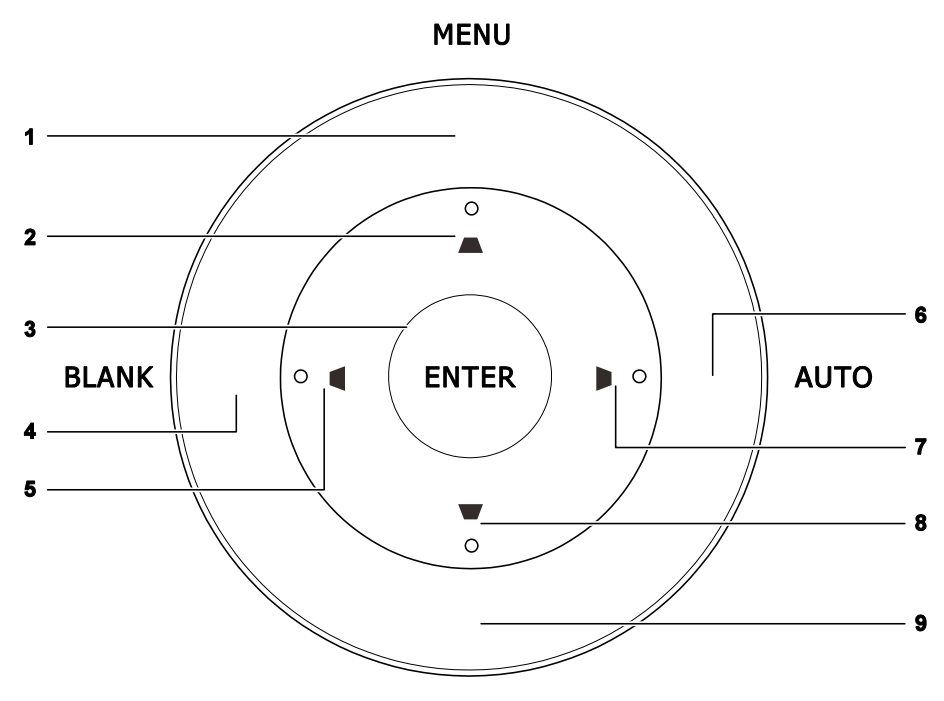

SOURCE

| Элемент | Ярлык  | Описание См.<br>ст                                                                                                    |    |
|---------|--------|----------------------------------------------------------------------------------------------------|----|
| 1.      | MENU   | Открытие и закрытие экранных меню                                                                                               |    |
| 2.      |        | Перемещение по меню и изменение параметров<br>Вызов экспресс-меню для коррекции вертикального<br>трапецеидального искажения     | 25 |
| 3.      | ENTER  | Эта кнопка служит для ввода или подтверждения выделенного пункта экранного меню                                                 |    |
| 4.      | BLANK  | Отображение пустого экрана и выключение звука                                                                                   |    |
| 5.      |        | Просмотр и изменение настроек экранного меню<br>Вызов экспресс-меню для коррекции<br>горизонтального трапецеидального искажения |    |
| 6.      | AUTO   | Оптимизация размеров, положения и разрешения изображения                                                                        |    |
| 7.      |        | Просмотр и изменение настроек экранного меню<br>Вызов экспресс-меню для коррекции<br>горизонтального трапецеидального искажения |    |
| 8.      |        | Перемещение по меню и изменение параметров<br>Вызов экспресс-меню для коррекции вертикального<br>трапецеидального искажения     |    |
| 9.      | SOURCE | Эта кнопка служит для входа в меню источников сигнала                                                                           |    |

## <u>Вид сзади</u>

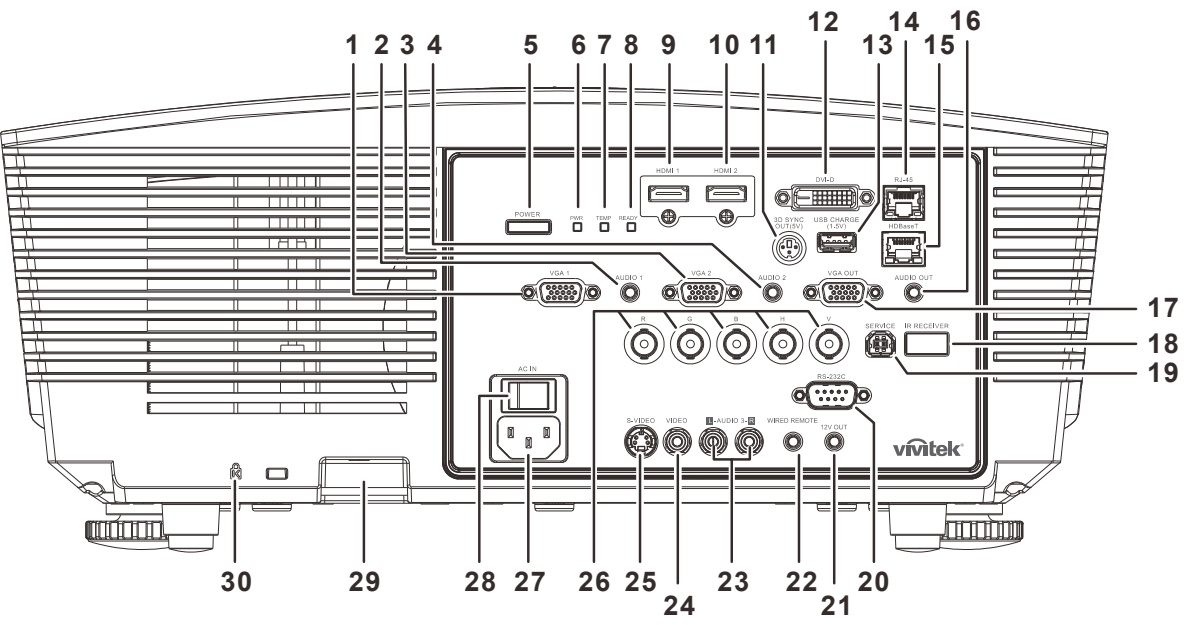

| Элемент | Ярлык                         | Описание См. на<br>стр.                     |                                                                                                    |          |  |
|---------|-------------------------------|---------------------------------------------|----------------------------------------------------------------------------------------------------|----------|--|
| 1.      | VGA1                          | Подключе<br>видеоустр                       | Подключение кабеля RGB от компьютера или доступного видеоустройства.                                                                                      |          |  |
| 2.      | AUDIO IN 1                    | Подключе                                    | ние аудиокабеля от устройства ввода.                                                                                                    |          |  |
| 3.      | VGA 2                         | Подключе<br>видеоустр                       | ние кабеля RGB от компьютера или доступног<br>ойства.                                                                                                    | 0        |  |
| 4.      | AUDIO IN 2                    | Подключе<br><b>Примечан</b><br>BNC.         | ние аудиокабеля от устройства ввода.<br>иие. Совместное использование с аудиовхода                                                                        | ми DVI и |  |
| 5.      | Кнопка питания<br>(POWER)     | Включение<br>необходим<br>чтобы пере        | Включение или выключение проектора (сначала<br>необходимо включить сетевой выключатель). Нажмите, <b>12</b><br>чтобы перевести проектор в режим ожидания. |          |  |
|         |                               | Красный                                     | Режим ожидания                                                                                                    |          |  |
|         | Инликатор PWR                 | Зеленый                                     | Лампа готова                                                                                                    |          |  |
| 6.      | (питание)                     | Мигает                                      | Прогрев при запуске, охлаждение, код<br>ошибки (см. таблицу светодиодных<br>индикаторов)                                                                  | 67       |  |
| 7.      | Индикатор<br>Температура      | Красный                                     | Перегрев                                                                                                    | 07       |  |
|         | Инликатор                     | Красный                                     | Лампа готова                                                                                                    |          |  |
| 8.      | «Готовность»                  | Мигает                                      | Код ошибки (см. таблицу светодиодных<br>индикаторов)                                                                                                    |          |  |
| 9.      | HDMI 1                        | Подключе                                    | ние кабеля HDMI от устройства HDMI.                                                                                                    |          |  |
| 10.     | HDMI 2                        | Подключение кабеля HDMI от устройства HDMI. |                                                                                                    |          |  |
| 11.     | ВЫХОД 3D SYNC<br>(5 B)        | Подключение ИК-приемника 3D-очков.          |                                                                                                    |          |  |
| 12.     | DVI-D (Вход<br>сигнала DVI-D) | Подключение кабеля DVI от компьютера.       |                                                                                                    |          |  |
| 13.     | USB ЗАРЯДКА<br>(1,5 A)        | Для заряд                                   | Для зарядки через USB.                                                                                                    |          |  |
| 14.     | Гнездо RJ-45                  | Подключе                                    | ние кабеля ЛВС от сети Ethernet.                                                                                                    |          |  |

| Элемент | Ярлык                                       | Описание См. н/ стр.                                                                                                    |                                |  |
|---------|---------------------------------------------|----------------------------------------------------------------------------------------------------|--------------------------------|--|
| 15.     | HDBaseT (*)                                 | Подсоедините кабель Cat5e/Cat6 от передатчика HDBaseT<br>(ВИДЕОУСИЛИТЕЛЬ), по которому передается входной сигнал<br>HDBaseT.                                                                                    |                                |  |
| 16.     | AUDIO OUT                                   | Подключение аудиокабеля для вывода сквозного аудио                                                                                                    | сигнала.                       |  |
| 17.     | VGA OUT                                     | Подключение кабеля RGB к дисплею.<br>(сквозной сигнал только от VGA1)                                                                                                    |                                |  |
| 18.     | Приемник ИК-<br>сигналов                    | Прием ИК-сигналов от пульта дистанционного<br>управления.                                                                                                    | 2                              |  |
| 19.     | SERVICE<br>(Обслуживание)                   | Только для техобслуживания.                                                                                                    |                                |  |
| 20.     | RS-232                                      | Подключение кабеля последовательного порта RS-232 д<br>дистанционного управления.                                                                                                    | для                            |  |
| 21.     | Гнездо 12V OUT<br>(выход 12 В)              | В случае подключения к этому входу проекционного экра<br>приобретаемым отдельно кабелем при включении проек<br>раскрывается автоматически. При выключении проектор<br>сворачивается (см. следующее примечание). | ана<br>ктора экран<br>ра экран |  |
| 22.     | ПРОВОДНОЕ<br>ДИСТАНЦИОННОЕ<br>УПРАВЛЕНИЕ    | Разъем для проводного дистанционного управления (подключение проводного пульта дистанционного управления из комплекта дистанционного управления).                                                               |                                |  |
| 23.     | AUDIO IN 3 L/R RCA<br>(Video/ S-Video)      | Подключение аудиокабелей от аудиоустройства.                                                                                                    |                                |  |
| 24.     | VIDEO                                       | Подключение кабеля композитного видеосигнала от<br>видеоустройства.                                                                                                    |                                |  |
| 25.     | S-VIDEO                                     | Подключение кабеля S-video от видеоустройства.                                                                                                    |                                |  |
| 26.     | BNC                                         | Подключение кабелей с байонетными разъемами от ком                                                                                                    | ипьютера.                      |  |
| 27.     | АС IN<br>(Вход питания<br>переменного тока) | Подключение кабеля питания.                                                                                                    |                                |  |
| 28.     | Выключатель<br>питания                      | Включение и выключение проектора.                                                                                                    |                                |  |
| 29.     | Проушина для<br>цепочки с замком            | Защита проектора от несанкционированного доступа.                                                                                                    |                                |  |
| 30.     | Гнездо для<br>защитного замка<br>Kensington | Для крепления к неподвижным предметам с помощью<br>системы блокировки Kensington.                                                                                                    |                                |  |

#### Примечание.

• Для использования данной функции необходимо присоединить разъем кабеля до включения или выключения проектора.

• Системы управления экраном поставляются и обслуживаются производителями экранов.

• Используйте данное гнездо только по прямому назначению.

## \rm Внимание:

Примите меры предосторожности и отключите подачу питания к проектору и подключаемым устройствам перед выполнением соединений.

#### Примечание.

(\*) доступно в DU5671.

#### Нижняя часть

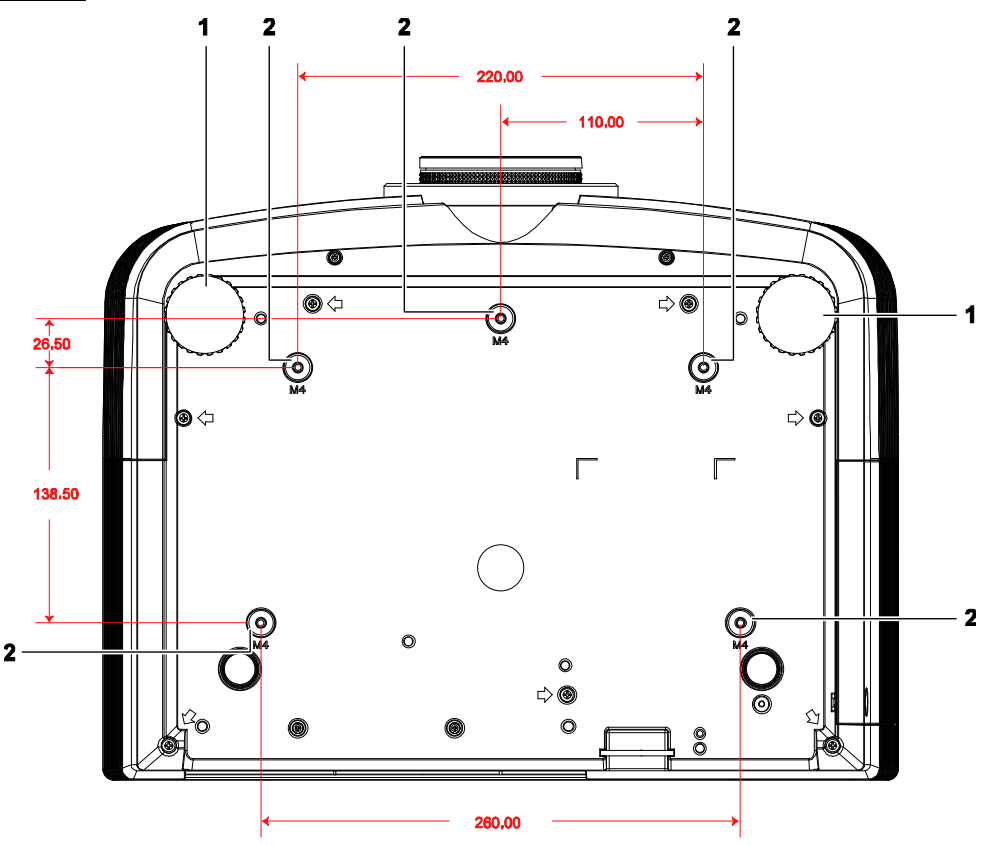

| Элемент | Ярлык                                     | Описание                                                                         | См. на стр.    |
|---------|-------------------------------------------|----------------------------------------------------------------------------------|----------------|
| 1.      | Регулятор наклона                         | Для настройки углового положения вращайте<br>ручку регулятора.                   | 18             |
| 2.      | Отверстия для<br>потолочного<br>крепления | Обратитесь к поставщику оборудования для полу<br>о креплении проектора к потолку | чения сведений |

#### Примечание.

При установке убедитесь в использовании только тех потолочных креплений, которые указаны UL.

Для установки на потолке используйте утвержденную монтажную арматуру и винты М4 с максимальной длиной резьбовой части винта 12 мм (0,47 дюйма).

Конструкция потолочного крепления должна иметь подходящую форму и прочность. Установленное оборудование не должно превышать допустимую нагрузку на потолочное крепление. Дополнительным требованием по безопасности является способность потолочного крепления выдерживать нагрузку, в три раза превышающую вес оборудования в течение 60 секунд.

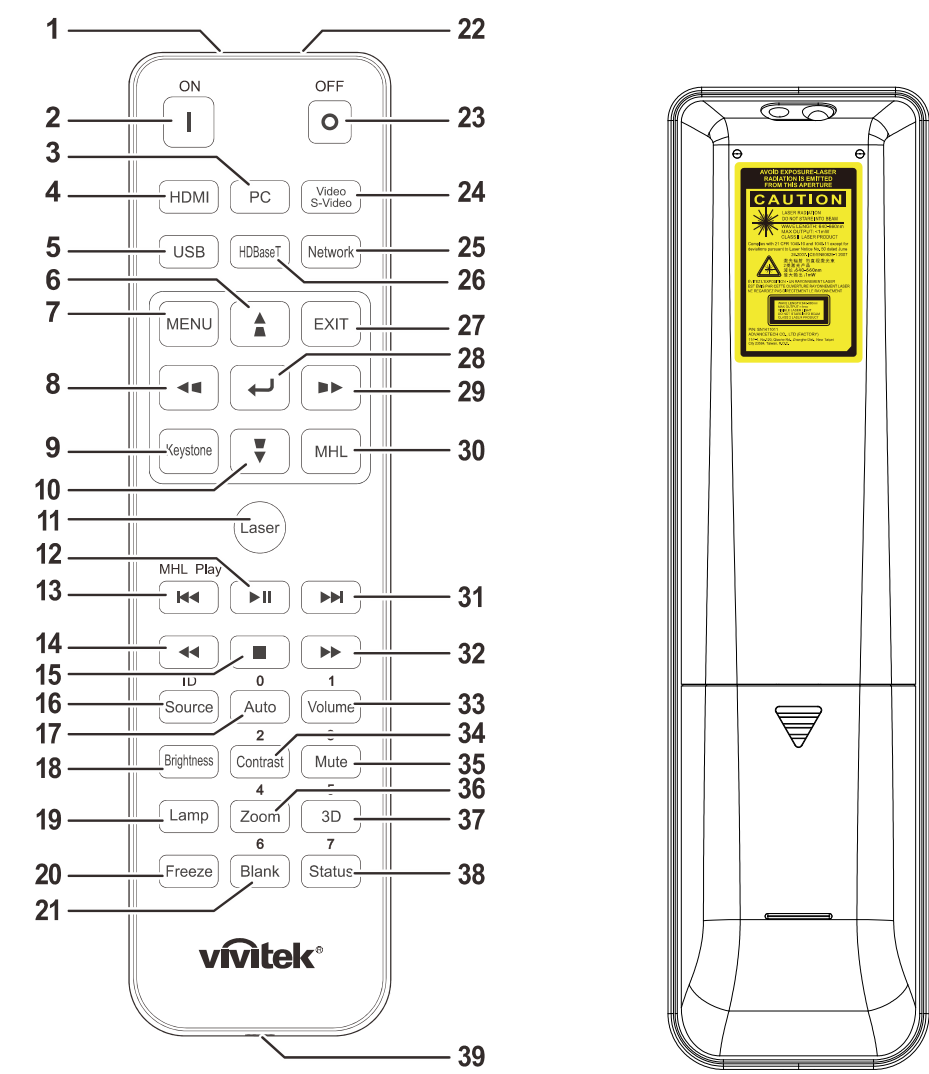

#### Конструкция пульта дистанционного управления

## <u>//</u>Важно:

**1.** Старайтесь не использовать проектор при включенном ярком флуоресцентном освещении. Определенное высокочастотное флуоресцентное освещение может нарушить работу пульта дистанционного управления.

2. Убедитесь, что между пультом дистанционного управления и проектором не находятся какие-либо предметы. Если на пути между пультом дистанционного управления и проектором имеются какие-либо предметы, сигнал может отклоняться от отражающих поверхностей, например, проекционных экранов.

**3.** Клавиши и кнопки проектора выполняют те же функции, что и соответствующие кнопки на пульте дистанционного управления. В данном руководстве пользователя функции описаны на базе пульта дистанционного управления.

#### Примечание.

Соответствует стандартам производительности Управления по контролю качества пищевых продуктов и лекарственных средств (FDA) для лазерных устройств, за исключением отклонений согласно Laser Notice No. 50 от 24 июня 2007 г.

#### Осторожно!

При использовании средств управления и выполнении регулировок или процедур, не описанных в настоящем руководстве, вы подвергаетесь опасному воздействию лазерного излучения.

## **DLP-проектор** – Руководство пользователя

| Элемент | Ярлык              | Описание См. на стр                                                                                                    |     |  |
|---------|--------------------|----------------------------------------------------------------------------------------------------|-----|--|
| 1.      | ИК-передатчик      | Передает сигналы на проектор.                                                                                                    |     |  |
| 2.      | Питание включено   | Включение проектора.                                                                                                    | 12  |  |
| 3.      | PC                 | Отображение выбора (переключение) источника сигн<br>VGA1/VGA2/PC.                                                                                                    | ала |  |
| 4.      | HDMI               | Отображение выбора (переключение) источника сигн<br>HDMI1/HDMI2/DVI.                                                                                                    | ала |  |
| 5.      | USB                | Отображение выбора источника сигнала USB.                                                                                                    |     |  |
| 6.      |                    | Эта кнопка служит для перемещения и изменения<br>настроек в экранном меню.<br>Вызов экспресс-меню коррекции трапецеидального<br>искажения по вертикали.                                                               | 25  |  |
| 7.      | Menu (Меню)        | Эта кнопка служит для вызова экранного меню.                                                                                                    | 25  |  |
| 8.      |                    | Эта кнопка служит для перемещения и изменения<br>настроек в экранном меню.<br>Вызов экспресс-меню коррекции трапецеидального<br>искажения по горизонтали.                                                             | 25  |  |
| 9.      | Трапецеидальность  | Вход в меню Keystone (Трапецеидальность).                                                                                                    |     |  |
| 10.     | Ŧ                  | Эта кнопка служит для перемещения и изменения<br>настроек в экранном меню.<br>Вызов экспресс-меню коррекции трапецеидального<br>искажения по вертикали.                                                               | 25  |  |
| 11.     | Laser (Лазер)      | Нажмите для работы с экранной указкой. <b>НЕ НАПРАВЛЯТЬ В</b><br>ГЛАЗА.                                                                                                    |     |  |
| 12.     | ►II                | Нет                                                                                                    |     |  |
| 13.     |                    | Нет                                                                                                    |     |  |
| 14.     |                    | Нет                                                                                                    |     |  |
| 15.     |                    | Нет                                                                                                    |     |  |
| 16.     | Source/ID          | Дополнительный источник входного сигнала.<br>Функция комбинированных кнопок для настройки<br>пользовательского кода ПДУ (нажмите и<br>удерживайте кнопку ID и соответствующую<br>цифровую кнопку в течение 3 секунд). | 25  |  |
| 17.     | Auto/0             | Автоматическая регулировка частоты, фазы и<br>положения.<br>Номер используемой настройки удаленного ID.                                                                                                    | 25  |  |
| 18.     | Яркость            | Отображение шкалы настройки яркости.                                                                                                    |     |  |
| 19.     | Лампа              | Отображение выбора лампы.                                                                                                    |     |  |
| 20.     | Freeze (Стоп-кадр) | Фиксация/отмена фиксации изображения на экране.                                                                                                    |     |  |
| 21.     | Blank/6            | Гашение экрана.<br>Номер используемой настройки удаленного ID.                                                                                                    |     |  |
| 22.     | Laser (Лазер)      | Использование в качестве экранной указки. НЕ НАПРАВЛЯТЬ В ГЛАЗА.                                                                                                    |     |  |
| 23.     | Питание выключено  | ено Выключение проектора. 12                                                                                                    |     |  |
| 24.     | Video / S-Video    | Отображение выбора источника VIDEO/S-VIDEO.                                                                                                    |     |  |
| 25.     | Сеть               | Отображение выбора сетевого источника сигнала.                                                                                                    |     |  |
| 26.     | HDBaseT (*)        | Отображение выбора источника сигнала HDBaseT.                                                                                                    |     |  |
| 27.     | выход              | Возвращение на последнюю страницу экранного меню.                                                                                                    |     |  |

#### **DLP-проектор** – Руководство пользователя

| Элемент | Ярлык                         | Описание См. на ст                                                                                                    |    |  |
|---------|-------------------------------|----------------------------------------------------------------------------------------------------|----|--|
| 28.     | €-                            | Ввод и подтверждение параметров экранного меню.                                                                                                    | 25 |  |
| 29.     |                               | Эта кнопка служит для перемещения и изменения<br>настроек в экранном меню.<br>Вызов экспресс-меню коррекции трапецеидального<br>искажения по горизонтали.      |    |  |
| 30.     | MHL                           | Нет                                                                                                    |    |  |
| 31.     |                               | Нет                                                                                                    |    |  |
| 32.     | ••                            | Нет                                                                                                    |    |  |
| 33.     | Volume/1                      | Отображение шкалы настройки громкости.<br>Номер используемой настройки удаленного ID.                                                                          |    |  |
| 34.     | Contrast/2                    | Отображение шкалы настройки контрастности<br>Номер используемой настройки удаленного ID.                                                                       |    |  |
| 35.     | Mute/3                        | Отключение встроенного динамика.<br>Номер используемой настройки удаленного ID.                                                                                |    |  |
| 36.     | Zoom/4                        | Отображение шкалы настройки цифрового<br>увеличения. 23<br>Номер используемой настройки удаленного ID.                                                         |    |  |
| 37.     | 3D/5                          | Включение функции 3D.<br>Номер используемой настройки удаленного ID.                                                                                           |    |  |
| 38.     | Status/7                      | Открывает меню состояния экранного меню (меню открывается,<br>только если было определенно входное устройство).<br>Номер используемой настройки удаленного ID. |    |  |
| 39.     | Wired Jack (Разъем проводной) | Проводное подключение к проектору для дистанционного управления (ДУ).                                                                                          |    |  |

#### Примечание:

настройки комбинированных кнопок для ДУ:

ID+0: Сброс в настройки по умолчанию пользовательского кода ПДУ.

ID+1: Установка пользовательского кода ПДУ в "1".

~

ID+7: Установка пользовательского кода ПДУ в "7".

Кроме того, для ПДУ проектора необходим ID настройки. Настройки ID проектора см. на стр. 43.

#### Примечание.

(\*) доступно в DU5671.

#### Рабочий диапазон пульта ДУ

Для управления проектором в пульте дистанционного управления используется передача сигнала в ИК диапазоне. Не обязательно направлять пульт ДУ прямо на проектор. Пульт ДУ не следует располагать перпендикулярно боковым панелям или задней части проектора. Пульт ДУ хорошо работает в диапазоне около 7 метров (23 фута) и 15 градусов выше и ниже уровня проектора. Если проектор не реагирует на сигналы пульта ДУ, подойдите ближе.

#### Кнопки проектора и пульта ДУ

Управление проектором осуществляется с помощью пульта ДУ или кнопок на верхней панели проектора. Пультом ДУ выполняются все операции, а функции кнопок проектора ограничены.

## Настройка и эксплуатация

#### Установка батареек в пульт дистанционного управления

 Снимите крышку батарейного отсека, сдвинув ее в направлении стрелки.

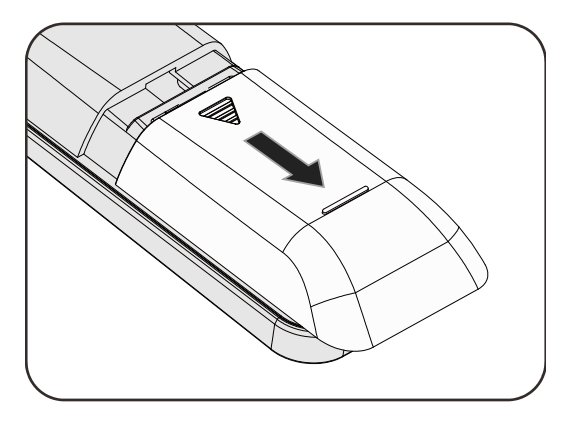

2. Установите батарейку положительным контактом вверх.

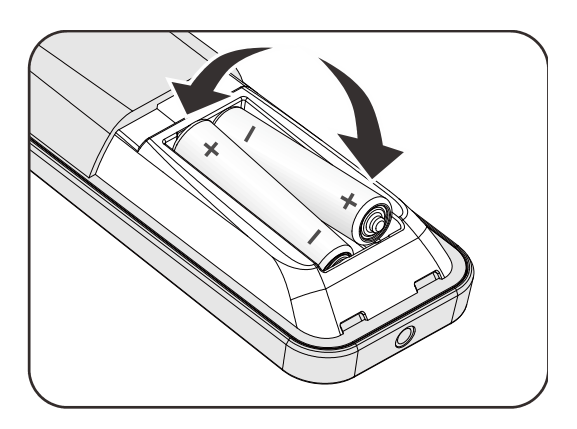

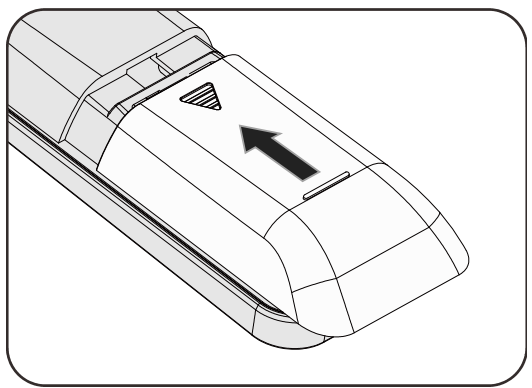

3. Установите крышку на место.

#### 🕛 Осторожно:

**1.** Использовать только батарейки типоразмера ААА (рекомендуется использовать щелочные батарейки).

2. Утилизация отработанных батареек производится в соответствии с местными предписаниями и нормами.

- 3. Извлекайте батарейки, если проектор не используется продолжительное время.
- **4.** ПРИ ЗАМЕНЕ АККУМУЛЯТОРНОЙ БАТАРЕИ НА АККУМУЛЯТОРНУЮ БАТАРЕЮ НЕПРАВИЛЬНОГО ТИПА ВОЗНИКАЕТ ОПАСНОСТЬ ВЗРЫВА.
- **5.** УТИЛИЗИРУЙТЕ ОТРАБОТАВШИЕ АККУМУЛЯТОРНЫЕ БАТАРЕИ В СООТВЕТСТВИИ С ИНСТРУКЦИЯМИ ПРОИЗВОДИТЕЛЯ.

#### Установка и снятие объектива

#### **Внимание**:

- Не подвергайте проектор и компоненты объектива чрезмерным нагрузкам и сотрясениям проектор и объектив содержат высокоточные детали.
- Перед снятием и установкой объектива выключите проектор кнопкой POWER, дождитесь останова охлаждающего вентилятора, затем выключите питание проектора сетевым выключателем.
- При установке и снятии не прикасайтесь к линзам объектива.
- Не допускайте появления на линзах объектива пыли, маслянистых пятен и отпечатков пальцев.
- Не царапайте линзы объектива.
- Чтобы не допустить появления царапин, производите работы на ровной поверхности, покрытой мягкой тканью.
- Если объектив снят с проектора и убран, наденьте на проектор крышку объектива для защиты от пыли и грязи.

#### Снятие объектива, установленного на проектор

- Потяните верхнюю крышку и откройте ее, как показано.
- **2.** Переместите кнопку разблокировки объектива в положение разблокировки.

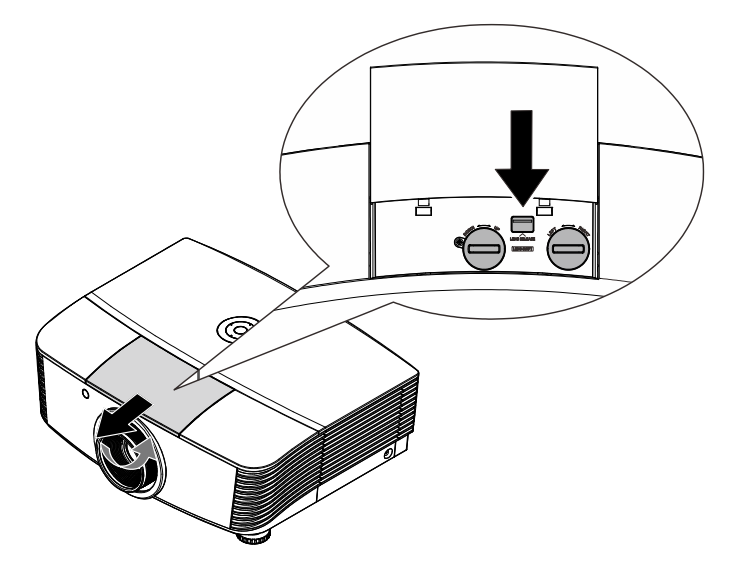

- **3.** Обхватите объектив пальцами и вращайте против часовой стрелки.
- **4** Поверните объектив против часовой стрелки. Отсоедините объектив от проектора.
- 5. Осторожно и медленно извлеките объектив.

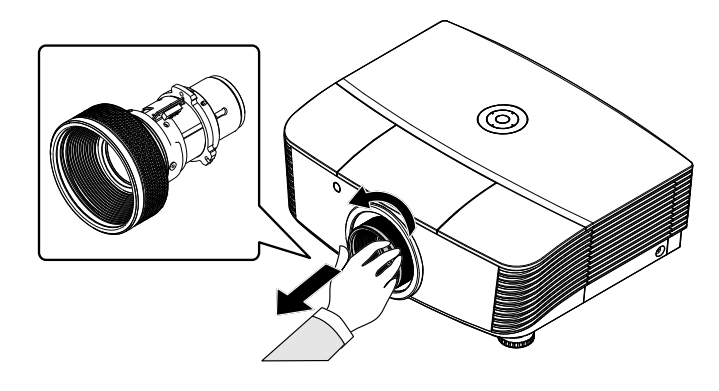

## Установка объектива

**1** Совместите надлежащим образом пазы и контактную площадку, как показано на рисунке.

#### Примечание.

Штырьки электрических контактов должны находиться в положении, показанном на рисунке.

**2.** Вращайте объектив по часовой стрелке до щелчка – объектив зафиксируется.

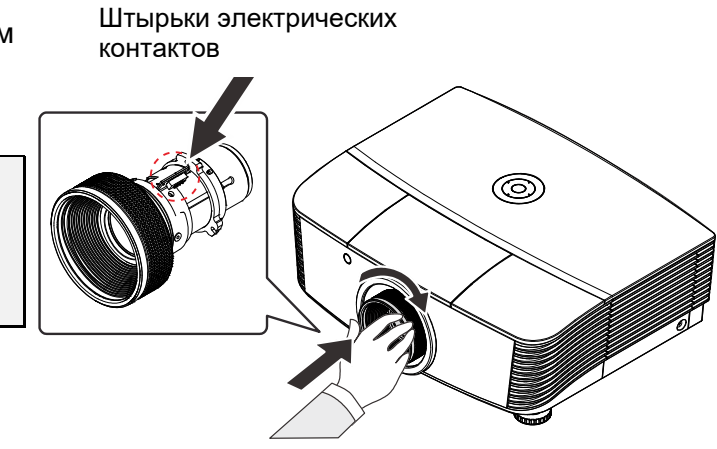

#### **DLP-проектор** – Руководство пользователя

#### Включение и выключение проектора

Снимите крышку объектива.

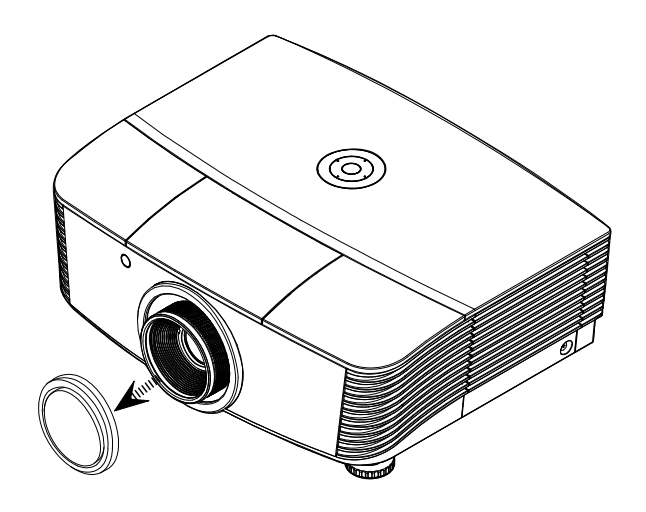

2. Надежно подключите кабель питания и сигнальный кабель. После подключения индикатор питания станет красным.

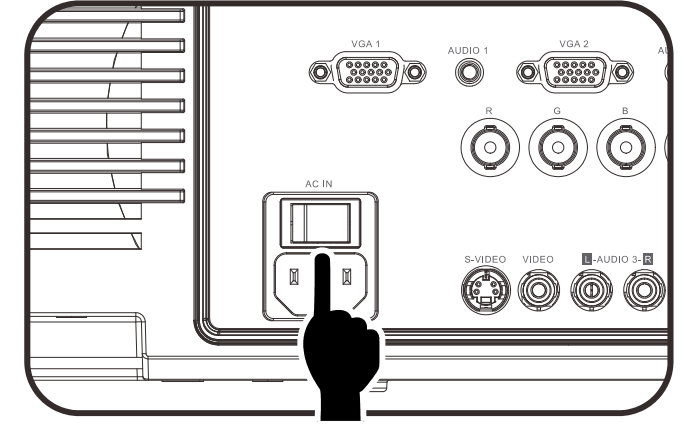

**3.** Включите лампу, нажав кнопку «

кнопку « ) » на пульте ДУ.

Индикатор питания (PWR) начнет мигать красным светом. Приблизительно 30 секунд будет отображаться заставка. При первом использовании проектора, в экспресс-меню, отображающемся после заставки, можно выбрать нужный язык. (См. *Выбор языка экранного меню* на стр. 26)

См. раздел «Настройка пароля (блокировка доступа)» на стр. 16, если включена блокировка доступа.

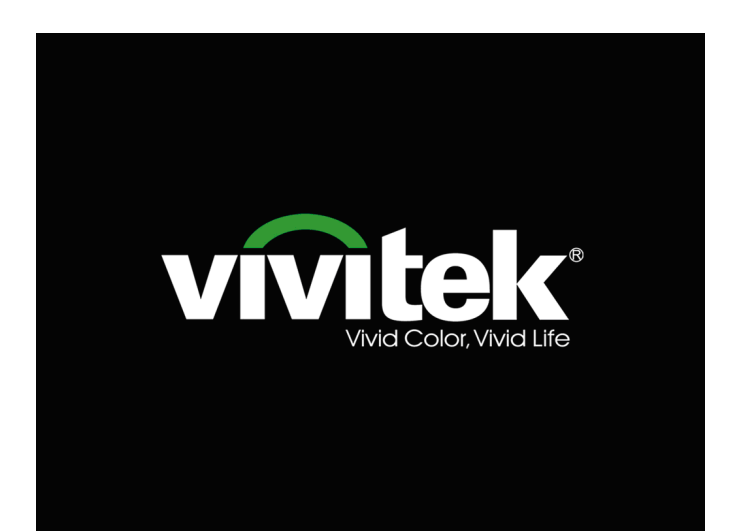

#### **DLP-проектор** – Руководство пользователя

Если подключено несколько

4 устройств-источников входного сигнала, нажмите на кнопку SOURCE (Источник) и выберите устройство с помощью кнопок ▲ ▼.

(Компоненты поддерживаются через RGB к адаптеру компонента.)

|               | Источник            |  |
|---------------|---------------------|--|
|               | HDMI1               |  |
| $\square_2$   | HDMI 2              |  |
|               | DVI                 |  |
| \\\\\<br>1    | VGA1                |  |
| \\\/2         | VGA 2               |  |
| o             | BNC                 |  |
| ٢             | S-Video             |  |
| Ö             | Composite Video     |  |
|               | HDBaseT             |  |
| Настр         | ойка элемента 4 ⁄ 🕨 |  |
| Прокрутка 🔺 🔻 |                     |  |
| Menu :        | = Выход             |  |
|               |                     |  |

- HDMI 1 / 2: этот вход совместим с интерфейсом High Definition Multimedia Interface 1 / 2
- DVI: вход DVI
- VGA 1 / 2: аналоговый вход RGB
  - Вход YCbCr / YPbPr с DVD-плеера или вход YPbPr с TB высокой четкости через разъем D-sub
- BNC: аналоговый видеовход RGB
- S-Video: вход видеосигнала высокого качества (раздельные сигналы Y/C)
- Composite Video: обычный композитный видеовход
- HDBaseT: цифровой видеовход с передатчика HDBaseT (доступно в DU5671)

#### Примечание:

Для обеспечения работы функции HDBaseT рекомендуется использовать сертифицированный передатчик (ВИДЕОУСИЛИТЕЛЬ) Rextron (EVBMN-110L38). В случае использования передатчиков других марок полная функциональность не гарантируется.

при подключения одним кабелем HDBaseT категории CAT5e проектор поддерживает подключение к HDBaseT на расстоянии до до 100 м (328 футов).

> Выключить питание? Нажмите кнопку Питание еще раз

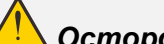

5.

Осторожно!

проектора.

При появлении сообщения

"ВЫКЛЮЧЕНИЕ? Нажмите кнопку

питания еще раз", нажмите кнопку

**POWER**. Выполняется отключение

1. Перед включением проектора обязательно снимите крышку объектива. 2. Не отключайте кабель питания, пока ИНДИКАТОР POWER (Питание) не прекратит вспыхивать, показывая, что проектор остыл.

## Настройка пароля (блокировка доступа)

С помощью кнопок со стрелками можно задать пароль доступа для защиты от неразрешенного использования проектора. Если блокировка доступа включена, после каждого включения проектора необходимо вводить пароль. (См. разделы "*Параметры экранного меню*" на стр. 25 и "Х*Выбор языка экранного меню*" на стр. 26 об использовании экранных меню.)

## <u> В</u>ажно:

Храните пароль в надежном месте. Вы не сможете пользоваться проектором без ввода пароля. Если вы забыли пароль, узнайте у продавца проектора, как удалить пароль.

 Нажмите кнопку МЕНЮ для входа в экранное меню.

2. Нажмите на кнопку курсора <►для перехода в меню Доп. наст 1, нажмите на кнопку курсора ▲ ▼ для выбора Доп. наст 1.

- Для входа в подменю Доп. наст 1 нажмите на кнопку ← (Enter) / ►. Нажмите на кнопку курсора ▲ ▼для выбора Блокировка доступа.
- **4.** Нажмите на кнопку курсора **◄**►для входа, активации или деактивации функции блокировки доступа.

Появится диалоговое окно для ввода пароля.

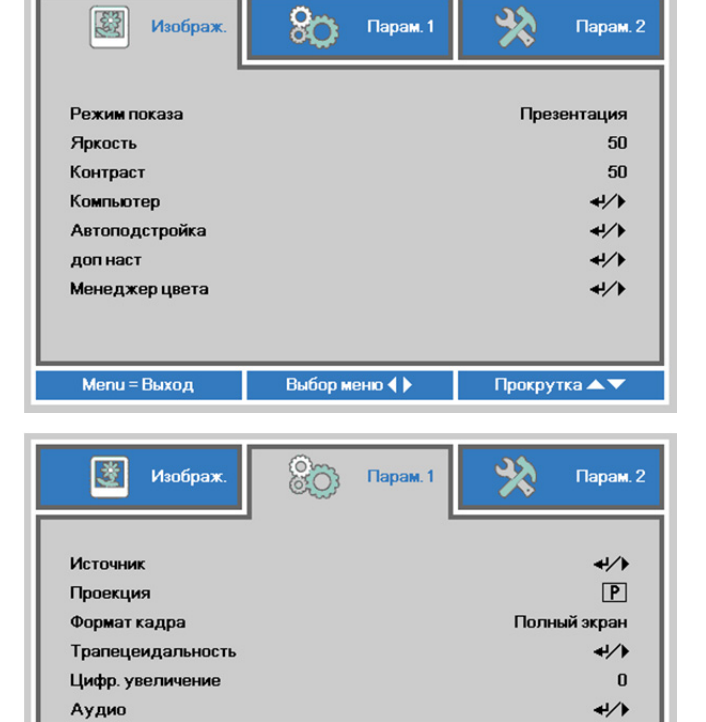

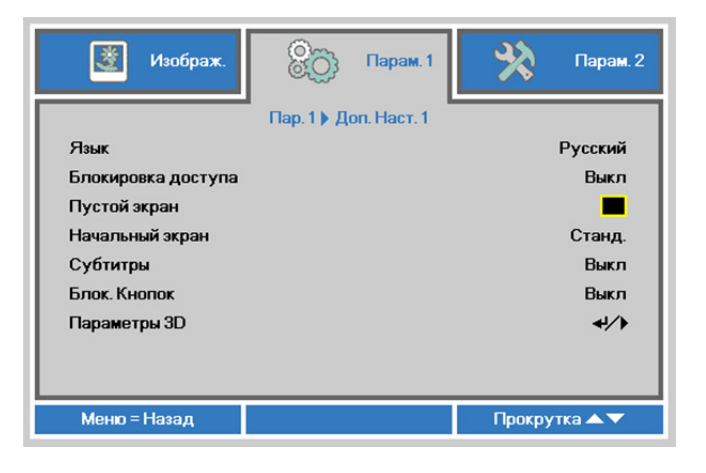

Выбор меню 🜗

**≁/**∕ **↓/**}

+/>

Прокрутка 🔺 🔻

доп наст 2 4 угол

Menu = Выход

#### **DLP-проектор** – Руководство пользователя

 Кнопками со стрелками ▲ ▼ ◄ ► (на проекторе или на пульте ДУ) введите пароль доступа. Нужно ввести любое сочетание из пяти стрелок (не меньше); можно нажать одну и ту же стрелку пять раз.

> Для установки пароля нажмите кнопки со стрелками в любом порядке. Нажмите кнопку **МЕНЮ** для выхода из диалогового окна.

| Паро                                          | ль     |        |        |        |   |
|-----------------------------------------------|--------|--------|--------|--------|---|
| Зарегистрировать пароль<br>Подтвердите пароль | Ē.     |        |        |        |   |
| Меню = В                                      | Зыход  | ۱.     | _      | _      |   |
| Паро                                          | ль     |        |        |        |   |
| Зарегистрировать пароль<br>Подтвердите пароль | *<br>* | *<br>* | *<br>* | *<br>* | * |
| ОК                                            |        |        |        |        | _ |
| Меню = L                                      | зыход  | 1      |        |        |   |

6. Если функция Блокировка доступа включена, при каждом включении проектора кнопкой питания будет появляться окно запроса пароля. Введите пароль в том же порядке, как вы установили его в пункте 5. Если вы забыли пароль, обратитесь в сервисный центр. Центр обслуживания проверит

данные обладателя и поможет в повторной установке пароля.

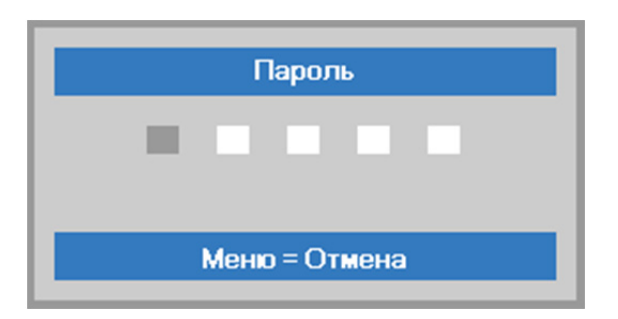

#### Регулировка высоты проектора

При выполнении настройки проектора обратите внимание на следующее:

- Проектор устанавливают на ровный и жесткий стол или подставку.
- Расположите проектор перпендикулярно экрану.
- Перед настройкой угла проецирования снимите крепление с задней регулировочной ножки.
- Обеспечьте безопасное расположение кабелей. На них можно споткнуться.
- **1** Чтобы поднять проектор, поворачивайте регуляторы против часовой стрелки.

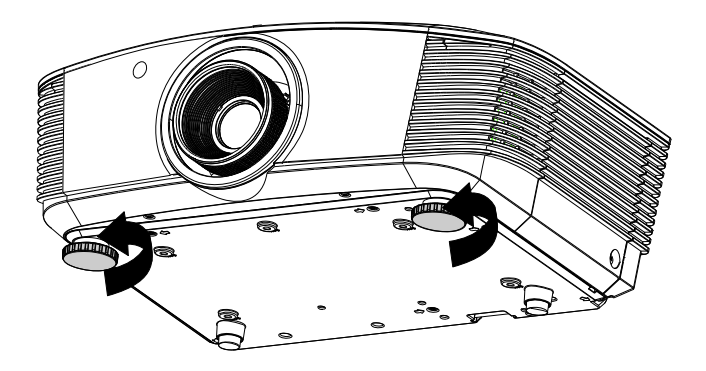

**2.** Чтобы опустить проектор, поднимите его и поворачивайте регуляторы по часовой стрелке.

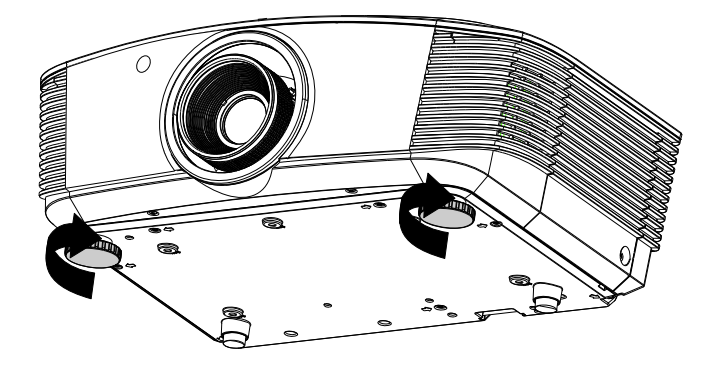

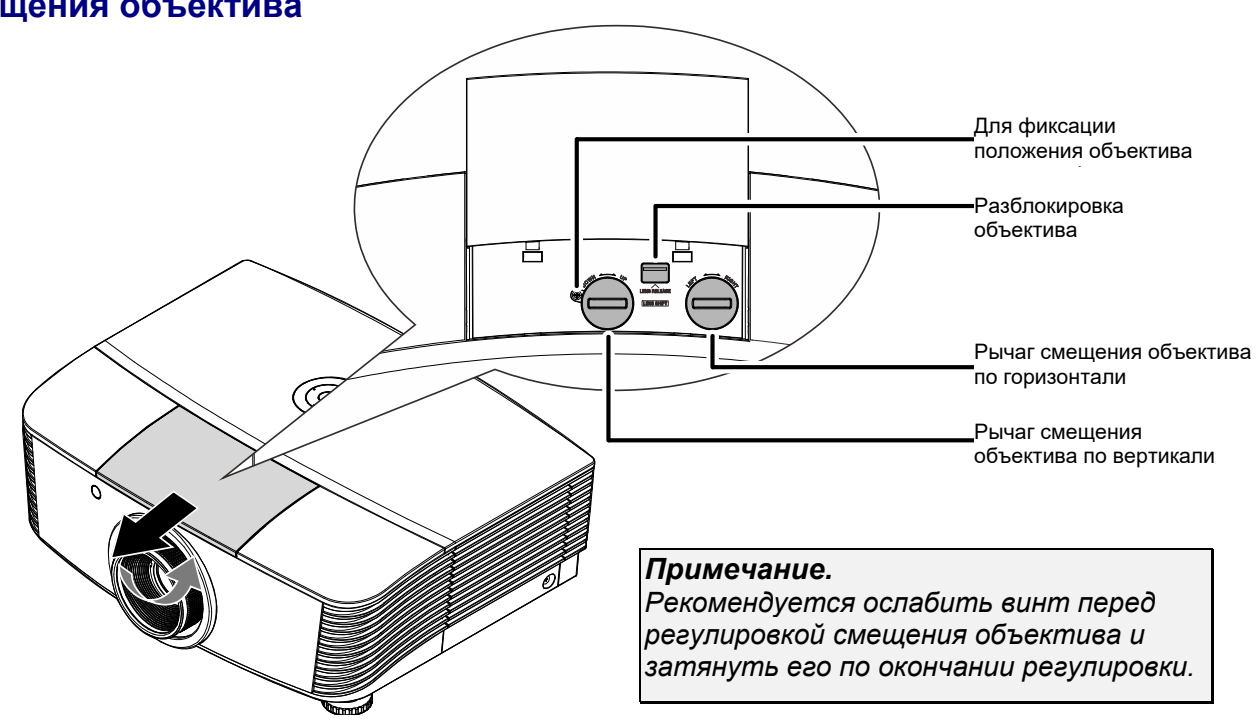

## Регулировка положения проецируемого изображения с помощью смещения объектива

Функция смещения дает возможность смещать объектив для регулировки положения проецируемого изображения по горизонтали и вертикали, в определенных пределах, приведенных ниже.

Смещение объектива обеспечивается уникальной системой, поддерживающей гораздо более высокую контрастность изображения (степень контрастности по ANSI), чем обычные системы смещения.

#### Регулировка положения изображения по вертикали

Высота изображения по вертикали регулируется в диапазонах от 55 % до -15 % (WUXGA), от 50 % до -10 % (XGA), от позиции смещения. Обратите внимание на то, что наибольшее значение смещения по вертикали может ограничиваться положением изображения по горизонтали. Например, невозможно добиться наибольшего значения смещения по вертикали, указанного выше, если установлено наибольшее значение смещения изображения по горизонтали. Подробнее выяснить зависимость значений можно по схеме диапазонов смещений.

## WUXGA

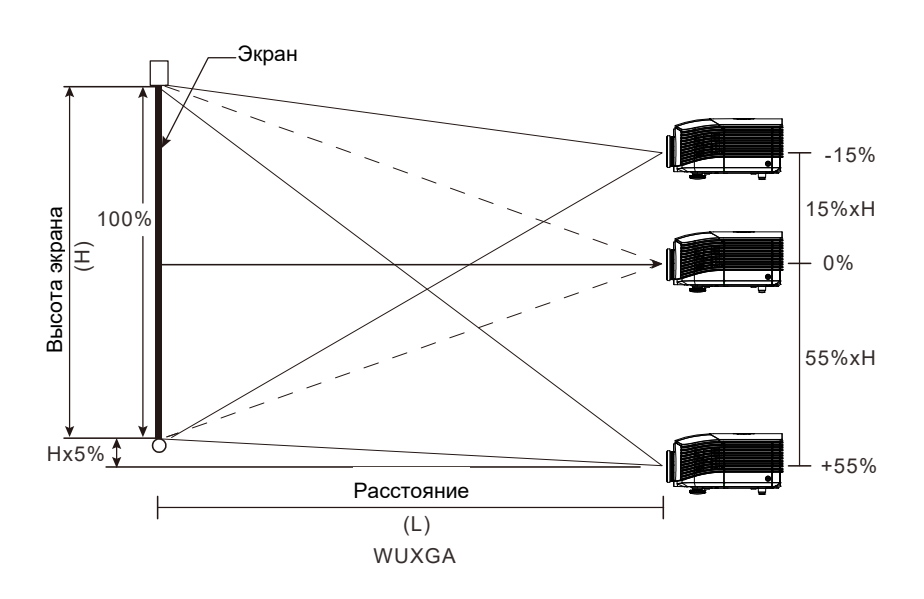

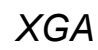

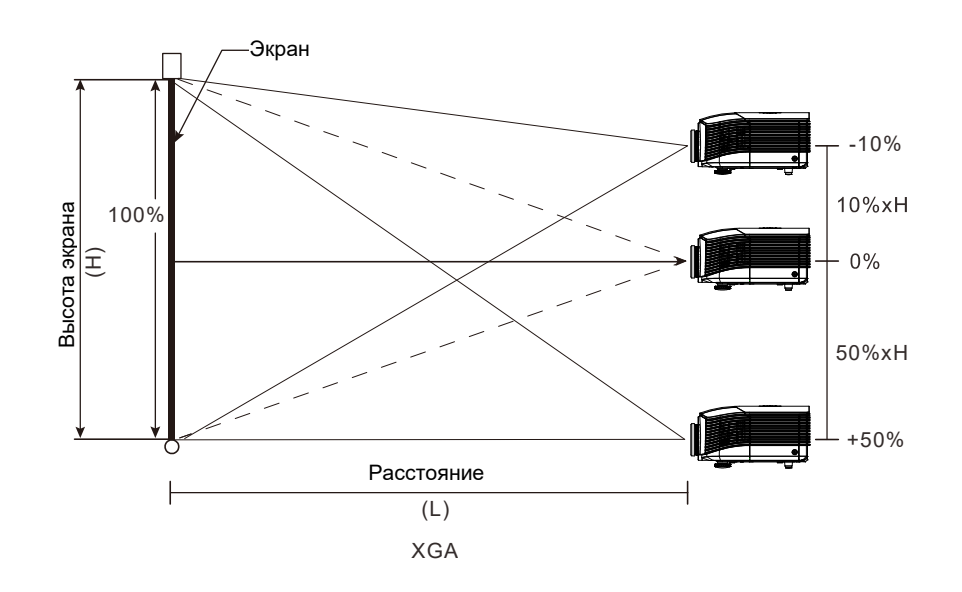

#### Регулировка положения изображения по горизонтали

Если оптическая ось объектива находится по центру изображения, то смещение изображения влево и вправо по горизонтали регулируется в пределах 5% от ширины изображения. Обратите внимание на то, что наибольшее значение смещения по горизонтали может ограничиваться положением изображения по вертикали. Например, невозможно добиться наибольшего значения смещения по горизонтали, если установлено наибольшее значение смещения изображения изображения по вертикали. Подробнее выяснить зависимость значений можно по схеме диапазонов смещений.

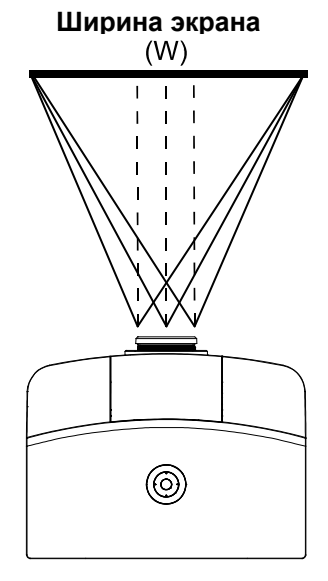

Влево <mark>| → | → |</mark> Вправо Wx5% Wx5%

## Схема диапазонов смещений

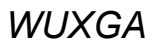

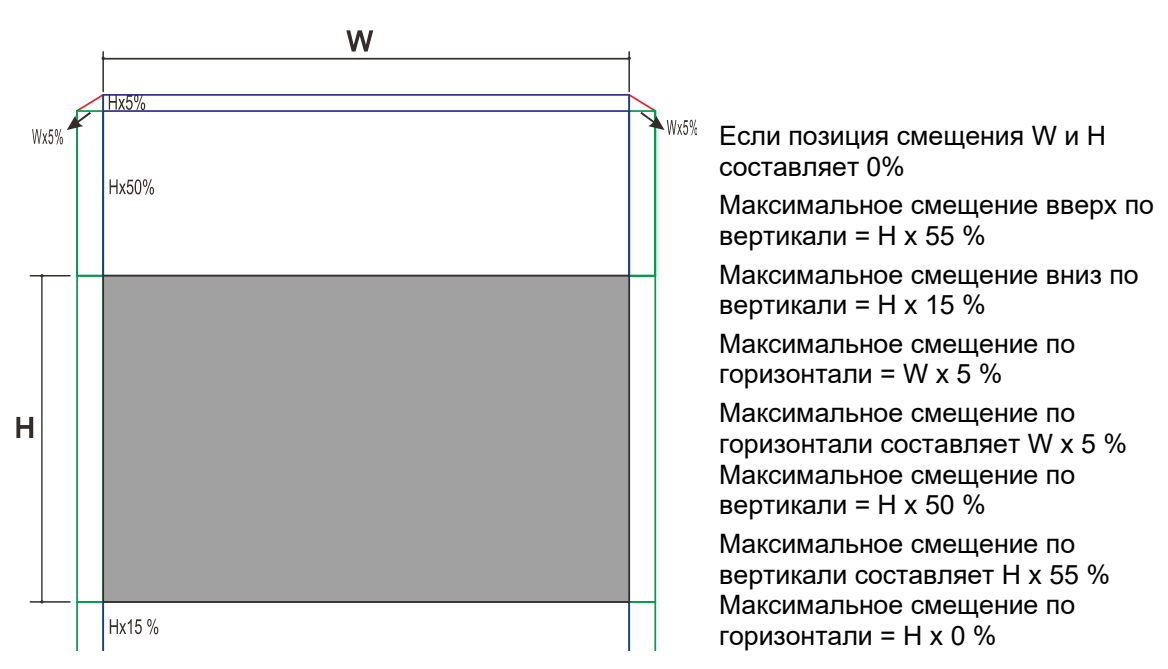

XGA

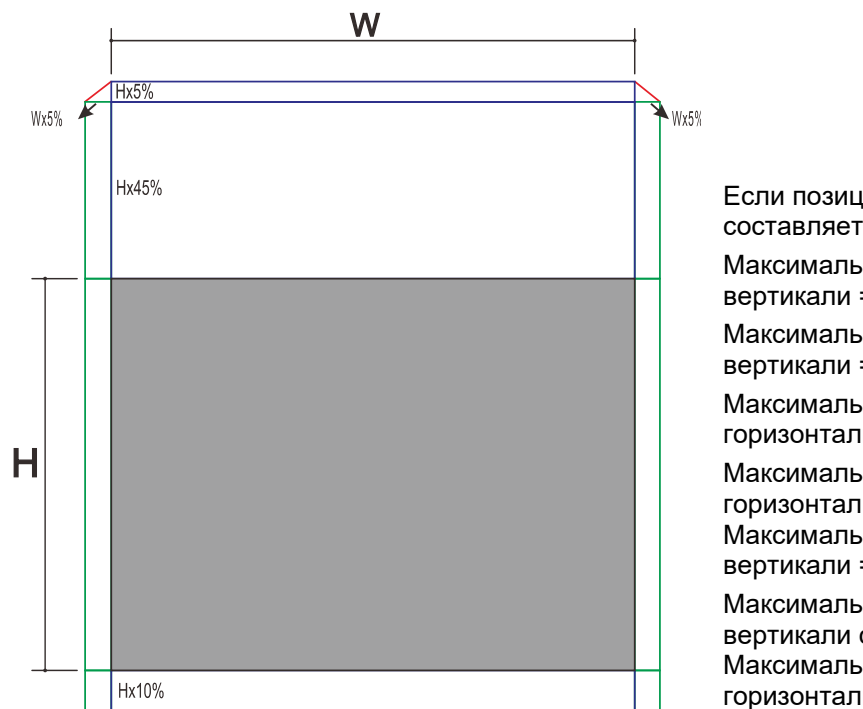

Если позиция смещения W и H составляет 0% Максимальное смещение вверх по вертикали = H x 50 % Максимальное смещение вниз по вертикали = H x 10 % Максимальное смещение по горизонтали = W x 5 % Максимальное смещение по горизонтали составляет W x 5 % Максимальное смещение по вертикали = H x 45 %

Максимальное смещение по вертикали составляет H x 50 % Максимальное смещение по горизонтали = H x 0 %

## Настройка регулятора масштабирования, фокусировка и коррекция трапецеидального искажения

- Для изменения размера проецируемого изображения и размера экрана используется регулятор Image-zoom (маштабирование).
- Для повышения резкости проецируемого изображения используется регулятор Image-focus (фокусировка изображения) (находится только на проекторе).

Для корректировки трапецеидальных искажений по вертикали и горизонтали, используйте кнопки
 ▲ / ▼ / ■ / ● (на проекторе или пульте ДУ), или нажмите кнопку Keystone (Трапецеидальность) (на ПДУ), чтобы выбрать трапецеидальность V (по вертикали) или H (по горизонтали).

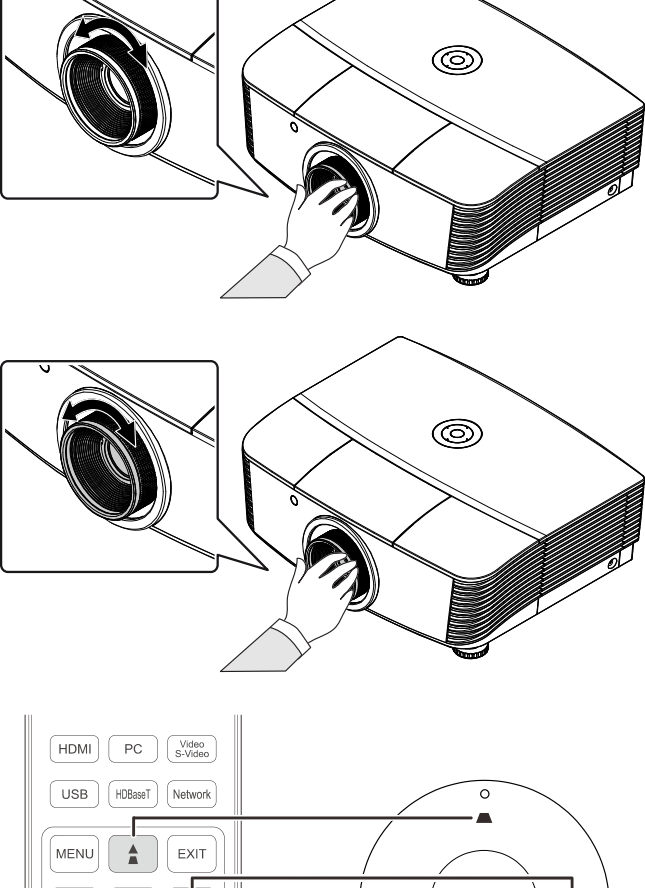

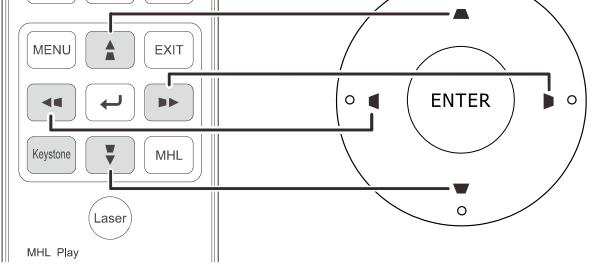

Пульт дистанционного управления и панель экранного меню

 На дисплее отображается элемент корректировки трапецеидального искажения.
 Чтобы скорректировать трапецеидальные искажения по вертикали, нажмите кнопку ▲ / ▼.

> Чтобы скорректировать трапецеидальные искажения по горизонтали, нажмите кнопку **Ч**/**Р**.

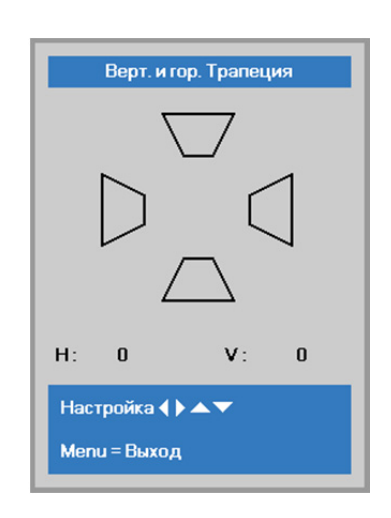

### Настройка громкости

**1** Нажмите на кнопки **Громкость** на пульте ДУ.

На дисплее отображается регулятор громкости.

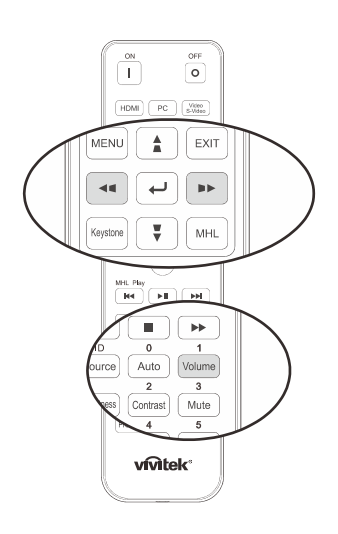

5

- Для настройки громкости звука
   Громкость +/- нажмите кнопки ◄ / ► на клавиатуре.
- **3.** Для отключения звука нажмите на кнопку **MUTE (Без звука)** (Данная функция включается только пультом ДУ).

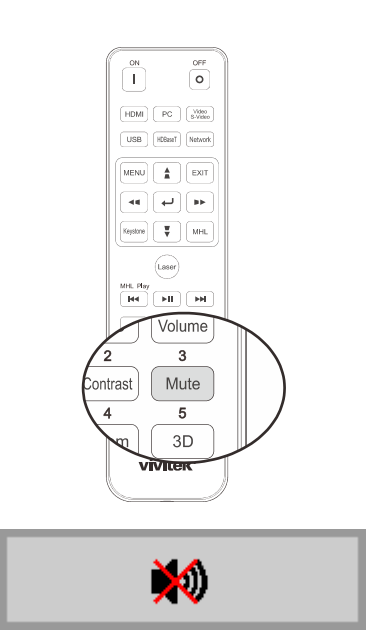

Громкость

## Параметры экранного меню

#### Элементы управления экранного меню

В проекторе имеется экранное меню, которое позволяет выполнять настройку изображения и изменять различные параметры.

#### Просмотр экранного меню

Для просмотра экранного меню и внесения в него изменений можно использовать кнопки курсора на пульте ДУ или верхней панели проектора. На следующих иллюстрациях показаны соответствующие кнопки проектора.

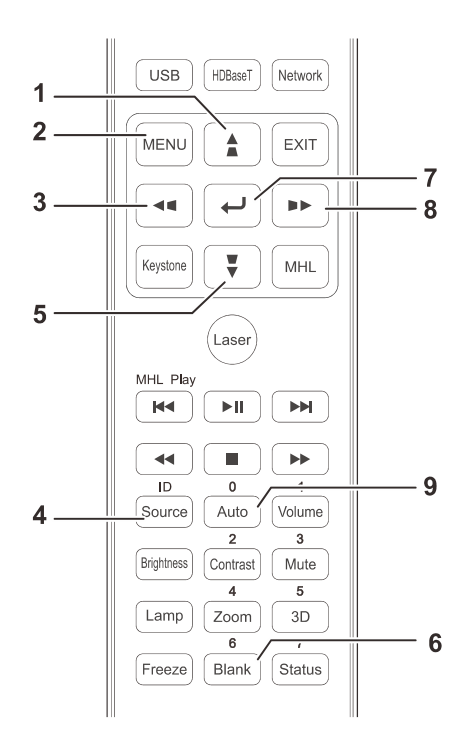

- 1. Для входа в экранное меню нажмите на кнопку **МЕНЮ**.
- Используется три меню. Нажимайте на кнопку курсора ◀ / ► для просмотра различных меню.
- Нажимайте на кнопку курсора ▲ / ▼ для перемещения курсора вверх и вниз в рамках одного меню.
- 4. Для изменения значений настройки нажмите на кнопку ◄ / ►.
- Нажмите на кнопку МЕНЮ для выхода из экранного меню или подменю. Нажмите кнопку Выход, чтобы вернуться в предыдущее меню.

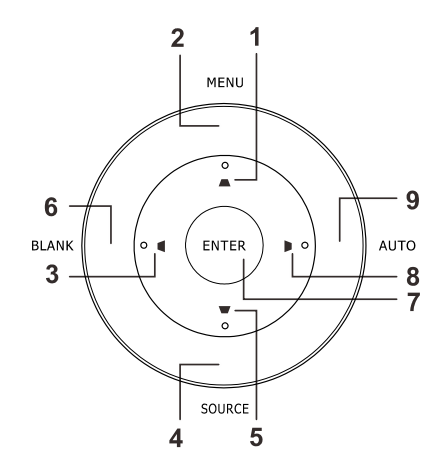

| Изображ.                                                                       | 윉 Парам. 1   | 🕺 Парам. 2                                      |
|--------------------------------------------------------------------------------|--------------|-------------------------------------------------|
| Режим показа<br>Яркость<br>Контраст<br>Компьютер<br>Автоподстройка<br>доп наст |              | Презентация<br>50<br>50<br>4//)<br>4//)<br>4//) |
| менеджер цвета                                                                 | Выбор меню 🜗 |                                                 |

#### Примечание:

В зависимости от источника видеосигнала, доступны не все пункты экранного меню. Например, пункт **Положение по горизонтали / вертикали** в меню **Компьютер** можно изменить только при подключении к компьютеру. Элементы, которые не доступны, имеют серый цвет, их выбор не возможен.

#### Выбор языка экранного меню

Настройки меню позволяют выбрать язык, который является для вас более удобным.

1. Нажмите на кнопку **МЕНЮ**. Нажмите на кнопку курсора **◄**►для перехода в подменю **Парам. 1**. Нажмите на кнопку курсора **▲ ▼**для перехода в меню **Доп. наст 1**.

| 🔯 Изображ.                        | 80      | Парам. 1 | *      | Парам. 2                   |
|-----------------------------------|---------|----------|--------|----------------------------|
| Источник<br>Проекция              |         |          |        | <b>↓/</b> )<br>₽           |
| Формат кадра<br>Трапецеидальность |         |          | Полн   | ый экран<br>╃∕►            |
| Цифр. увеличение                  |         |          |        | 0                          |
| Аудио<br>доп наст 1               |         |          |        | <b>4/</b> ∕<br><b>4</b> // |
| доп наст 2<br>4 угол              |         |          |        | <b>↓/</b> }<br><b>↓</b> /} |
| Menu = Выход                      | Выбор м | еню 🜗    | Прокру | тка 🔺 🔻                    |

2. Для входа в подменю **Доп. наст 1** нажмите на кнопку ← (Enter) / ►. Нажмите на кнопку курсора ▲ ▼ до выделения **Язык**.

| 👹 Изображ.         | 80          | Парам. 1    | *      | Парам. 2 |
|--------------------|-------------|-------------|--------|----------|
|                    | Пар. 1 🕨 До | оп. Наст. 1 |        |          |
| Язык               |             |             |        | Русский  |
| Блокировка доступа |             |             |        | Выкл     |
| Пустой экран       |             |             |        |          |
| Начальный экран    |             |             |        | Станд.   |
| Субтитры           |             |             |        | Выкл     |
| Блок. Кнопок       |             |             |        | Выкл     |
| Параметры 3D       |             |             |        | 4/>      |
|                    |             |             |        |          |
| Меню = Назад       |             |             | Прокру | тка 🔺 🔻  |

- 3. Кнопками выберите нужный язык.
- 4. Для выхода из экранного меню нажмите на кнопку МЕНЮ четыре раза.

#### Обзор экранного меню

Следующая иллюстрация поможет вам быстро найти настройки или определить диапазон настроек.

| Главное     |                 |                       |                                        |                                                                  |
|-------------|-----------------|-----------------------|----------------------------------------|------------------------------------------------------------------|
| Меню        | Подменю         |                       |                                        |                                                                  |
| изооражение | -Режим показа   |                       |                                        | Презентация, Яркии, Игра,<br>Кино, Vivid, TB, sRGB,<br>DICOM SIM |
|             |                 |                       |                                        | Пользовательский1,                                               |
|             |                 |                       |                                        | Пользовательский2                                                |
|             | Яркость         |                       |                                        | 0–100                                                            |
|             | Контраст        |                       |                                        | 0–100                                                            |
|             | Компьютер       | Гориз. положение      |                                        | -5~5 (в зависимости от автоблокировки)                           |
|             |                 | Вертик. положение     | 9                                      | -5~5 (В зависимости от<br>автоблокировки)                        |
|             |                 | Частота               |                                        | 0~31                                                             |
|             |                 | Трекинг               |                                        | -5~5                                                             |
|             |                 | Автосинхронизаци      | Я                                      | Вкл., Выкл.                                                      |
|             | Автоподстройка  | · · · ·               |                                        |                                                                  |
|             | Доп наст        | Бриллиантовый<br>цвет |                                        | 0~10                                                             |
|             |                 | Резкость              |                                        | 0~31                                                             |
|             |                 | Гамма-коррекция       |                                        | 1,8, 2,0, 2,2, 2,4, Ч/Б,<br>Линейный                             |
|             |                 | Цвет. температура     |                                        | Теплый, Обычный,<br>Холодный                                     |
|             |                 | АРУ видео             |                                        | Выкл., Вкл.                                                      |
|             | Насыщенность    |                       |                                        | 0~100                                                            |
|             |                 | Оттенок               |                                        | 0~100                                                            |
|             |                 | Баланс белого         | _Уров. R                               | 0~200                                                            |
|             |                 |                       | Уров. G                                | 0~200                                                            |
|             |                 |                       | Уров. В                                | 0~200                                                            |
|             |                 |                       | Смещ. R                                | -100~100                                                         |
|             |                 |                       | Смещ. G                                | -100~100                                                         |
|             |                 |                       | ∟Смещ. В                               | -100~100                                                         |
|             | ∟Менеджер цвета | Красный               | оттенок,<br>насыщенность,<br>усипение. | 0~100                                                            |
|             |                 | Зеленый               | оттенок,<br>насыщенность,<br>усиление. | 0~100                                                            |
|             |                 | Голубой               | оттенок,<br>насыщенность,<br>усиление. | 0~100                                                            |
|             |                 | Бирюзовый             | оттенок,<br>насыщенность,<br>усиление, | 0~100                                                            |
|             |                 | Пурпурный             | оттенок,<br>насыщенность,<br>усиление. | 0~100                                                            |
|             |                 | Желтый                | оттенок,<br>насыщенность,<br>усиление. | 0~100                                                            |
|             |                 | Белый                 | Красный, Зеленый,<br>Синий             | 0~100                                                            |
| Главное     |                       |                       |                              |                                                                                                    |
|-------------|-----------------------|-----------------------|------------------------------|----------------------------------------------------------------------------------------------------|
| меню        | Подменю               |                       |                              | Настройки                                                                                                    |
| Параметры 1 | Источник              | Источник              |                              | См. выбор источников входного<br>сигнала (ИК/ Клавиатура).                                                                                                    |
|             | Проекция              |                       |                              | Обычный, Сзади, Потолок,<br>Сзади+Потолок                                                                                                    |
|             | Формат кадра          |                       |                              | Заполнение, 4:3, 16:9, Конверт,<br>Исходная, 2,35:1                                                                                                    |
|             | Трапецеидальнос<br>ть |                       |                              | По горизонтали: -25~+25<br>По вертикали: -30~+30                                                                                                    |
|             | Цифр.<br>увеличение   |                       |                              | - 10~10                                                                                                    |
|             | Аудио                 | Громкость             |                              | 0~10                                                                                                    |
|             |                       | -Выкл. звук           |                              | Выкл., Вкл.                                                                                                    |
|             | доп наст 1            | ⊢Язык                 |                              | English, Français, Deutsch,<br>Español, Português, 簡体中文, 繁<br>體中文, Italiano, Norsk, Svenska,<br>Nederlands, Русский, Polski,<br>Suomi, Ελληνικά, 한국어, Magyar,<br>Čeština, الحربية, Türkçe, Việt, 日本<br>語, الهرسی, עברית, Dansk, Fran.<br>Can. |
|             |                       | Блокировка<br>доступа |                              | Выкл., Вкл.                                                                                                    |
|             |                       | Пустой экран          |                              | Пустой экран, Красный,<br>Зеленый, Синий, Белый                                                                                                    |
|             |                       | Начальный экран       |                              | Стандартная, Черная, Синяя                                                                                                    |
|             |                       | Субтитры              |                              | Выкл., Вкл.                                                                                                    |
|             |                       | Блок. Кнопок          |                              | Выкл., Вкл.                                                                                                    |
|             |                       | -Параметры 3D         | - 3D                         | Выкл., DLP-Link, ИК                                                                                                    |
|             |                       |                       | Инверсный 3D<br>синхросигнал | Выкл., Вкл.                                                                                                    |
|             |                       |                       | ⁻ Формат 3D                  | Чередование кадров,<br>Вертикальная стереопара,<br>Горизонтальная стереопара,<br>Упаковка кадров (упаковка 3D-<br>кадров поддерживается только<br>для источника HDMI)                                                                         |
|             | доп наст 2            | -Тестовая таблица     |                              | Нет, Градиент RGB, Цветовая<br>шкала, Шкала, Шахматное поле,<br>Сетка, Горизонтальные линии                                                                                                    |
|             |                       | Смещ. изобр. по гор.  |                              | -50~50                                                                                                    |
|             |                       | Смещ. изобр. по верт. |                              | -50~50                                                                                                    |
|             | ∟4 угол               |                       |                              | Левый верхний, Правый<br>верхний, Правый нижний, Левый<br>нижний                                                                                                    |

# **DLP-проектор** – Руководство пользователя

| Главное     | Полменю      |                                  |                 | Настройки                                 |  |
|-------------|--------------|----------------------------------|-----------------|-------------------------------------------|--|
| Параметры 2 | _Автовыбор   |                                  |                 | Выкл., Вкл.                               |  |
|             | сигнала      |                                  |                 | 0.190                                     |  |
|             | выкл.(мин.)  |                                  |                 | 0~180                                     |  |
|             | Автозапуск   |                                  |                 | Выкл., Вкл.                               |  |
|             | Режим лампы  | ЭКО, Обычный                     |                 |                                           |  |
|             | Сбросить все |                                  |                 |                                           |  |
|             | Состояние    | Источник                         |                 |                                           |  |
|             |              | Информация о видео               |                 |                                           |  |
|             |              | Время раб. лампы<br>(ЭКО, Обыч.) |                 |                                           |  |
|             |              | Версия ПО                        |                 |                                           |  |
|             |              | Идентификатор пульта             | a               |                                           |  |
|             |              | ∟Серийный номер                  |                 |                                           |  |
|             | доп наст 1   | Положение меню                   |                 | В центре, Снизу, Сверху,<br>Слева, Справа |  |
|             |              | Прозрачность меню                |                 | 0%, 25%, 50%, 75%, 100%                   |  |
|             |              | Энергосберегающий<br>режим       |                 | Выкл., Вкл., Вкл. по сети                 |  |
|             |              | Скорость вентилятора             |                 | Обычный, Высокий                          |  |
|             |              | Сброс счетчика                   |                 |                                           |  |
|             |              | Номер проектора                  |                 | 0~98                                      |  |
|             |              | Идентификатор пульта<br>ДУ       |                 | По умолчанию, 1, 2, 3, 4, 5,<br>6, 7      |  |
|             |              | Сеть                             | Состояние сети  | Подключить, Отключить                     |  |
|             |              |                                  | DHCP            | Вкл., Выкл.                               |  |
|             |              |                                  | ІР-адрес        | 0~255, 0~255, 0~255. 0~255                |  |
|             |              |                                  | Маска подсети   | 0~255, 0~255, 0~255. 0~255                |  |
|             |              |                                  | Шлюз            | 0~255, 0~255, 0~255. 0~255                |  |
|             |              |                                  | DNS             | 0~255, 0~255, 0~255. 0~255                |  |
|             |              |                                  | Применить       | ОК / Отмена                               |  |
|             |              | HDBaseT                          | HDBaseT         | Выкл., Вкл.                               |  |
|             |              |                                  | Передний ИК     | Вкл., Выкл.                               |  |
|             |              |                                  | Задний ИК       | Вкл., Выкл.                               |  |
|             | доп наст 2   | Таймер сна (мин.)                |                 | 0~600                                     |  |
|             |              | -Фильтр источника                | HDMI1           | Отключить, Включить                       |  |
|             |              |                                  | HDMI2           | Отключить, Включить                       |  |
|             |              |                                  | DVI             | Отключить, Включить                       |  |
|             |              |                                  | VGA1            | Отключить, Включить                       |  |
|             |              |                                  | VGA2            | Отключить, Включить                       |  |
|             |              |                                  | BNC             | Отключить, Включить                       |  |
|             |              |                                  | S-Video         | Отключить, Включить                       |  |
|             |              |                                  | Composite Video | Отключить, Включить                       |  |
|             |              |                                  | HDBaseT         | Отключить, Включить                       |  |

# Меню Изображение

### **!**] Внимание!

При изменении все параметры режима просмотра будут сохранены в пользовательском режиме.

Нажмите кнопку **МЕНЮ** для входа в **экранное** меню. Выберите **меню Изображение** кнопками **◄**►. Для выбора пунктов в меню **Изображ.** используйте кнопки **▲**▼. Нажмите на кнопку **◀** ► для входа и изменения значений отдельных параметров.

| Изображ.                                                                                         | Орания Парам. 1 | 🔆 Парам. 2                                              |
|--------------------------------------------------------------------------------------------------|-----------------|---------------------------------------------------------|
| Режим показа<br>Яркость<br>Контраст<br>Компьютер<br>Автоподстройка<br>доп наст<br>Менеджер цвета |                 | Презентация<br>50<br>50<br>+//)<br>+//)<br>+//)<br>+//) |
| Menu = Выход                                                                                     | Выбор меню 🜗    | Прокрутка 🔺 🔻                                           |

| Пункт          | Описание                                                                                                    |
|----------------|----------------------------------------------------------------------------------------------------|
| Режим показа   | Для входа и настройки режима просмотра нажмите на кнопку курсора ◀▶.                                                                                  |
| Яркость        | Для входа и настройки яркости воспроизведения нажмите на кнопку курсора<br>◀▶.                                                                        |
| Контраст       | Для входа и настройки контрастности воспроизведения нажмите на кнопку курсора ◀▶.                                                                     |
| Компьютер      | Для входа в меню Компьютер нажмите на кнопку ← (Enter) / ► См. <i>Меню</i> Компьютер на стр.31.                                                       |
| Автоподстройка | Для автоматической настройки фазы, трекинга, размера и положения нажмите<br>на кнопку 🗲 (Enter) / ►.                                                  |
| Доп наст       | Нажмите ← (Enter) / ► для входа в меню Доп наст См. раздел " <i>Меню Доп наст</i> "<br>на стр. 32.                                                    |
| Менеджер цвета | Для входа в меню Менеджер цвета нажмите на кнопку <i>◄</i> (Enter) / ▶. См. стр. 34 для получения дополнительной информации о <i>Менеджер цвета</i> . |

# Меню Компьютер

Для вызова **экранного** меню нажмите на кнопку **Меню**. Нажимайте на **◄** для перехода к меню **Изображение**. Нажимайте на кнопки **▲ ▼** для перехода к меню **Компьютер**, затем на кнопку **Enter** или **▶**. Нажимайте на кнопки **▲ ▼** для перемещения вверх и вниз в меню **Компьютер**.

| Изображ.          | 80          | Парам. 1    | *       | Парам. 2 |
|-------------------|-------------|-------------|---------|----------|
|                   | Изображение | • Компьютер | 1       |          |
| Гориз. положение  |             |             |         | 0        |
| Вертик. положение |             |             |         | 0        |
| Частота           |             |             |         | 0        |
| Трекинг           |             |             |         | 0        |
| Автосинхронизация |             |             |         | Вкл      |
|                   |             |             |         |          |
|                   |             |             |         |          |
|                   |             |             |         |          |
|                   |             |             |         |          |
| Меню = Назад      |             |             | Прокрут | гка 🔺 🔻  |

| Пункт             | Описание                                                                                                    |  |  |
|-------------------|----------------------------------------------------------------------------------------------------|--|--|
| Гориз. положение  | Для входа и настройки положения проецирования влево или вправо нажмите на кнопку курсора ◀▶.                   |  |  |
| Вертик. положение | Для входа и настройки положения проецирования вверх или вниз нажмите на кнопку курсора ◀▶.                     |  |  |
| Частота           | Для входа и настройки тактовой частоты выборок оцифровки нажмите на кнопку курсора ◀▶.                         |  |  |
| Трекинг           | Для входа и настройки точек выборки оцифровки нажмите на кнопку курсора<br>◀▶.                                 |  |  |
| Автосинхронизация | При помощи кнопок курсора ◀► выберите и включите или отключите функцию автоматической синхронизации положения. |  |  |

# <u>Меню Доп наст</u>

Нажмите кнопку **МЕНЮ** для входа в **экранное меню**. Кнопками **◄** выберите меню **Изображение**. Кнопками **▼** ▲ выберите пункт **Доп наст** Дополнительно и нажмите **Ввод** или **►**. Кнопками **▼** ▲ выберите нужный пункт в меню **Доп наст**.

| Изображ.          | 80 Пара           | м.1 🕅 💥 | Парам. 2     |  |
|-------------------|-------------------|---------|--------------|--|
|                   | Изображение 🕨 доп | наст    |              |  |
| БриллиантовыйЦвет |                   |         | 5            |  |
| Резкость          |                   |         | 16           |  |
| Гамма-коррекция   |                   |         | 1.8          |  |
| Цвет. температура | Цвет. температура |         |              |  |
| АРУ видео         | АРУ видео         |         |              |  |
| Насыщенность      | Насыщенность      |         |              |  |
| Оттенок           |                   |         | 50           |  |
| Баланс белого     |                   |         | <b>4</b> 1∕▶ |  |
|                   |                   |         |              |  |
| Меню = Назад      |                   | Прокр   | утка 🔺 🔻     |  |

| Пункт             | Описание                                                                                                    |  |  |
|-------------------|----------------------------------------------------------------------------------------------------|--|--|
| БриллиантовыйЦвет | Для входа и настройки значения бриллиантового цвета нажмите на кнопку<br>курсора ◀▶.                                         |  |  |
| Резкость          | Для входа и настройки резкости воспроизведения нажмите на кнопку курсора<br>◀▶.                                              |  |  |
| Гамма-коррекция   | Для входа и настройки гамма-коррекции дисплея нажмите на кнопку курсора<br>◀▶.                                               |  |  |
| Цвет. температура | Для входа и настройки цветовой температуры нажмите на кнопку курсора<br>◀▶ .                                                 |  |  |
| АРУ видео         | Для входа, включения или отключения Автоматического управления яркостью источника видеосигнала нажмите на кнопку курсора <>. |  |  |
| Насыщенность      | Для входа и настройки насыщенности изображения нажмите на кнопку<br>курсора ◀▶.                                              |  |  |
| Оттенок           | Для входа и настройки оттенка изображения нажмите на кнопку курсора ◀▶.                                                      |  |  |
| Баланс белого     | Нажмите кнопку ENTER или ▶, чтобы войти в подменю Баланс белого. См. раздел «Баланс белого» на стр.33.                       |  |  |

# Баланс белого

Нажмите кнопку ENTER, чтобы войти в подменю Баланс белого.

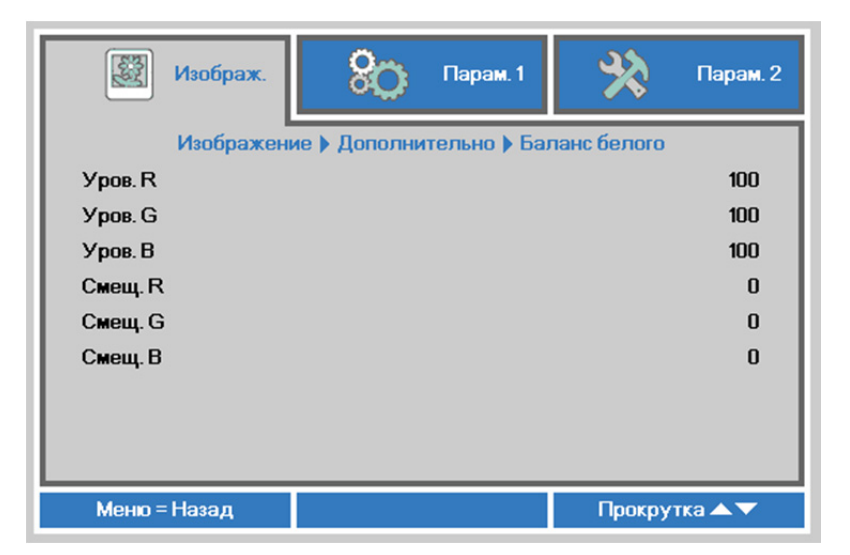

| Пункт   | Описание                                               |
|---------|--------------------------------------------------------|
| Уров. R | При помощи кнопок ◀ ► отрегулируйте усиление красного. |
| Уров. G | При помощи кнопок ◀ ► отрегулируйте усиление зеленого. |
| Уров. В | При помощи кнопок ◀ ► отрегулируйте усиление синего.   |
| Смещ. R | При помощи кнопок ◀ ► отрегулируйте смещение красного. |
| Смещ. G | При помощи кнопок ◀ ► отрегулируйте смещение зеленого. |
| Смещ. В | При помощи кнопок ◀▶ отрегулируйте смещение синего.    |

# <u>Менеджер цвета</u>

Нажмите кнопку **Меню** для открытия **экранного** меню. Нажимайте на **◄** для перехода к меню **Изображение**. Для входа в подменю **Менеджер цвета** нажмите на кнопку **▼**▲, а затем на **Enter** или **▶**. Нажимайте на кнопки **▼**▲ для перехода вверх и вниз в меню **Менеджер цвета**.

| Изображ.     | 80           | Парам. 1    | *      | Парам. 2      |
|--------------|--------------|-------------|--------|---------------|
| Изо          | бражение 🕨 І | Менеджер цв | ета    |               |
| Красный      |              |             |        | <b>↓</b> /▶   |
| Зеленый      |              |             |        | <b>+</b> 4∕.) |
| Голубой      |              |             |        | <b>↓</b> /)   |
| Бирюзовый    |              |             |        | <b>↓</b> /)   |
| Пурпурный    |              |             |        | <b>↓/</b>     |
| Желтый       |              |             |        | <b>↓</b> /)   |
| Белый        |              |             |        | <b>↓</b> /)   |
|              |              |             |        |               |
| Меню = Назад |              |             | Прокру | тка 🔺 🔻       |

| Пункт     | Описание                                                                                                    |
|-----------|----------------------------------------------------------------------------------------------------|
| Красный   | Вход в меню Менеджер цвета ∖ Красный.<br>Кнопками ◀▶ отрегулируйте параметры Оттенок, Насыщенность и Яркость.   |
| Зеленый   | Вход в меню Менеджер цвета ∖ Зеленый.<br>Кнопками ◀▶ отрегулируйте параметры Оттенок, Насыщенность и Яркость.   |
| Голубой   | Вход в меню Менеджер цвета ∖ Голубой.<br>Кнопками ◀▶ отрегулируйте параметры Оттенок, Насыщенность и Яркость.   |
| Бирюзовый | Вход в меню Менеджер цвета ∖ Бирюзовый.<br>Кнопками ◀▶ отрегулируйте параметры Оттенок, Насыщенность и Яркость. |
| Пурпурный | Вход в меню Менеджер цвета ∖ Пурпурный.<br>Кнопками ◀▶ отрегулируйте параметры Оттенок, Насыщенность и Яркость. |
| Желтый    | Вход в меню Менеджер цвета ∖ Желтый.<br>Кнопками ◀▶ отрегулируйте параметры Оттенок, Насыщенность и Яркость.    |
| Белый     | Вход в меню Менеджер цвета ∖ Белый.<br>Кнопками ◀▶ отрегулируйте параметры Красный, Зеленый и Голубой.          |

# Меню Параметры 1

Нажмите кнопку **Меню** для открытия **экранного** меню. Нажмите на кнопку курсора **◄** Для перехода в меню **Параметры 1**. Для перехода вверх и вниз в меню **Параметры 1** нажмите на кнопку курсора **▲ ▼**. Нажмите на кнопку **◀ ▶** для входа и изменения значений отдельных параметров.

| 🔯 Изображ.                        | ВОЗ Пара     | м. 1 🔀 Парам. 2     |
|-----------------------------------|--------------|---------------------|
| Источник<br>Проекция              |              | 4/∕⊧<br>₽           |
| Формат кадра<br>Трапецеидальность |              | Полный экран<br>╃∕Դ |
| Цифр. увеличение<br>Аудио         |              | 0<br>≠י∕►           |
| доп наст 1<br>доп наст 2          |              | 4/)<br>4/)          |
| 4 угол                            |              | 4/>                 |
| Menu = Выход                      | Выбор меню 🜗 | Прокрутка 🔺 🔻       |

| Пункт             | Описание                                                                                                    |  |
|-------------------|----------------------------------------------------------------------------------------------------|--|
| Источник          | Нажмите на кнопку курсора ◀▶ для входа в меню источников сигнала. См.<br>выбор источников входного сигнала (ИК/ Клавиатура).                                     |  |
| Проекция          | Для входа и выбора метода проецирования из четырех предложенных вариантов нажмите на кнопку курсора ◀►.                                                          |  |
| Формат кадра      | Нажмите на кнопку курсора ◀▶ для входа и настройки формата изображения.                                                                                          |  |
| Трапецеидальность | Нажмите кнопку <b>←</b> (Enter) или ▶, чтобы войти в меню Keystone<br>(Трапецеидальные искажения). См. раздел « <i>Трапецеидальные</i> искажения» на<br>стр. 36. |  |
| Цифр. увеличение  | Для входа и настройки меню цифрового увеличения нажмите на кнопку курсора<br>◀▶.                                                                                 |  |
| Аудио             | Для входа в меню Audio (Аудио) нажмите на кнопку ┵ (Enter) / ▶. См. <i>Аудио</i> на стр.36.                                                                      |  |
| доп наст 1        | Для входа в меню Advanced 1 (Доп. настройки 1) нажмите на кнопку ← (Enter) /<br>▶. См. <i>Функция Доп. настройки 1</i> на стр.37.                                |  |
| доп наст 2        | Для входа в меню Advanced 2 (Доп. настройки 2) нажмите на кнопку ← (Enter) /<br>▶. См. <i>Функция Доп. настройки 2</i> на стр.39.                                |  |
| 4 угол            | Нажмите кнопку                                                                                                    |  |

### Трапецеидальные искажения

Для вызова **экранного меню** нажмите кнопку **Меню**. При помощи кнопок **◄** перейдите к меню **Параметры 1**. При помощи кнопок **▼ ▲** перейдите к меню **Трапецеидальные искажения**, а затем нажмите кнопку **Enter** или **▶**. При помощи кнопок **▼ ▲** установите значение по вертикали от -30 до 30. При помощи кнопок **◄** установите значение по горизонтали от -25 до 25.

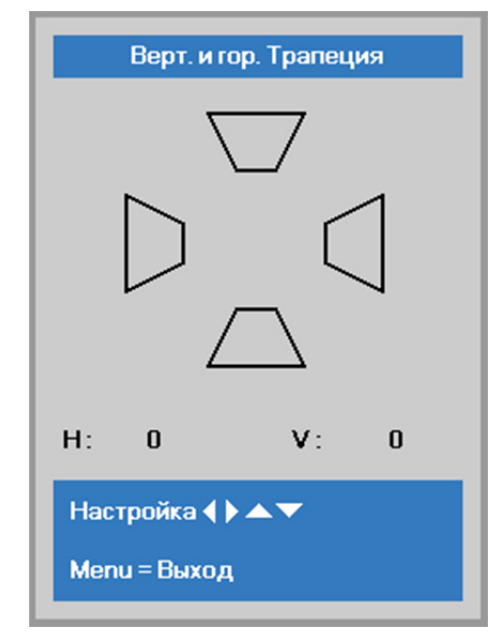

### <u>Аудио</u>

Нажмите кнопку **Меню** для открытия **экранного** меню. Нажмите на кнопки **◄** для перехода к меню **Параметры 1**. Нажмите на кнопки **▼ ▲** для перехода к меню **Аудио**, а затем на кнопку **Enter** или **▶**. Нажимайте кнопки **▼ ▲** для перемещения вверх и вниз в меню **Аудио**.

| 😻 Изображ.   | Сорания Парам. 1 | 💥 Парам. 2    |
|--------------|------------------|---------------|
|              | Пар. 1 🕨 Звук    |               |
| Громкость    |                  | 4             |
| Выкл. звук   |                  | Выкл          |
|              |                  |               |
| Меню = Назад |                  | Прокрутка 🔺 🔻 |

| Пункт      | Описание                                                                      |
|------------|-------------------------------------------------------------------------------|
| Громкость  | Для входа и настройки громкости звука нажмите на кнопку курсора ◀▶.           |
| Выкл. звук | Нажмите на кнопку курсора ◀▶для входа и включения или отключения<br>динамика. |

## Функция Доп. настройки 1

Нажмите кнопку **Меню** для открытия **экранного** меню. Нажмите на кнопки **◄** для перехода к меню **Параметры 1**. Нажмите на кнопки **▲ ▼** для перехода к меню **Доп. наст. 1**, а затем на кнопку **Enter** или **▶**. Нажмите на кнопки **▲ ▼** для перемещения вверх и вниз в меню **Доп. наст. 1**. Нажмите на кнопки **▲ ▼** для перемещения вверх и вниз в меню **Доп. наст. 1**. Нажмите на кнопку **◄ ▶** для входа и изменения значений отдельных параметров.

| 🔯 Изображ.         | Ор Парам. 1           | 💥 Парам. 2          |
|--------------------|-----------------------|---------------------|
|                    | Пар. 1 🕨 Доп. Наст. 1 |                     |
| Язык               |                       | Русский             |
| Блокировка доступа |                       | Выкл                |
| Пустой экран       |                       |                     |
| Начальный экран    |                       | Станд.              |
| Субтитры           |                       | Выкл                |
| Блок. Кнопок       |                       | Выкл                |
| Параметры 3D       |                       | <b>+</b> / <b>▶</b> |
|                    |                       |                     |
| Меню = Назад       |                       | Прокрутка 🔺 🔻       |

| Пункт                 | Описание                                                                                                    |
|-----------------------|----------------------------------------------------------------------------------------------------|
| Язык                  | Нажмите на кнопки курсора < для входа и выбора другого Меню локализации.                                                                                                    |
| Блокировка<br>доступа | Нажмите на кнопку курсора ◀▶для входа, активации или деактивации функции<br>блокировки доступа.                                                                                                    |
| Пустой экран          | Для входа и выбора другого цвета для пустого экрана нажмите на кнопки курсора<br>◀▶.                                                                                                    |
| Начальный экран       | Нажмите на кнопку курсора ◀▶для входа, включения или отключения<br>начального экрана.                                                                                                    |
| Субтитры              | Нажмите на кнопку курсора ◀▶ для входа, включения или отключения скрытых<br>титров                                                                                                    |
| Блок. Кнопок          | Нажмите на кнопку курсора ◀▶для входа, включения или отключения клавиш,<br>доступных на клавиатуре.<br>Примечание. Чтобы разблокировать клавиатуру, удерживайте кнопку курсора ▼<br>в течение 5 секунд |
| Параметры 3D          | Для входа в меню 3D нажмите на кнопку ◀┛ (Enter) / ▶. См. стр. 38 для получения дополнительной информации о <i>Параметры 3D</i> .                                                                      |

### Примечание:

Перед тем, как включить функцию 3D, сначала выберите параметр Воспроизводить фильм в режиме 3D на устройстве DVD в меню Диск 3D.

Параметры 3D

| 👹 Изображ.          | 80                 | Парам. 1     | *                    | Парам. 2 |
|---------------------|--------------------|--------------|----------------------|----------|
| Пар.                | <br>1 ▶ Доп. Наст. | 1 🕨 Параметр | э <mark>ы 3</mark> D |          |
| 3D                  |                    |              |                      | Выкл     |
| Инверсный 3D синхро | сигнал             |              |                      | Выкл     |
| Формат 3D           |                    |              | Пок                  | адровый  |
|                     |                    |              |                      |          |
| Меню = Назад        |                    |              | Прокрут              | тка 🔺 🔻  |

| Пункт                        | Описание                                                                                          |
|------------------------------|---------------------------------------------------------------------------------------------------|
| 3D                           | Для входа и выбора другого 3D режима нажмите на кнопку курсора<br>◀▶.                             |
| Инверсный 3D<br>синхросигнал | Нажмите на кнопку курсора ◀▶для входа, включения или отключения<br>"Инверсного 3D синхросигнала". |
| Формат 3D                    | Нажмите на кнопку курсора ◀▶для входа, включения или отключения другого формата 3D.               |

#### Примечание:

- 1. При отсутствии подходящего источника 3D сигнала элемент экранного меню «3D» неактивен. Данная настройка установлена по умолчанию.
- 2. При подключении проектора к соответствующему источнику сигнала 3D элемент экранного меню «3D» становится активным.
- 3. Для просмотра 3D изображений используются 3D очки.
- 4. Требуется 3D наполнение из 3D DVD или 3D медиа файла.
- 5. Необходимо включить источник 3D-видеосигнала (некоторые 3D-диски DVD могут поддерживать функцию включения и отключения режима 3D).
- 6. Требуются 3D-очки с DLP-синхронизацией, либо затворные 3D-очки с ИК-синхронизацией. При использовании затворных 3D-очков с ИК-синхронизацией на компьютере потребуется установить драйвер очков и подключить USB-передатчик.
- 7. Режим 3D в экранном меню должен соответствовать типу очков (3D-очков с DLPсинхронизацией, либо затворных 3D-очков с ИК-синхронизацией).
- Включите очки. Обычно очки оснащены кнопкой питания. Каждому типу очков соответствуют отдельные инструкции по конфигурации. Для завершения установки соблюдайте инструкции, представленные в документации к вашим очкам.

### Примечание

Так как для очков различных типов (с DLP-синхронизацией, затворные очки с ИКсинхронизацией) предусмотрены отдельные инструкции по настройке, для завершения процесса подготовки следуйте инструкциям в соответствующем руководстве.

# Функция Доп. настройки 2

Нажмите кнопку **Меню** для открытия **экранного** меню. Нажмите на кнопки **◄** для перехода к меню **Параметры 1**. Нажмите на кнопки **▲ ▼** для перехода к меню **Доп. наст. 2**, а затем на кнопку **Enter** или **▶**. Нажмите на кнопки **▲ ▼** для перемещения вверх и вниз в меню **Доп. наст. 2**. Нажмите на кнопки **▲ ▼** для перемещения параметров.

| 💆 Изображ.            | 80          | Парам. 1    | *      | Парам. 2 |
|-----------------------|-------------|-------------|--------|----------|
|                       | Пар. 1 🕨 До | оп. Наст. 2 |        |          |
| Тестовая таблица      |             |             |        | Нет      |
| Смещ. изобр. по гор.  |             |             |        | 0        |
| Смещ. изобр. по верт. |             |             |        | 0        |
|                       |             |             |        |          |
| Меню = Назад          |             |             | Прокру | тка 🔺 🔻  |

| Пункт            | Описание                                                                      |
|------------------|-------------------------------------------------------------------------------|
| Тестовая таблица | Для входа и выбора внутренней тестовой таблицы нажмите на кнопку курсора ◀ ►. |
| Смещ. изобр. по  | Нажмите кнопку курсора ◀▶ для входа и выбора функции смещения всего           |
| гор.             | изображения по горизонтали без обрезания.                                     |
| Смещ. изобр. по  | Нажмите кнопку курсора ◀► для входа и выбора функции смещения всего           |
| верт.            | изображения по вертикали без обрезания.                                       |

## <u>4 угол</u>

Нажмите кнопку 🗲 (Enter) или 🕨, чтобы войти в подменю 4 угол.

1. Для выбора угла нажмите на кнопки курсораг ▲ / ▼, а затем Enter.

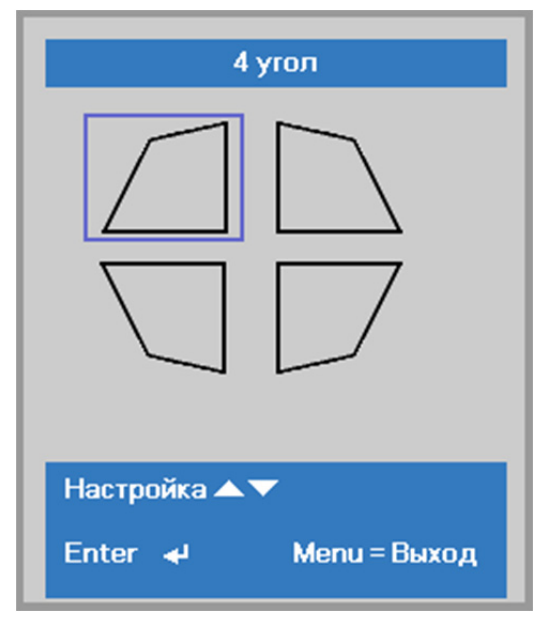

- 2. Регулировка по вертикали осуществляется с помощью кнопок курсора ▲ / ▼, регулировка по горизонтали ◀ / ►.
- 3. Нажмите кнопку Меню, чтобы сохранить изменения и выйти из меню настройки.

| 4 угол          | 1          |    |
|-----------------|------------|----|
|                 | <b>v</b> : | 0  |
| H: 0            |            |    |
| Настройка 🌗 🔺 🔻 |            |    |
| Сброс 🚽 🛛 М     | enu = Вых  | од |

# Меню Параметры 2

Нажмите кнопку **Меню** для открытия **экранного** меню. Нажмите на кнопку курсора **◄** для перехода в меню **Параметры 2**. Для перехода вверх и вниз в меню **Параметры 2** нажмите на кнопку курсора **▲ ▼**.

| 🔯 Изображ.                                                                                                    | 80      | Парам. 1 | ¥?     | Парам. 2                                     |
|----------------------------------------------------------------------------------------------------|---------|----------|--------|----------------------------------------------|
| Автовыбор сигнала<br>Нет сигн. Пит. выкл. (г<br>Автозапуск<br>Режим лампы<br>Сбросить все<br>Состояние<br>доп наст 1 | мин.)   |          | Стан   | Выкл<br>0<br>Выкл<br>дартный<br>4/∕)<br>4/∕) |
| доп наст 2<br>Мепи = Выход                                                                                           | Выбор м | еню      | Прокру | <b>4/)</b><br>TKa ▲▼                         |

| Пункт                      | Описание                                                                                                    |
|----------------------------|----------------------------------------------------------------------------------------------------|
| Автовыбор сигнала          | Нажмите на кнопку курсора ◀▶для входа, включения или отключения функции автопоиска сигнала.                                                 |
| Нет сигн. Пит. выкл.(мин.) | Нажмите на кнопку курсора ◀▶для входа, включения или выключения функции автоматического отключения лампы при отсутствии сигнала.            |
| Автозапуск                 | Нажмите на кнопку курсора ◀►для включения или отключения функции автоматического включения питания при подаче электропитания.               |
| Режим лампы                | Нажмите на кнопку курсора ◀▶для входа и выбора режима лампы,<br>чтобы увеличить или уменьшить яркость для продления срока службы<br>лампы.  |
| Сбросить все               | Для установки значений по умолчанию для всех параметров настройки нажмите на кнопку <table-cell-rows> (Enter) / ►.</table-cell-rows>        |
| Состояние                  | Для входа в меню Состояние нажмите на кнопку <b>←</b> (Enter) / ▶. См. стр. 42 для получения дополнительной информации о <i>Состояние</i> . |
| доп наст 1                 | Для входа в меню Доп. настройки 1 нажмите на кнопку<br>✔ (Enter) / ▶. См. <i>Функция Доп. настройки 1</i> на стр. 43.                       |
| доп наст 2                 | Для входа в меню Доп. настройки 2 нажмите на кнопку<br>✔ (Enter) / ▶. См. <i>Функция Доп. настройки</i> 2 на стр. 56.                       |

#### Примечание

**Динамический ЭКО**: режим энергосбережения с учетом динамических изменений изображения (макс. экономия 30% при пустом экране).

**Максимальное затемнение**: снижение потребляемой мощности лампы на 50% при пустом экране (нажмите кнопку Пустой экран).

## Состояние

Для перехода вверх и вниз в меню **Параметры 2** нажмите на кнопку курсора ▲ ▼. Выберите меню **Состояние** и нажмите на кнопку **Enter** или ► для входа.

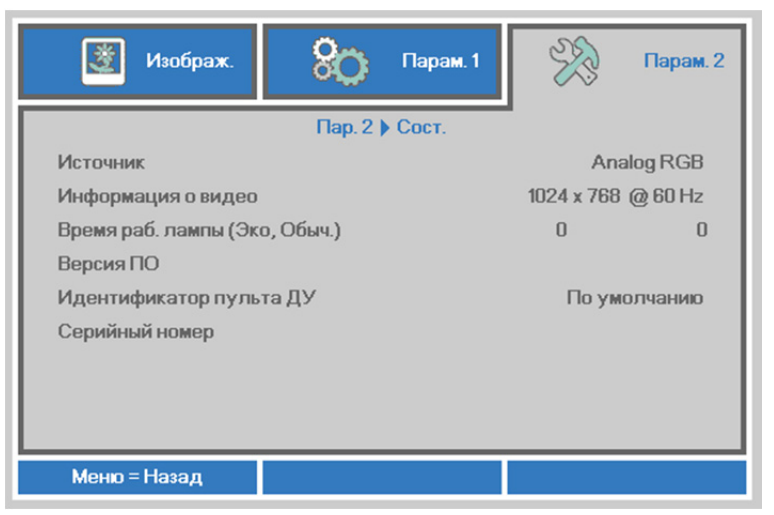

| Пункт                         | Описание                                                                                                    |
|-------------------------------|----------------------------------------------------------------------------------------------------|
| Источник                      | Отображается активированный источник сигнала.                                                                 |
| Информация о видео            | Просмотр информации о разрешении/видео для источника<br>RGB и цветового стандарта для источника видеосигнала. |
| Время раб. лампы (ЭКО, Обыч.) | Отображаются показатели счетчика лампы. (ЭКО, Обычный,)                                                       |
| Версия ПО                     | Отображение версии ПО системы.                                                                                |
| Идентификатор пульта ДУ       | Отображение идентификатора пульта ДУ                                                                          |
| Серийный номер                | Отображение серийного номера изделия.                                                                         |

### Функция Доп. настройки 1

Нажмите кнопку **Меню** для открытия **экранного** меню. Нажмите на кнопки **◄** для перехода к меню **Параметры 2**. Нажмите на кнопки **▲ ▼** для перехода к меню **Доп. наст. 1**, а затем на кнопку **Enter** или **▶**. Нажмите на кнопки **▲ ▼** для перемещения вверх и вниз в меню **Доп. наст. 1**. Нажмите на кнопки **▲ ▼** для перемещения вверх и вниз в меню **Доп. наст. 1**. Нажмите на кнопку **◀ ▶** для входа и изменения значений отдельных параметров.

| 👸 Изображ.          | 80         | Парам. 1    | ¥?            | Парам. 2     |
|---------------------|------------|-------------|---------------|--------------|
|                     | Пар. 2 🕨 Д | оп. Наст. 1 | •             |              |
| Положение Меню      |            |             |               | D            |
| Прозрачность меню   |            |             |               | 0%           |
| Энергосберегающий р | ежим       | T           | олько через I | HDBaseT      |
| Скорость вентилятор | а          |             | Стан          | дартный      |
| Сброс счетчика      |            |             |               | 4/>          |
| Номер проектора     |            |             |               | 00           |
| Идентификатор пуль  | та ДУ      |             | По ум         | олчанию      |
| Сеть                |            |             |               | <b>4</b> 1∕▶ |
| HDBaseT             |            |             |               | <b>4</b> /∕▶ |
| Меню = Назад        |            |             | Прокру        | тка 🔺 🔻      |

| Пункт                      | Описание                                                                                                    |
|----------------------------|----------------------------------------------------------------------------------------------------|
| Положение Меню             | Нажмите на кнопку курсора ◀▶ для входа и выбора другого расположения экранного меню.                                                                                                    |
| Прозрачность меню          | Нажмите на кнопку курсора ◀▶ для входа и выбора уровня прозрачности фона экранного меню.                                                                                                    |
| Энергосберегающий<br>режим | Нажмите на кнопку ◀▶ для входа, включения, выключения или<br>включения по сети энергосберегающего режима.                                                                                                    |
| Скорость вентилятора       | Для входа и установки нормальной и высокой скорости вращения<br>вентилятора нажмите на кнопку курсора ◀▶.<br>Примечание: Рекомендуется выбирать высокую скорость при высокой<br>температуре и влажности, в высотных зданиях (высоте более 1500 м<br>(4921 футов)). |
| Сброс счетчика             | После замены лампы выполняется сброс счетчика. См. стр. 44 для получения дополнительной информации о Сброс счет. Лампы.                                                                                                    |
| Номер проектора            | Для входа и настройки двухзначного идентификатора проектора от 00 до<br>98 нажмите на кнопку курсора ◀▶.                                                                                                    |
| Идентификатор пульта<br>ДУ | При помощи кнопок ◀▶ выберите идентификатор пульта ДУ в<br>соответствии с текущими настройками идентификатора пульта ДУ.                                                                                                    |
| Сеть                       | Для входа в меню "Сеть" нажмите на кнопку ← (Enter) / ►. Подробные сведения о Сеть см. на стр. 44.                                                                                                    |
| HDBaseT                    | Нажмите кнопку 		 (Ввод) / ▶, чтобы открыть меню HDBaseT. См. стр. 55 для получения дополнительной информации о HDBaseT.                                                                                                    |

#### Примечание.

Сведения о "Вкл. по сети", разъем RJ45 поддерживает активацию в данном режиме, а скалярный не поддерживает.

#### Примечание

- 1. Пульт ДУ со стандартным идентификатором будет работать при любой настройке Идентификатор пульта ДУ в экранном меню.
- 2. Кнопка Статус будет действовать при любой настройке Идентификатор пульта ДУ в экранном меню.
- Если вы забыли текущую настройку Идентификатор пульта ДУ, нажмите кнопку Статус, чтобы вызвать экранное меню Информация, в котором отображается текущий Идентификатор пульта ДУ, а затем настройте идентификатор на пульте ДУ в соответствии с настройкой в экранном меню.
- После настройки Идентификатор пульта ДУ в экранном меню, новое значение идентификатора вступит в силу и будет сохранено только после закрытия экранного меню.
   Зидионие изотройки По уморизиции соотостателения идеитификатору 0 из рупьто ДУ.
- 5. Значение настройки По умолчанию соответствует идентификатору 0 на пульте ДУ.

# Сброс счет. Лампы

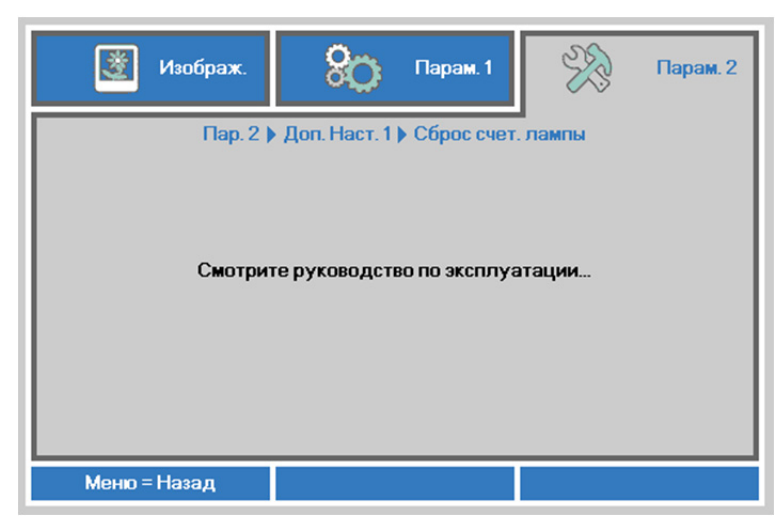

О сбросе счетчика лампы см. раздел Сброс времени работы лампы на стр. 61.

### Сеть

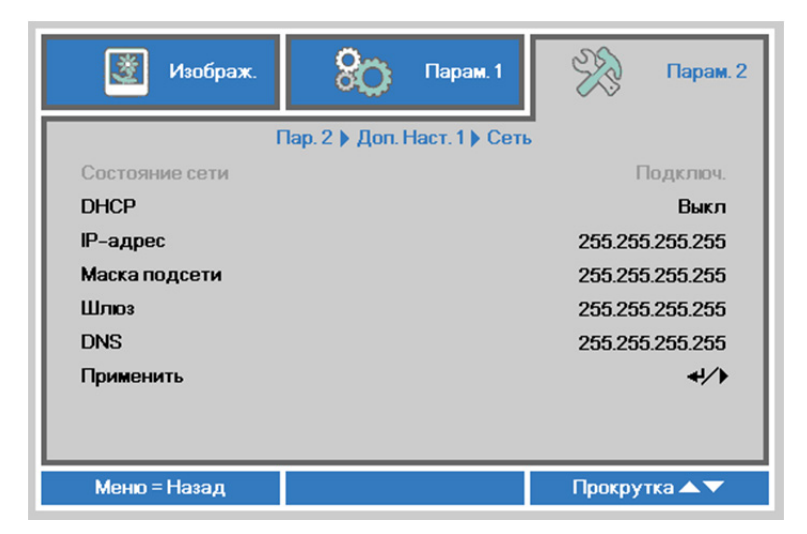

| Элемент        | Описание                                                                                                    |
|----------------|----------------------------------------------------------------------------------------------------|
| Состояние сети | Отображается статус сетевого подключения.                                                                                                    |
| DHCP           | Нажмите кнопку перемещения курсора ◀▶ для включения или отключения протокола DHCP.<br>Примечание. При выборе для параметра DHCP значения "Выкл." заполните поля: IP-адрес, маска подсети, шлюз и DNS. |
| IP-адрес       | В случае отключения DHCP укажите действительный IP-адрес.                                                                                                    |
| Маска подсети  | В случае отключения DHCP укажите действительную маску подсети.                                                                                                    |
| Шлюз           | Укажите действительный адрес шлюза при отключении DHCP.                                                                                                    |
| DNS            | В случае отключения DHCP укажите действительное имя DNS.                                                                                                    |
| Применить      | Нажмите кнопку <table-cell-rows> (Enter) / 🕨, чтобы подтвердить настройки.</table-cell-rows>                                                                                                    |

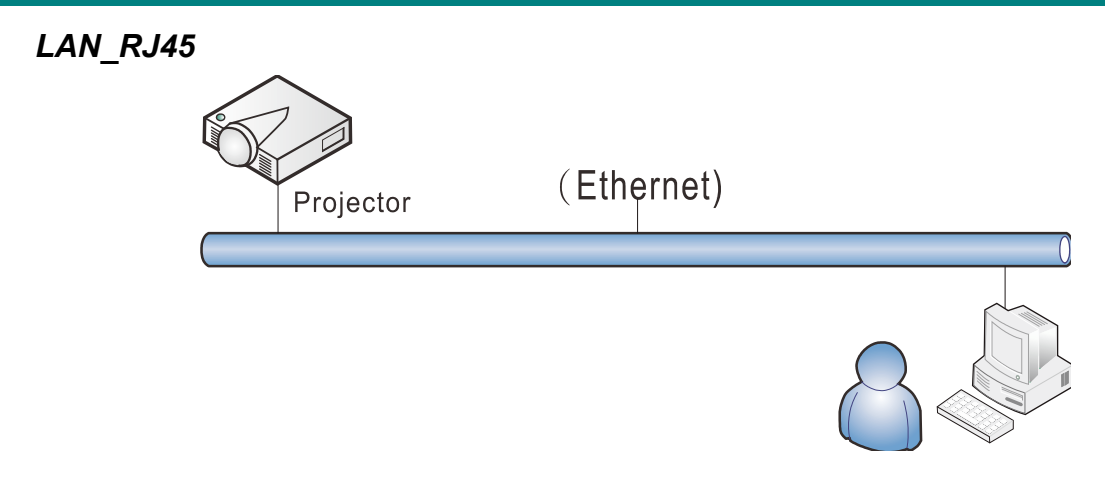

# <u>Управление через проводную ЛВС</u>

Дистанционное управление проектором также возможно с персонального (или портативного) компьютера через проводную локальную сеть. Совместимость с протоколами удаленного управления Crestron / AMX (Device Discovery) / Extron обеспечивает не только совместное управление проектором в сети, но также управление с помощью панели управления в окне обозревателя персонального (или портативного) компьютера.

- ★ Crestron является зарегистрированным товарным знаком компании Crestron Electronics, Inc. в США.
- ★ Extron является зарегистрированным товарным знаком компании Extron Electronics, Inc. в США.
- ★ АМХ является зарегистрированным товарным знаком компании АМХ LLC в США.
- ★ Стандарт PJLink разработан компанией JBMIA и применяется для продукции с товарными знаками и логотипами, зарегистрированными в Японии, США и других странах.

## Поддерживаемые внешние устройства

Данный проектор поддерживает определенные команды контроллера Crestron Electronics и соответствующего программного обеспечения (например, RoomView ®). http://www.crestron.com/

Данный проектор поддерживает протокол AMX (Device Discovery). <u>http://www.amx.com/</u>

Данный проектор поддерживает устройства Extron. <u>http://www.extron.com/</u>

Данный проектор поддерживает все команды стандарта PJLink Class1 (версии 1.00). <u>http://pjlink.jbmia.or.jp/english/</u>

За подробной информацией о других типах внешних устройств, которые могут подключаться через порт LAN/RJ45 для удаленного управления проектором, а также информацией о соответствующих командах управления для поддержки таких устройств обращайтесь непосредственно в Службу технической поддержки.

## LAN RJ45

1. Подключите кабель RJ45 к портам RJ45 проектора и ПК (ноутбука).

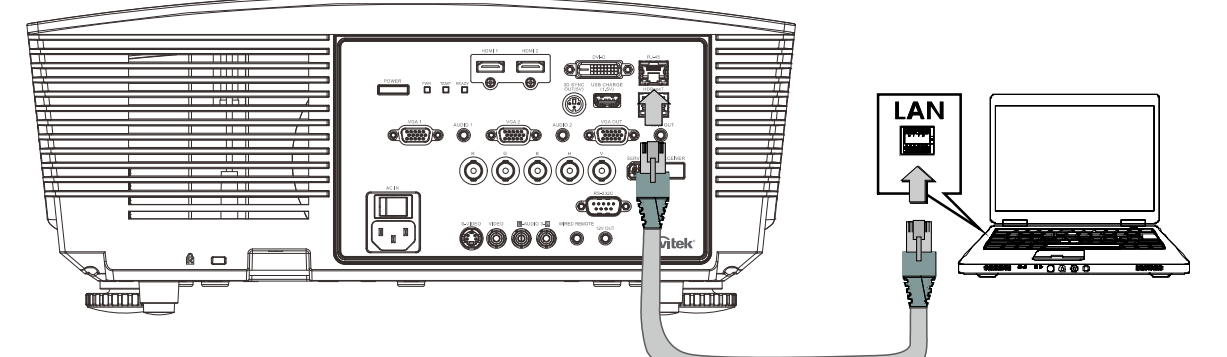

2. На ПК (ноутбуке) выберите Пуск — Панель управления — Сеть и Интернет

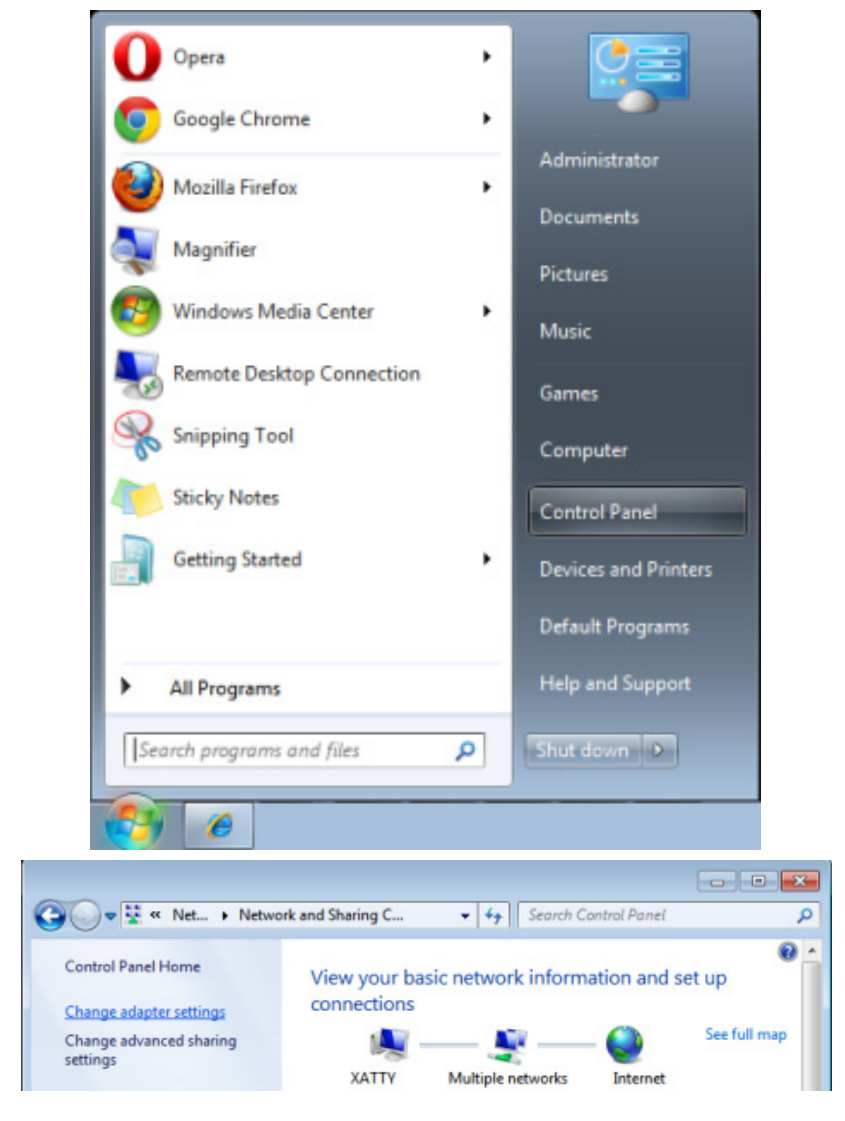

3. Правой кнопкой мыши щелкните Подключение к локальной сети и выберите Свойства.

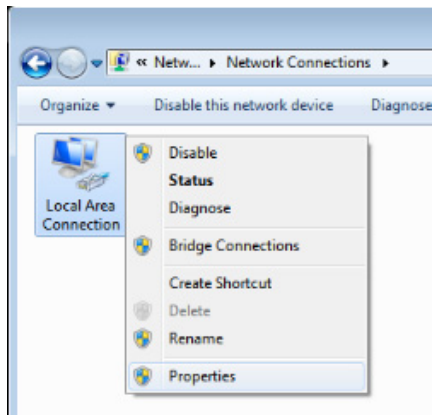

- 4. В окне Свойства нажмите на вкладку Организация сетей и выберите Интернет-протокол (TCP/IP).
- 5. Нажмите Свойства.

| 🖳 Local Area Connection Properties                                                                                                    |
|----------------------------------------------------------------------------------------------------|
| Networking Sharing                                                                                                    |
| Connect using:                                                                                                    |
| VIA Rhine II Compatible Fast Ethemet Adapter                                                                                                    |
| Configure                                                                                                    |
| This connection uses the following items:                                                                                                    |
| Client for Microsoft Networks  Client for Microsoft Networks  Glos Packet Scheduler  File and Printer Sharing for Microsoft Networks  File and Printer Sharing for Microsoft Networks  File and Printer Protocol Version 4 (TCP/IPv4)  File and Protocol Version 4 (TCP/IPv4)  File and Proto |
| Install Uninstall Properties                                                                                                    |
| Description<br>Transmission Control Protocol/Internet Protocol. The default<br>wide area network protocol that provides communication<br>across diverse interconnected networks.                                                                                                    |
| OK Cancel                                                                                                    |

6. Установите флажок в поле **Использовать следующий IP-адрес**, введите IP-адрес и маску подсети, а затем щелкните кнопку **OK**.

| Internet Protocol Version 4 (TCP/IPv4)                                                                                | Properties ?                                                         |
|----------------------------------------------------------------------------------------------------|----------------------------------------------------------------------|
| General                                                                                                    |                                                                      |
| You can get IP settings assigned auton<br>this capability. Otherwise, you need to<br>for the appropriate IP settings. | natically if your network supports<br>ask your network administrator |
| Obtain an IP address automatical                                                                                      | y                                                                    |
| • Use the following IP address:                                                                                       |                                                                      |
| IP address:                                                                                                    | 10 . 10 . 10 . 99                                                    |
| Subnet mask:                                                                                                    | 255.255.255.0                                                        |
| Default gateway:                                                                                                    | · · ·                                                                |
| Obtain DNS server address autom                                                                                       | natically                                                            |
| • Use the following DNS server add                                                                                    | resses:                                                              |
| Preferred DNS server:                                                                                                 |                                                                      |
| Alternate DNS server:                                                                                                 | • • •                                                                |
| Validate settings upon exit                                                                                           | Advanced                                                             |
| -                                                                                                    | OK Cancel                                                            |

### **DLP-проектор** – Руководство пользователя

- 7. Нажмите кнопку МЕНЮ на проекторе.
- 8. Выберите Парам. 2→ Доп наст 1 → Сеть
- 9. Перейдя к элементу Сеть, введите:
  - ▶ DHCP: Выкл.
  - ▶ IP-адрес: 10.10.10.10
  - Маска подсети: 255.255.255.0
  - ▶ Шлюз: 0.0.0.0
  - ▶ Сервер DNS: 0.0.0.0
- 10. Нажмите кнопку 🗲 (Enter) / ►, чтобы подтвердить настройки.

#### Отройте веб-браузер.

(Например, Microsoft Internet Explorer с Adobe Flash Player 9.0 или выше).

| Navigation  | Canceled - Windows Internet Explorer   |       |
|-------------|----------------------------------------|-------|
| 00-         | 🖉 http://10.10.10.10/                  | • • × |
| 🚖 Favorites |                                        |       |
| 1           | Navigation to the webpage was canceled |       |
|             | What you can try:<br>Refresh the page. |       |

- 11. В адресной строке введите IP-адрес: 10.10.10.10.
- 12. Нажмите 🗲 (Ввод) / ►.

Проектор настроен для дистанционного управления. Функция LAN/RJ45 отображается следующим образом.

| Vivid Color, Vivid Life |                 |              |
|-------------------------|-----------------|--------------|
|                         |                 |              |
| Projector Info          | Model Name      |              |
|                         |                 | System       |
| Alert Mail Settings     | System Status   | Power On     |
| Crestron                | Display Source  | No Source    |
|                         | Lamp Hours      | 2            |
|                         | Display Mode    | Presentation |
|                         | Error Status    | No Error     |
|                         |                 | LAN Status   |
|                         | IP address      | 10.10.10.10  |
|                         | Subnet mask     | 255.255.0.0  |
|                         | Default gateway | 0.0.0.0      |
|                         | DNS Server      | 0.0.0.0      |
|                         | MAC address     |              |
|                         |                 | Version      |
|                         | LAN Version     |              |
|                         | F/W Version     |              |

| Power                                                                   | Vol -                                                                                                    | Mute                                                                                                   | Vol +                      |                                                                          |                                                                |
|-------------------------------------------------------------------------|----------------------------------------------------------------------------------------------------|----------------------------------------------------------------------------------------------------|----------------------------|--------------------------------------------------------------------------|----------------------------------------------------------------|
| SourceList                                                              |                                                                                                    |                                                                                                    |                            |                                                                          | Interface 2.7.2.4                                              |
|                                                                         |                                                                                                    |                                                                                                    |                            |                                                                          |                                                                |
|                                                                         |                                                                                                    |                                                                                                    |                            |                                                                          |                                                                |
|                                                                         |                                                                                                    |                                                                                                    |                            | nu 🔺                                                                     | Auto                                                           |
|                                                                         |                                                                                                    |                                                                                                    |                            | Enter                                                                    |                                                                |
|                                                                         |                                                                                                    |                                                                                                    |                            | nk                                                                       | Sourco                                                         |
|                                                                         |                                                                                                    |                                                                                                    |                            |                                                                          |                                                                |
|                                                                         |                                                                                                    |                                                                                                    |                            |                                                                          |                                                                |
|                                                                         |                                                                                                    |                                                                                                    |                            |                                                                          |                                                                |
| Freeze                                                                  | Contra                                                                                                    | ast Brightnes                                                                                          | is Col                     | or                                                                       |                                                                |
| CRESTRON                                                                |                                                                                                    |                                                                                                    |                            |                                                                          | Expansion Options                                              |
| Centra                                                                  |                                                                                                    |                                                                                                    |                            |                                                                          |                                                                |
|                                                                         |                                                                                                    |                                                                                                    |                            |                                                                          |                                                                |
| Crestron Control                                                        |                                                                                                    | Projector                                                                                              |                            | User P                                                                   | assword                                                        |
| Crestron Control                                                        | Projector Name                                                                                                    | Projector<br>PJ01                                                                                      |                            | User P                                                                   | assword                                                        |
| Crestron Control IP Address IP ID                                       | Projector Name<br>Location                                                                                                | Projector<br>PJ01<br>RM01                                                                              | Pas                        | User P<br>Usr E<br>sword                                                 | assword                                                        |
| Crestron Control IP Address IP ID Control Port                          | Projector Name<br>Location<br>Assigned To                                                                                 | Projector<br>PJ01<br>RM01<br>Sir                                                                       | Pas                        | User P                                                                   | nabled                                                         |
| Crestron Control IP Address IP ID Control Port Control Set              | Projector Name<br>Location<br>Assigned To                                                                                 | Projector<br>PJ01<br>RM01<br>Sir<br>Set                                                                | Pas                        | User P                                                                   | assword<br>nabled<br>Usr Set                                   |
| Crestron Control IP Address IP ID Control Port Control Set              | Projector Name<br>Location<br>Assigned To<br>Network Config                                                               | Projector<br>PJ01<br>RM01<br>Sir<br>Set<br>DHCP Enabled                                                | Pas<br>Con                 | User P                                                                   | assword<br>nabled<br>Usr Set                                   |
| Crestron Control IP Address IP ID Control Port Control Set              | Projector Name<br>Location<br>Assigned To<br>Network Config<br>IP Address                                                 | Projector<br>PJ01<br>RM01<br>Sir<br>Set<br>DHCP Enabled<br>10.10.10.10                                 | Pas<br>Com                 | User F<br>Usr E<br>sword<br>firmed<br>Admin                              | assword<br>nabled<br>Usr Set<br>Password                       |
| Crestron Control IP Address IP ID Control Port Control Set              | Projector Name<br>Location<br>Assigned To<br>Network Config<br>IP Address<br>Subnet Mask                                  | Projector<br>PJ01<br>RM01<br>Sir<br>Set<br>DHCP Enabled<br>10.10.10.10<br>255.255.255.0                | Pas                        | User F User F User f User f firmed Admin Admin                           | assword<br>nabled<br>Usr Set<br>Password<br>Enabled            |
| Crestron Control IP Address IP ID Control Port Control Set              | Projector Name<br>Location<br>Assigned To<br>Network Config<br>IP Address<br>Subnet Mask<br>Default Gateway               | Projector<br>PJ01<br>RM01<br>Sir<br>DHCP Enabled<br>10.10.10.10<br>255.255.255.0<br>0.0.00             | Pas                        | User P<br>Usr E<br>sword<br>firmed<br>Admin<br>Adm f                     | assword<br>nabled<br>Usr Set<br>Password<br>Enabled            |
| Crestron Control IP Address IP ID Control Port Control Port Control Set | Projector Name<br>Location<br>Assigned To<br>Network Config<br>IP Address<br>Subnet Mask<br>Default Gateway<br>DNS Server | Projector<br>PJ01<br>RM01<br>Sir<br>DHCP Enabled<br>10.10.10.10<br>255.255.256.0<br>0.0.0.0<br>0.0.0   | Pas<br>Con<br>Pas<br>Con   | User P<br>User E<br>sword<br>firmed<br>Admin<br>Adm I<br>sword<br>firmed | assword<br>nabled<br>Usr Set<br>Password<br>Enabled            |
| Crestron Control IP Address IP ID Control Port Control Set              | Projector Name<br>Location<br>Assigned To<br>Network Config<br>IP Address<br>Subnet Mask<br>Default Gateway<br>DNS Server | Projector<br>PJ01<br>RM01<br>Sir<br>DHCP Enabled<br>10.10.10.10<br>255.255.256.0<br>0.0.0<br>0.0.0     | Pas<br>Con<br>Pas<br>Con   | User P<br>User E<br>sword<br>firmed<br>Admin<br>Adm f<br>sword<br>firmed | assword<br>nabled<br>Usr Set<br>Password<br>Enabled            |
| Crestron Control IP Address IP ID Control Port Control Port Control Set | Projector Name<br>Location<br>Assigned To<br>Network Config<br>IP Address<br>Subnet Mask<br>Default Gateway<br>DNS Server | Projector<br>PJ01<br>RM01<br>Sir<br>DHCP Enabled<br>10.10.10.10<br>255.255.255.0<br>0.0.0.0<br>Net Set | Pas<br>Cont<br>Pas<br>Cont | User P<br>User E<br>sword<br>firmed<br>Admin<br>Admin<br>Sword<br>firmed | assword<br>nabled<br>Usr Set<br>Password<br>Enabled<br>Adm Set |

| Категория             | Элемент           | К-во знаков |
|-----------------------|-------------------|-------------|
|                       | IP-адрес          | 15          |
| Управление Crestron   | Идентификатор IP  | 3           |
|                       | Порт              | 5           |
|                       | Имя проектора     | 10          |
| Проектор              | Размещение        | 10          |
|                       | Присвоено         | 10          |
|                       | DHCP (включено)   | (Н/П)       |
|                       | IP-адрес          | 15          |
| Конфигурация сети     | Маска подсети     | 15          |
|                       | Шлюз по умолчанию | 15          |
|                       | Сервер DNS        | 15          |
|                       | Включено          | (H/П)       |
| Пароль пользователя   | Новый пароль      | 10          |
|                       | Подтвердить       | 10          |
|                       | Включено          | (H/П)       |
| Пароль администратора | Новый пароль      | 10          |
|                       | Подтвердить       | 10          |

Дополнительные сведения см. на веб-сайте <u>http://www.crestron.com</u>.

### Подготовка электронной рассылки

- 1. Убедитесь в том, что пользователь имеет доступ к главной странице функции ЛВС RJ45 с помощью веб-обозревателя (например, Microsoft Internet Explorer версии 6.01 или 8.0).
- 2. На главной странице ЛВС/RJ45 нажмите на Параметры информационной рассылки.

| <b>vivitek</b> °        |                 |              |
|-------------------------|-----------------|--------------|
| Vivid Color, Vivid Life |                 |              |
|                         |                 |              |
| oiector Info            | Model Name      |              |
|                         |                 | System       |
| rt Mail Settings        | System Status   | Power On     |
| stron                   | Display Source  | No Source    |
|                         | Lamp Hours      | 2            |
|                         | Display Mode    | Presentation |
|                         | Error Status    | No Error     |
|                         |                 | LAN Status   |
|                         | IP address      | 10.10.10.10  |
|                         | Subnet mask     | 255.255.0.0  |
|                         | Default gateway | 0.0.0.0      |
|                         | DNS Server      | 0.0.0.0      |
|                         | MAC address     |              |
|                         |                 | Version      |
|                         | LAN Version     |              |
|                         | F/W Version     |              |

3. По умолчанию эти ячейки для ввода Параметров информационной рассылки не заполнены.

| Projector Info                  |                                                                                                    |
|---------------------------------|----------------------------------------------------------------------------------------------------|
| Alert Mail Settings<br>Crestron | Send E-Mail<br>Enter the appropriate settings in the fields below:<br>(Your SMTP server may not require a user name or password.)                                                                       |
|                                 | SMTP Server:       Port: 25         User Name:                                                                                                    |
|                                 | Mail Address Apply<br>E-mail Alert Options:<br>Fan lock : V Over_Heat: V<br>Case Open: V Lamp Fail: V<br>Lamp Hours Over: V Filter Hours Over: V<br>Weekly Report: Alert Option Apply<br>Send Test Mail |

4. Для отправки информационной рассылки укажите следующую информацию:

В поле **SMTP** указывается почтовый сервер для отправки электронных сообщений (протокол SMTP). Это поле заполняется обязательно.

В поле **Кому** указывается электронный адрес получателя (например, управляющего проектором). Это поле заполняется обязательно.

В поле **Копия** указывается электронный адрес получателя копии сообщения. Это поле не является обязательным для заполнения (можно, например, отправить копию помощнику управляющего проектором).

В поле От кого указывается адрес электронной почты отправителя (например, управляющего проектором). Это поле заполняется обязательно.

Выберите условия отправки оповещений, отметив нужное.

| Projector Info<br>Alert Mail Settings<br>Crestron | Send E-Mail<br>Enter the appropriate settings in the fields below:<br>(Your SMTP server may not require a user name or password.)                                                                                                    |  |  |
|---------------------------------------------------|----------------------------------------------------------------------------------------------------|--|--|
|                                                   | SMTP Server:       mail.corp.com       Port: 25         User Name:       Sender.US         Password:          Mail Server Apply         From:       send@mail.corp.com         To:       rcvr1@mail.corp.com         CC:       rcvr2@mail.corp.com         CC:       rcvr2@mail.corp.com         E-mail Alert Options:       Mail Address Apply         E-mail Alert Options:       Y         Case Open:       Y         Over_Heat:       Y         Lamp Hours Over:       Y         Weekly Report: |  |  |

**Примечание.** Заполните все поля в указанном порядке. Пользователь может выбрать **Отправить тестовое письмо** для проверки правильности настроек. Для успешной отправки электронной рассылки необходимо выбрать условия рассылки и правильно указать электронный адрес.

### Функция RS232 by Telnet

Кроме подключения проектора через порт RS232 с помощью приложения Hyper-Terminal с использованием команд управления RS232, для интерфейса LAN/RJ45 существует альтернативный способ управления через RS232, так называемая функция RS232 by TELNET.

### Краткое руководство по использованию RS232 by TELNET

Проверьте и установите IP-адрес в экранном меню проектора.

ПК/ноутбук должен иметь доступ к веб-странице проектора.

Если функция TELNET отфильтровывается ПК/ноутбуком, брандмауэр OC Windows следует отключить.

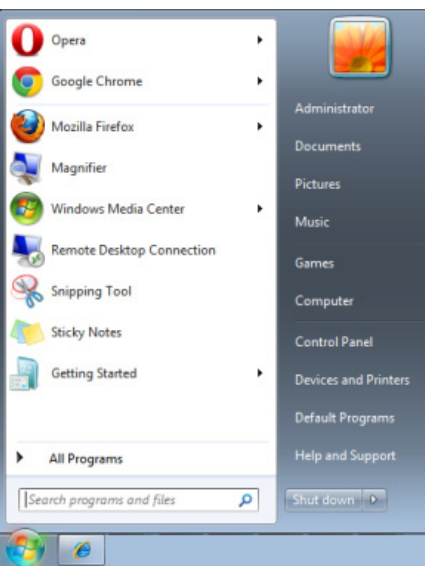

Пуск => Все программы => Стандартные => Командная строка

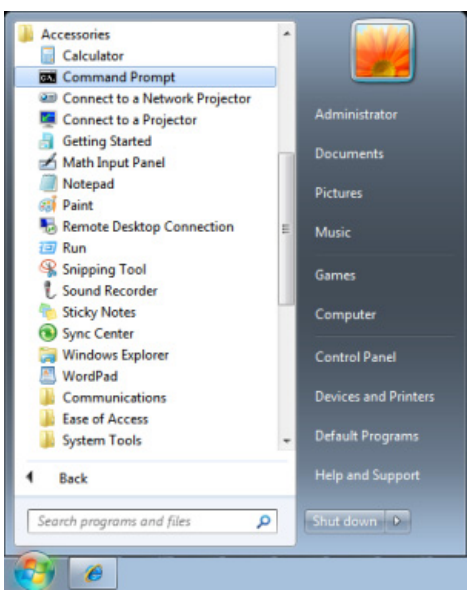

Введите команду в формате, приведенном ниже:

telnet ttt.xxx.yyy.zzz 23 (нажать клавишу Enter)

(ttt.xxx.yyy.zzz: IP-адрес проектора)

После установления соединения Telnet введите команду RS232 и нажмите клавишу Enter, после чего команды RS232 будет обработана.

# Включение функции TELNET в ОС Windows 7 / 8 / 10

При установке Windows по умолчанию функция TELNET не включается. Однако ее можно включить в меню Turn Windows features On or Off.

Откройте "Панель управления" OC Windows

| 😋 🕞 🗢 💹 🕨 Control Panel 🕨                                                           |                                                                                    |                                                                                                    | م                      |
|-------------------------------------------------------------------------------------|------------------------------------------------------------------------------------|----------------------------------------------------------------------------------------------------|------------------------|
| <u>File Edit View T</u> ools <u>H</u> elp                                           |                                                                                    |                                                                                                    |                        |
| Control Panel Home     Classic View                                                 | System and Maintenance<br>Get started with Windows<br>Back up your computer        | User Accounts                                                                                              | accounts               |
|                                                                                     | Security<br>Check for updates<br>Check this computer's security status<br>Firewall | Appearance and<br>Personalization<br>Change desktop backgr<br>Customize colors<br>Adjust screen resolution | round                  |
|                                                                                     | Wetwork and Internet<br>View network status and tasks<br>Set up file sharing       | Clock, Language, a<br>Region<br>Change keyboards or of<br>methods                                          | and<br>≡<br>ther input |
|                                                                                     | Hardware and Sound<br>Play CDs or other media automatically<br>Printer<br>Mouse    | Ease of Access<br>Let Windows suggest se<br>Optimize visual display                                        | :ttings                |
| Recent Tasks C Allow a program through Windows Firewall Turn Windows Firewall on or | Programs<br>Uninstall a program<br>Change startup programs                         | Additional Option                                                                                          | 5                      |
| off<br>Printer                                                                      | Mobile PC<br>Change battery settings<br>Adjust commonly used mobility              |                                                                                                    | -                      |

Откройте "Программы"

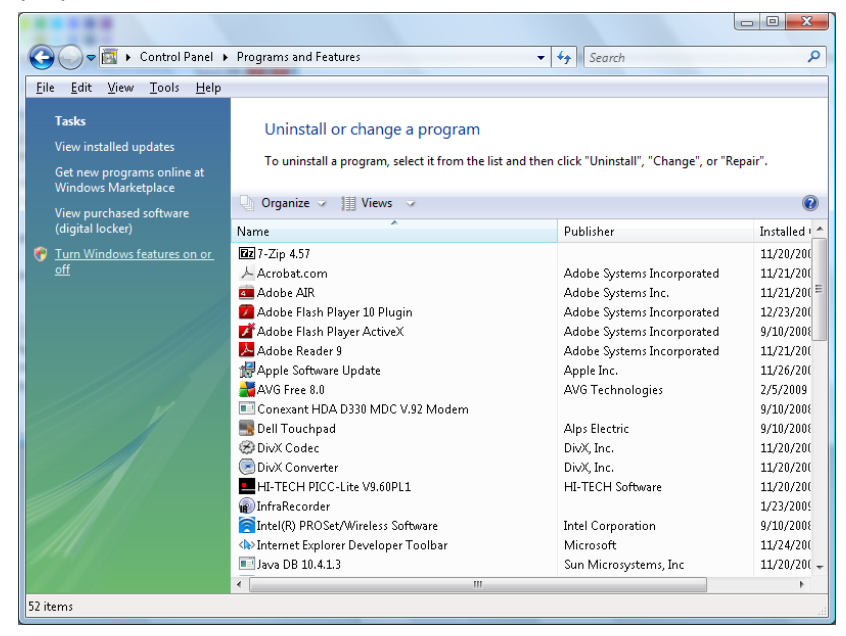

Откройте страницу Turn Windows features on or off

| 🔂 Windows Features                                                                                                    | x |
|----------------------------------------------------------------------------------------------------|---|
| Turn Windows features on or off                                                                                                    | 0 |
| To turn a feature on, select its check box. To turn a feature off, clear its<br>check box. A filled box means that only part of the feature is turned on. |   |
| RIP Listener                                                                                                    | - |
| 🔜 🖟 Simple TCPIP services (i.e. echo, daytime etc)                                                                                                    |   |
| 🕀 💷 🚹 SNMP feature                                                                                                    |   |
| 🔽 📙 Tablet PC Optional Components                                                                                                    |   |
| Telnet Client                                                                                                    |   |
| 🔲 🛺 Telnet Server                                                                                                    |   |
| TFTP Client                                                                                                    |   |
| Windows DFS Replication Service                                                                                                    |   |
| 📃 📝 🛺 Windows Fax and Scan                                                                                                    | Ξ |
| 📃 🔽 Windows Meeting Space                                                                                                    |   |
| 🕢 🕀 🗐 🚡 Windows Process Activation Service                                                                                                    |   |
|                                                                                                    | Ŧ |
| OK Cancel                                                                                                    |   |

Установите флажок для параметра Telnet Client и нажмите кнопку ОК.

| Microsoft Windows                                                                  |
|------------------------------------------------------------------------------------|
| Please wait while the features are configured.<br>This might take several minutes. |
| Cancel                                                                             |

# Спецификация «RS232 через TELNET»:

- 1. Telnet: TCP
- 2. Порт Telnet: 23

(за подробной информацией обращайтесь к специалисту или в службу технической поддержки).

- 3. Программа Telnet: Windows «TELNET.exe» (консольный режим)
- 4. Штатное отключение управления через RS232-by-Telnet: Закройте программу Windows Telnet сразу после готовности TELNET-соединения
- 5. Ограничение 1 для управления с помощью Telnet: последовательная передача данных по сети при использовании приложения Telnet не должна превышать 50 байт.

Ограничение 2 для управления с помощью Telnet: длина команды RS232 при использовании приложения Telnet не должна превышать 26 байт.

Ограничение 3 для управления с помощью Telnet: минимальная задержка для следующей команды RS232 должна составлять не менее 200 мс.

(\* В ОС Windows встроенная утилита TELNET.exe при нажатии клавиши Enter выдает кодовую последовательность "Возврат каретки" (CR) и "Новая строка" (NL).)

## **HDBaseT**

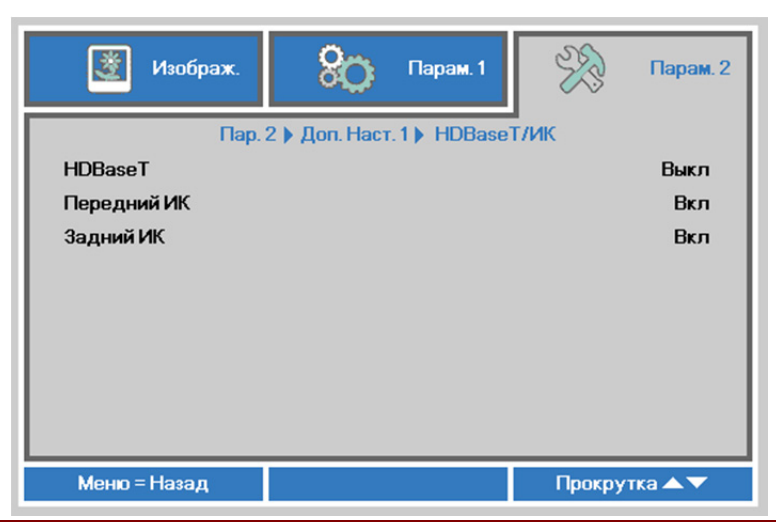

| Пункт       | Описание                                                                                           |
|-------------|----------------------------------------------------------------------------------------------------|
| HDBaseT     | При помощи кнопок курсора ◀▶ выберите и включите или отключите<br>управление по HDBaseT.           |
| Передний ИК | При помощи кнопок курсора ◀▶ выберите и включите или отключите ИК-<br>приемник на передней панели. |
| Задний ИК   | При помощи кнопок курсора ◀▶ выберите и включите или отключите ИК-<br>приемник на задней панели.   |

#### Примечание

1. Включите функцию управления по HDBaseT, чтобы использовать передатчик HDBaseT TX. (Функция управления по RS232 и RJ45/ЛВС будет перенесена с проектора на передатчик HDBaseT.) См. таблицу функций управления по HDBaseT.

2. Когда включен HDBaseT, для параметра **Режим энергосбережения** будет

автоматически установлено значение Вкл. по HDBaseT.

3. **Управление по HDBaseT** отключается при отсутствии сигнала с передатчика HDBaseT TX.

#### Таблица функций управления по HDBaseT

|                           |                                                      | Режим проектора                             |                                                  |                                                                                       |                                                                                                    |
|---------------------------|------------------------------------------------------|---------------------------------------------|--------------------------------------------------|---------------------------------------------------------------------------------------|----------------------------------------------------------------------------------------------------|
| Управляющее<br>устройство | Функция                                              | Режим<br>энергосбережения<br>вкл. (<0,5 Вт) | Режим<br>энергосбережения<br>вкл. по ЛВС (<3 Вт) | Включено управление по<br>HDBaseT<br>Режим энергосбережения<br>вкл. по HDBaseT(<6 Вт) | Примечание                                                                                                    |
|                           | ИК-приемник на<br>передней панели<br>(беспроводной)  | 0                                           | 0                                                | О<br>(можно отключить в меню)                                                         |                                                                                                    |
| ректор                    | ИК-приемник на<br>задней панели<br>(беспроводной)    | 0                                           | 0                                                | О<br>(можно отключить в меню)                                                         |                                                                                                    |
| роп                       | RS-232                                               | 0                                           | 0                                                | Х                                                                                     |                                                                                                    |
|                           | RJ45/LAN                                             | Х                                           | 0                                                | Х                                                                                     |                                                                                                    |
|                           | Проводное ДУ                                         | 0                                           | 0                                                | 0                                                                                     |                                                                                                    |
| 3ase T                    | ИК-приемник на<br>передатчике HDBT<br>(беспроводной) | Х                                           | х                                                | 0                                                                                     |                                                                                                    |
| ВЦ                        | RS-232                                               | Х                                           | Х                                                | 0                                                                                     |                                                                                                    |
| ик                        | RJ45/LAN                                             | Х                                           | Х                                                | 0                                                                                     |                                                                                                    |
| Передатч                  | Проводное ДУ                                         | х                                           | х                                                | 0                                                                                     | Пользователь может<br>подключить проводной<br>пульт ДУ к передатчику<br>HDBaseT для<br>проводного управления. |

О : вкл. Х : выкл.

# Функция Доп. настройки 2

Нажмите кнопку **Меню** для открытия **экранного** меню. Нажмите на кнопки **◄** для перехода к меню **Параметры 2**. Нажмите на кнопки **▲ ▼** для перехода к меню **Доп. наст. 2**, а затем на кнопку **Enter** или **▶**. Нажмите на кнопки **▲ ▼** для перемещения вверх и вниз в меню **Доп. наст. 2**. Нажмите на кнопки **▲ ▼** для перемещения вверх и вниз в меню **Доп. наст. 2**. Нажмите на кнопку **◄ ▶** для входа и изменения значений отдельных параметров.

| 🔯 Изображ.                            | 80 Парам. 1           | S.S.   | Парам. 2  |
|---------------------------------------|-----------------------|--------|-----------|
| Таймер сна (мин.)<br>Фильтр источника | Пар. 2 🕨 Доп. Наст. 2 | •      | 0<br>₊/∕▶ |
|                                       |                       |        |           |
|                                       |                       |        |           |
| Меню = Назад                          |                       | Прокру | тка 🔺 🔻   |

| Пункт             | Описание                                                                                                    |  |  |
|-------------------|----------------------------------------------------------------------------------------------------|--|--|
| Таймер сна (мин.) | Нажмите на кнопки курсора ◀ ▶для входа и установки таймера спящего<br>режима. По истечении установленного времени производится автоматическое<br>отключение проектора. |  |  |
| Фильтр источника  | Для входа в меню Фильтр источника нажмите на кнопку <b>←</b> (Enter) / ▶. См. стр.<br>57 для получения дополнительной информации о <i>Фильтр источника</i> .           |  |  |

# Фильтр источника

Нажмите на кнопку ENTER для входа в подменю Фильтр источника.

| 📓 Изображ.      | 80 Парам. 1                | 🛞 Парам. 2    |  |
|-----------------|----------------------------|---------------|--|
| Пар             | . 2 🕨 Доп. Наст. 2 🕨 Фильт | рист.         |  |
| HDMI1           |                            | Активировать  |  |
| HDMI 2          |                            | Активировать  |  |
| DVI             |                            | Активировать  |  |
| VGA1            |                            | Активировать  |  |
| VGA 2           |                            | Активировать  |  |
| BNC             |                            | Активировать  |  |
| S-Video         |                            | Активировать  |  |
| Composite Video |                            | Активировать  |  |
| HDBaseT         |                            | Активировать  |  |
| Меню = Назад    |                            | Прокрутка 🔺 🔻 |  |

| Пункт           | Описание                                                                                           |  |
|-----------------|----------------------------------------------------------------------------------------------------|--|
| HDMI1           | При помощи кнопок курсора ◀▶ выберите и включите или отключите источник сигнала HDMI1.             |  |
| HDMI2           | При помощи кнопок курсора ◀▶ выберите и включите или отключите источник сигнала HDMI2.             |  |
| DVI             | При помощи кнопок курсора ◀▶ выберите и включите или отключите источник сигнала DVI.               |  |
| VGA1            | При помощи кнопок курсора ◀▶ выберите и включите или отключите источник сигнала VGA1.              |  |
| VGA2            | При помощи кнопок курсора ◀▶ выберите и включите или отключите источник сигнала VGA2.              |  |
| BNC             | При помощи кнопок курсора ◀▶ выберите и включите или отключите источник сигнала BNC.               |  |
| S-Video         | При помощи кнопок курсора ◀▶ выберите и включите или отключите источник сигнала S-Video.           |  |
| Composite Video | При помощи кнопок курсора ◀► выберите и включите или отключите источник композитного видеосигнала. |  |
| HDBaseT (*)     | При помощи кнопок курсора ◀▶ выберите и включите или отключите источник сигнала HDBaseT.           |  |
| Примечание.     |                                                                                                    |  |

(\*) доступно в DU5671.

# ТО И ОБЕСПЕЧЕНИЕ БЕЗОПАСНОСТИ

### Замена проекционной лампы

После сгорания проекционную лампу следует заменить. Для замены используются только сертифицированные детали, которые можно заказать у местного торгового представителя.

### 🔔 Важно:

**а.** Проекционная лампа, установленная в данном проекторе, содержит небольшое количество ртути.

**b.** Запрещается утилизация данного устройства вместе с бытовыми отходами.

**с.**Утилизацию данного устройства следует производить в соответствии с нормами и правилами, установленными местными органами власти.

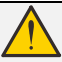

### Внимание!

Не забудьте выключить проектор и вынуть шнур из розетки не менее, чем за 30 минут до замены лампы. Невыполнение этих условий приводит к серьезным ожогам.

# 🕛 Осторожно:

В редких случаях возможно сгорание лампочки при нормальном режиме работы. При этом через вентиляционное отверстие на задней панели могут высыпаться осколки или стеклянный порошок.

Запрещается вдыхать и прикасаться к стеклянному порошку и осколкам. Это приводит к травмам.

Не приближайтесь лицом к вентиляционному отверстию, чтобы избежать травм от газа и осколков лампы.

Вынимая лампочку из проектора, установленного на потолке, убедитесь в том, что под проектором не стоят люди. В случае перегорания лампы возможно выпадение осколков стекла.

# 🔔 ДЕЙСТВИЯ ПРИ ВЗРЫВЕ ЛАМПЫ

При взрыве лампы внутрь проектора попадает газ и осколки стекла, которые затем высыпаются наружу через вентиляционное отверстие. Газ содержит токсичную ртуть.

Откройте окна и двери для проветривания помещения.

При попадании газа в легкие или осколков стекла в глаза и рот немедленно обратитесь к врачу.

- **1** Выключите питание проектора, нажав кнопку **POWER (Питание)**.
- **2.** Дайте проектору остыть не менее 30 минут.
- 3. Отсоедините кабель питания.

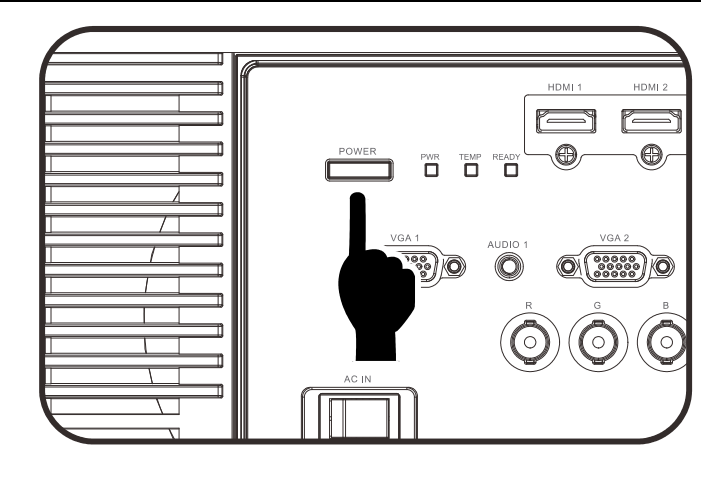

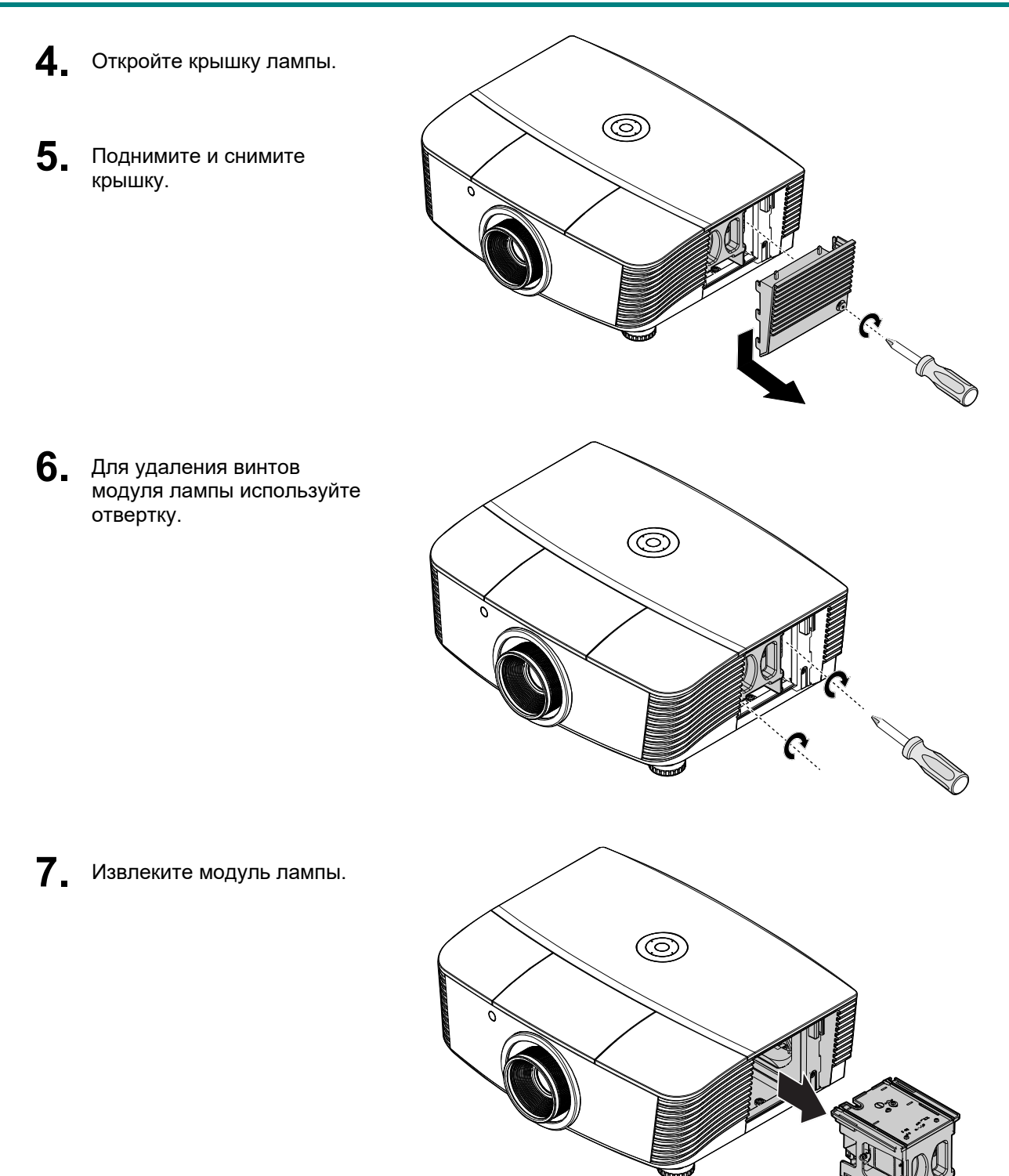

 Для установки нового модуля лампы повторите пункты 1 – 7 в обратном порядке.

При установке совместите модуль лампы с разъемом на одном уровне во избежание повреждений.

### Примечание.

Перед тем, как затянуть винты, модуль лампы должен быть надежно установлен на месте и разъем надлежащим образом присоединен.

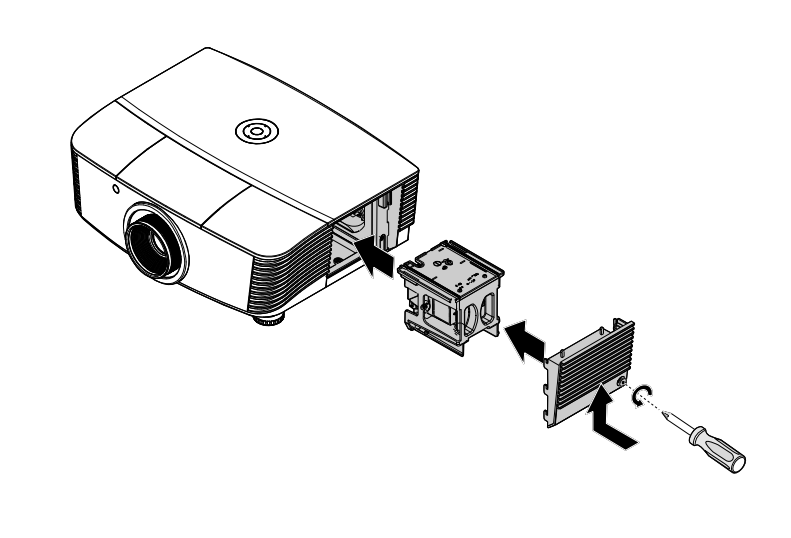

### Сброс времени работы лампы

После замены лампы счетчик времени работы лампы нужно обнулить. Для этого выполните следующие действия:

- **1**. Нажмите кнопку **МЕНЮ** для входа в экранное меню.
- Нажмите на кнопку курсора <>
   для перехода в меню Парам. 2.
   Нажмите на кнопку курсора для перехода в меню Доп. наст 1 и нажмите на кнопку Enter.
- 3. Кнопками ▲ ▼ выберите пункт Сброс счетчика.

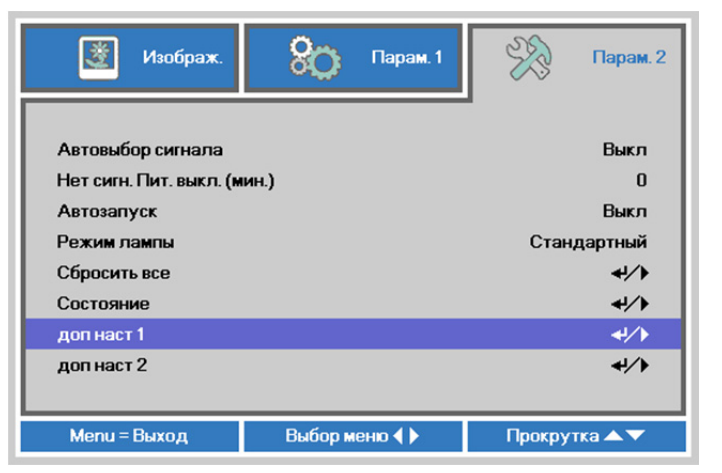

| 😻 Изображ. 🛞 Парам. 1   | 🛞 Парам. 2           |  |
|-------------------------|----------------------|--|
| Пар. 2 🕨 Доп. Наст. 1   | _                    |  |
| Положение Меню          | D                    |  |
| Прозрачность меню       | 0%                   |  |
| Энергосберегающий режим | Только через HDBaseT |  |
| Скорость вентилятора    | Стандартный          |  |
| Сброс счетчика          |                      |  |
| Номер проектора         | 00                   |  |
| Идентификатор пульта ДУ | По умолчанию         |  |
| Сеть                    | <b>↓</b> /}          |  |
| HDBaseT                 | <b>4</b> !∕≯         |  |
| Меню = Назад            | Прокрутка 🔺 🔻        |  |

4. Нажмите ► или Ввод.

На экране появится сообщение.

- 5. Для сброса счетчика лампы последовательно нажмите кнопки ▼ ▲ ◀ ►.
- 6. Для возврата в Парам. 2 нажмите на кнопку МЕНЮ.

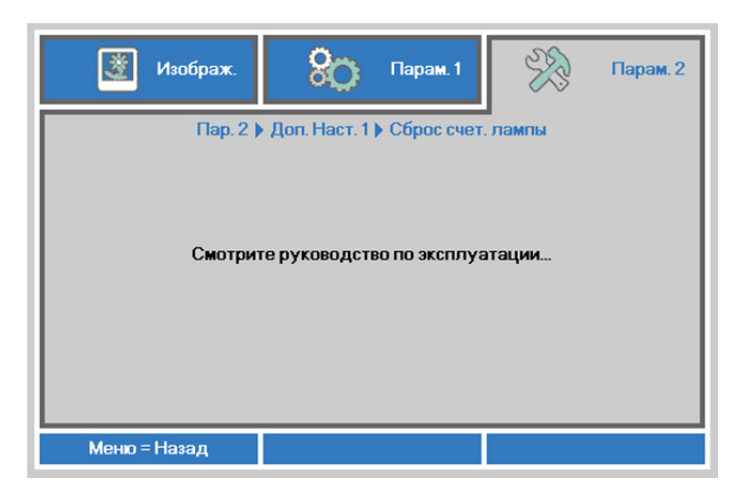

### Очистка фильтра (фильтр: дополнительные детали)

Воздушный фильтр предохраняет поверхности оптических элементов внутри проектора от попадания пыли. Загрязнение или забивание фильтра может привести к перегреву проектора и ухудшению качества изображения.

- Выключите проектор и извлеките вилку кабеля питания из розетки.
- 2. Очистка фильтра с помощью пылесоса.

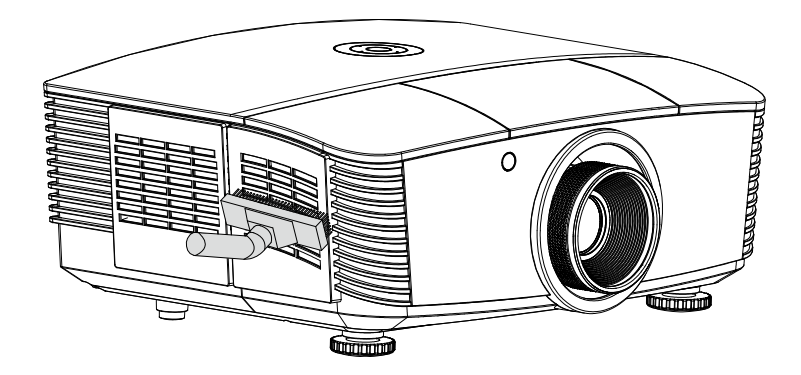

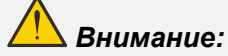

Не рекомендуется использовать проектор в пыльных или задымленных помещениях, так как это приводит к ухудшению качества изображения.

Если фильтр сильно забит и не поддается очистке, замените его новым фильтром.

### Примечание.

Для доступа к фильтру рекомендуется использовать стремянку. Не снимайте проектор со стенного крепления.

## Замена фильтра

- Выключите проектор и извлеките вилку кабеля питания из розетки. Удалите пыль с проектора и вокруг вентиляционных отверстий. Снимите обойму с фильтром с проектора.
- 2. Извлеките фильтр из

**3.** Установите очищенный или новый фильтр в обойму.

обоймы.

**4** Установите обойму с фильтром на место, осторожно нажав в направлении, указанном на рисунке.

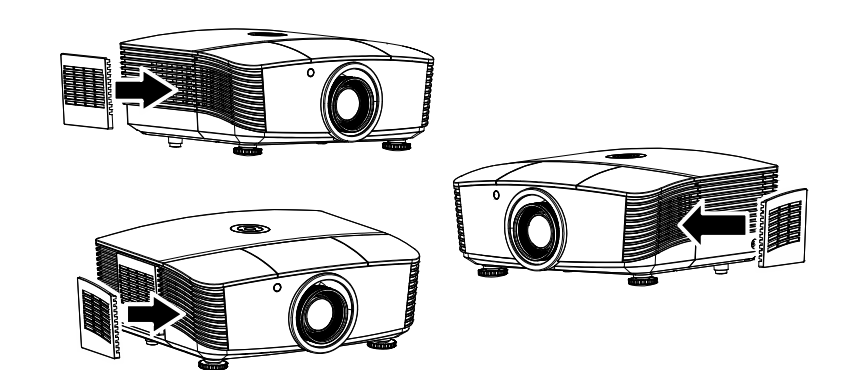

### Внимание:

Не промывайте фильтр в воде или других жидкостях.

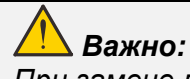

При замене лампы фильтр также следует заменить, а не очищать.
### Очистка проектора

Чтобы обеспечить бесперебойную работу проектора, необходимо очищать его от пыли и сажи.

# <u>//</u>Осторожно:

**1.** Не забудьте выключить проектор и вынуть шнур из розетки не менее, чем за 30 минут до очистки. Невыполнение этих условий приводит к серьезным ожогам.

2. При очистке используйте слегка увлажненную ткань. Не допускайте попадания воды в вентиляционные отверстия проектора.

**3.** Если во время очистки внутрь корпуса проектора попадет небольшое количество воды, не включайте проектор в электрическую розетку и поставьте в хорошо проветриваемом месте на несколько часов до начала эксплуатации.

**4.** Если во время очистки внутрь корпуса проектора попадет большое количество воды, отправьте проектор в сервисный центр.

### Очистка объектива

Средство для очистки оптических линз можно приобрести практически в любом магазине фототоваров. Для очистки объектива проектора выполните следующие действия:

- 1. Нанесите небольшое количество средства для очистки оптических линз на чистую мягкую ткань. (Не наносите моющее средство прямо на объектив).
- 2. Слегка протрите линзы круговыми движениями.

### 🕛 Осторожно:

1. Не используйте абразивные моющие средства или растворители.

2. Для предупреждения обесцвечивания или нарушения цвета не наносите моющее средство непосредственно на корпус проектора.

### <u>Очистка корпуса</u>

Для очистки корпуса проектора выполните следующие действия:

- 1. Вытрите пыль чистой, смоченной в воде тканью.
- 2. Смочите ткань теплой водой с мягкодействующим моющим средством (например, средством для мытья посуды) и протрите корпус.
- 3. Смойте все моющее средство с ткани и снова протрите проектор.

#### 🔔 Осторожно:

Для предупреждения обесцвечивания или нарушения цвета не используйте абразивные моющие средства на спиртовой основе.

#### Использование механического запирания

#### Использование гнезда защиты Kensington

Для обеспечения безопасности прикрепите проектор к стационарному объекту с помощью кабеля и замка Kensington.

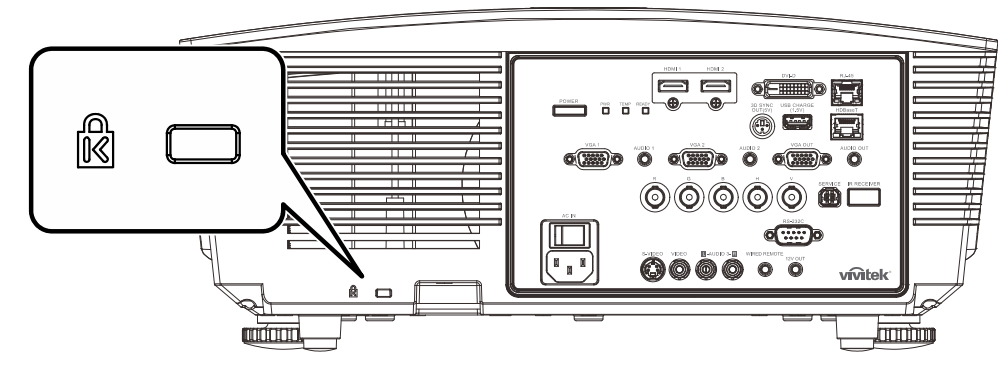

#### Примечание.

Информацию о приобретении кабеля безопасности Kensington можно получить у продавца проектора.

Замок безопасности соответствует системе безопасности MicroSaver Kensington. Замечания направляйте по адресу: Kensington, 2853 Campus Drive, San Mateo, CA 94403, U.S.A. Тел.: 800-535-4242, <u>http://www.Kensington.com</u>.

#### Использование проушины для запирания

В дополнение к функции защиты паролем и замку Кенсингтона, можно использовать проушина для запирания, чтобы защитить проектор от несанкционированного использования.

#### См. рисунок ниже.

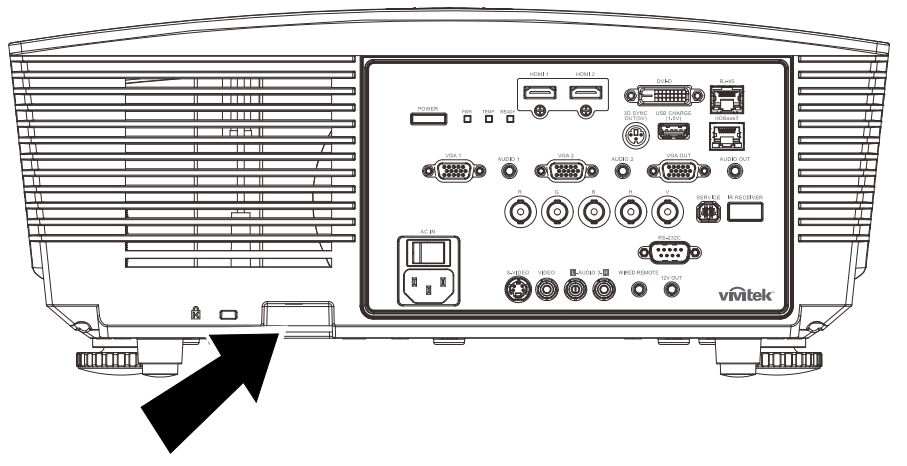

# Поиск и устранение неисправностей

### Обычные проблемы и решения

В настоящем руководстве представлены советы по решению проблем, которые могут возникнуть при эксплуатации проектора. Если проблему решить не удалось, обратитесь за помощью к торговому представителю.

Зачастую, затратив время на поиск и устранение неисправностей, пользователь обнаруживает, что проблема не сложнее, чем ненадежное соединение. Рассмотрите следующие возможные проблемы перед тем, как переходить к мерам по их решению.

- С помощью другого электроприбора проверьте исправность электрической розетки.
- Проектор должен быть включен.
- Проверьте надежность всех соединений.
- Подключенное к проектору устройство должно быть включено.
- Убедитесь, что подключенный компьютер не находится в спящем режиме.
- Проверьте, чтобы подключенный ноутбук был настроен на внешнее воспроизведение.

(Обычно это делается при нажатии сочетания кнопки Fn на ноутбуке.)

#### Советы по поиску и устранению неисправностей

В каждом разделе, посвященном определенной проблеме, выполните действия, соблюдая предложенный порядок. Это поможет вам быстрее решить проблему.

Постарайтесь выявить проблему и избежать замены исправных деталей.

Например, если вы заменили батарейки, а проблема осталась, снова вставьте оригинальные батарейки и перейдите к следующему действию.

Ведите учет действий, выполняемых при поиске и устранении неисправностей: Эта информация будет полезна при обращении в службу технической поддержки и обслуживании проектора.

# Сообщения "Ошибка светодиода"

| Сообщения об ошибках                                | Индикатор<br>ПИТАНИЯ | <b>И</b> НДИКАТОР<br>ТЕМПЕРАТУРЫ | Индикатор<br>готовности |
|-----------------------------------------------------|----------------------|----------------------------------|-------------------------|
| Режим ожидания                                      | Красный              | Не светится                      | Не светится             |
| Прогрев при запуске                                 | Мигает (красным)     | Не светится                      | Не светится             |
| Лампа готова                                        | Зеленый              | Не светится                      | Светится                |
| Охлаждение                                          | Мигает (красным)     | Не светится                      | Не светится             |
| Перегрев                                            | Не светится          | Светится                         | Не светится             |
| Ошибка датчика теплового отключения                 | Мигает 4 раз         | Не светится                      | Не светится             |
| Выход лампы из строя / разомкнут<br>разъем балласта | Мигает 5 раз         | Не светится                      | Не светится             |
| Слишком низкое напряжение накала<br>лампы           | Мигает 5 раз         | Не светится                      | Мигает 7 раз            |
| Ошибка балласта                                     | Мигает 5 раз         | Не светится                      | Мигает 8 раз            |
| Ошибка связи на балласте                            | Мигает 5 раз         | Не светится                      | Мигает 10 раз           |
| Перегрев с балластом                                | Мигает 5 раз         | Не светится                      | Мигает 11 раз           |
| Выход лампы из строя                                | Мигает 5 раз         | Не светится                      | Мигает 14 раз           |
| Ошибка вентилятора 1                                | Мигает 6 раз         | Не светится                      | Мигает 1 раз            |
| Ошибка вентилятора 2                                | Мигает 6 раз         | Не светится                      | Мигает 2 раз            |
| Ошибка вентилятора 3                                | Мигает 6 раз         | Не светится                      | Мигает 3 раз            |
| Ошибка вентилятора 4                                | Мигает 6 раз         | Не светится                      | Мигает 4 раз            |
| Ошибка вентилятора 5                                | Мигает 6 раз         | Не светится                      | Мигает 5 раз            |
| Ошибка вентилятора 6                                | Мигает 6 раз         | Не светится                      | Мигает 6 раз            |
| Ошибка вентилятора 7                                | Мигает 6 раз         | Не светится                      | Мигает 7 раз            |
| Корпус открыт                                       | Мигает 7 раз         | Не светится                      | Не светится             |
| Ошибка DMD                                          | Мигает 8 раз         | Не светится                      | Не светится             |
| Ошибка Т1                                           | Мигает 8 раз         | Не светится                      | Мигает 1 раз            |
| Ошибка Т2                                           | Мигает 8 раз         | Не светится                      | Мигает 2 раз            |
| Ошибка цветового круга                              | Мигает 9 раз         | Не светится                      | Не светится             |

В случае ошибки отключите шнур электропитания пер. тока, подождите 1 (одну) минуту, а затем снова включите проектор. Если индикатор питания «Power» или готовности «Ready» продолжает мигать, а также при возникновении других ситуаций, не указанных в таблице выше, обратитесь в сервисный центр.

#### Искажения изображения

#### Проблема: Изображение на экране отсутствует

- 1. Проверьте настройки ноутбука или компьютера.
- 2. Отключите все оборудование и снова включите питание оборудования в правильном порядке.

#### Проблема: Изображение размыто

- 1. Настройте фокусировку проектора.
- 2. Нажмите кнопку Auto (Авто) на пульте дистанционного управления.
- 3. Проверьте, соответствует ли расстояние от проектора до экрана установленному диапазону.
- 4. Проверьте чистоту объектива проектора.

#### Проблема: Изображение шире в верхней или нижней части экрана (трапецеидальный эффект)

- 1. Расположите проектор как можно ровнее, перпендикулярно экрану.
- **2.** Для устранения проблемы воспользуйтесь кнопкой **Keystone** (Трапецеидальность) на пульте дистанционного управления.

#### Проблема: Изображение перевернуто

Проверьте значение параметра Проекция в меню Парам. 1 на экране.

#### Проблема: Изображение в полоску

- **1.** Установите для параметров **Частота** и **Трекинг** экранного меню **Изображ.->Компьютер** значения по умолчанию.
- 2. Подключите проектор к другому компьютеру, чтобы убедиться в том, что проблема не связана с видеокартой компьютера.

#### Проблема: Изображение плоское, неконтрастное

Настройте значение параметра Контраст экранного меню Изображ.

#### Проблема: Цвет проецируемого изображения не соответствует изображению источника.

Настройте значения параметров Цвет. температура и Гамма-коррекция в экранном меню Изображ.->Доп наст.

#### Проблемы с лампой

#### Проблема: Проектор не испускает свет

- 1. Проверьте надежность подключения кабеля питания..
- 2. Подключите другой электроприбор к источнику электропитания для проверки его исправности.
- 3. Перезапустите проектор в надлежащем порядке и убедитесь, что индикатор питания горит.
- 4. Если вы недавно выполняли замену лампы, переустановите все ламповые соединения.
- 5. Замените модуль лампы.
- 6. Поместите старую лампу обратно в проектор и отправьте проектор в сервисный центр.

#### Проблема: Отключение лампы

- 1. Перепады напряжения могут вызвать отключение лампы. Повторно подключите кабель питания. Когда индикатор питания загорится, нажмите кнопку питания.
- 2. Замените модуль лампы.
- 3. Поместите старую лампу обратно в проектор и отправьте проектор в сервисный центр.

#### Неисправности пульта дистанционного управления

#### Проблема: Проектор не отвечает на сигналы пульта дистанционного управления

- 1. Направьте пульт дистанционного управления в направлении сенсора, расположенного на корпусе проектора.
- **2.** Убедитесь в том, что между пультом дистанционного управления и сенсором не установлены какие-либо предметы.
- 3. Выключите флуоресцентное освещение в помещении.
- 4. Проверьте полярность батареек.
- 5. Замените батарейки.
- 6. Отключите другие устройства с активным инфракрасным излучением, находящиеся вблизи проектора.
- 7. Выполните обслуживание пульта дистанционного управления.

#### Звуковые проблемы

#### Проблема: Звук отсутствует

- 1. Настройте громкость с помощью пульта ДУ.
- 2. Настройте громкость источника звукового сигнала.
- 3. Проверьте подключение звукового кабеля.
- 4. Проверьте выход звукового сигнала с помощью других динамиков.
- 5. Отправьте проектор в сервисный центр.

#### Проблема: Звук искажен

- 1. Проверьте подключение звукового кабеля.
- 2. Проверьте выход звукового сигнала с помощью других динамиков.
- 3. Отправьте проектор в сервисный центр.

#### Отправка проектора в сервисный центр

Если вам не удается устранить неисправность, отправьте проектор в сервисный центр. Упакуйте проектор в оригинальную упаковку. Вложите описание неисправности и перечень мер, предпринятых для ее устранения: Информация пригодится инженеру сервисного центра. Для обслуживания передайте проектор в магазин, в котором он был приобретен.

#### HDMI Вопросы и ответы

#### В. В чем состоит разница между "стандартным" кабелем HDMI и "высокоскоростным" кабелем HDMI?

Недавно компания HDMI Licensing, LLC объявила о том, что при проведении испытаний все кабели будут разделены на стандартные и высокоскоростные.

Стандартные HDMI кабели (категории 1) прошли проверку на эффективность работы на скорости 75 МГЦ или до 2,25 ГБ/с, что эквивалентно сигналу 720p/1080i.

Высокоскоростные HDMI кабели (или "категория 2") прошли проверку на эффективность работы на скорости 340МГЦ или до 10,2 Гб/с, это самое высокоскоростное широкополосное устройство среди кабелей HDMI, которое успешно справляется с сигналами 1080р, включая те, которые имеют повышенную глубину цвета и (или) повышенную скорость обновления из источника. Кроме того, высокоскоростные кабели совместимы с дисплеями с повышенным разрешением, в частности, мониторами для кинотеатров WQXGA (разрешающая способность: 2560 х 1600).

#### В. Как проложить HDMI кабели длиной свыше 10 метров?

Многие приверженцы HDMI работают на HDMI решениях, в которых эффективное расстояние кабеля стало намного больше стандартного 10-метрового диапазона. Эти компании производят разнообразные решения, включая активные кабели (действующие электронные приборы, встроенные в кабели, усиливающие и расширяющие сигнал кабеля), регенераторы сигналов, усилители, а также CAT5/6 и волоконные решения.

#### В. Как определить прохождение НDMI кабелем сертификации?

Для всех продуктов HDMI требуется сертификация производителя в рамках технических условий на проведение испытаний на соответствие HDMI. Однако в некоторых случаях логотип HDMI нанесен на кабели, которые не прошли испытания в установленном порядке. HDMI Licensing, LLC осуществляет активные следственные мероприятия по указанным случаям, чтобы обеспечить надлежащее использование товарного знака HDMI на рынке. Мы рекомендуем потребителям приобретать кабели из известных источников и надежных компаний.

Подробнее см. <u>http://www.hdmi.org/learningcenter/faq.aspx#49</u>

# Технические характеристики

| технические ха                      | арактерист        | ики                                                       |                                                             |  |  |  |  |  |
|-------------------------------------|-------------------|-----------------------------------------------------------|-------------------------------------------------------------|--|--|--|--|--|
| Модель                              |                   | DX5630                                                    | DU5671                                                      |  |  |  |  |  |
| Тип устройства отс                  | ображения         | 0,7 XGA, S600 HB                                          | 0,67 WUXGA, S600 HB                                         |  |  |  |  |  |
| Разрешение                          |                   | 1024x768                                                  | 1920x1200                                                   |  |  |  |  |  |
| Проекционное расо                   | стояние           | 1,5–7 n                                                   | метров                                                      |  |  |  |  |  |
| Размер проекцион                    | ного экрана       | 36,9" - 215,3"                                            | 35,1" - 205,3"                                              |  |  |  |  |  |
| Объектив проектор                   | ba                | Ручная фокусировка                                        | а/ручное увеличение                                         |  |  |  |  |  |
| Проекционное отно                   | ошение            | 1,6 ~ 2,0                                                 | 1,54 ~ 1,93                                                 |  |  |  |  |  |
| Коррекция                           | По вертикали      | ±30°, ±3                                                  | 0 шагов                                                     |  |  |  |  |  |
| трапецеидального<br>искажения       | ПО<br>горизонтали | ±25°, ±2                                                  | 5 шагов                                                     |  |  |  |  |  |
| Способы проециро                    | ования            | Прямое, обратное, со стола /                              | с потолка (обратное, прямое)                                |  |  |  |  |  |
| Совместимость да                    | нных              | VGA, SVGA, XGA, SXGA, SXGA+                               | ⊦, UXGA, WUXGA при 60 Гц, Mac                               |  |  |  |  |  |
| SDTV / EDTV / HDT\                  | /                 | 480i, 576i, 480p, 576p                                    | o, 720p, 1080i, 1080p                                       |  |  |  |  |  |
| Совместимость с<br>видеостандартами |                   | NTSC (М, 3,58/4,43 МГц),<br>SECAM (В. D                   | , PAL (B, D, G, H, I, M, N),<br>), G, K, K1, L)             |  |  |  |  |  |
| Частота строк                       |                   | 15, 31-91,4kHz                                            |                                                             |  |  |  |  |  |
| Частота кадров                      |                   | 24~30Hz, 4                                                | 47 ~ 120Hz                                                  |  |  |  |  |  |
| Сертификаты безо                    | пасности          | FCC-B, cUL, UL, CE, C-tick, CC                            | CC, KC, CB, PCT, CECP, BSMI                                 |  |  |  |  |  |
| Рабочая температу                   | ира               | 5° ~ .                                                    | 40°C                                                        |  |  |  |  |  |
| Внешних условий                     |                   | от -10° до 60°С, от 5% до                                 | о 95% (без конденсации)                                     |  |  |  |  |  |
| Габаритные разме                    | ры                | 431,11 мм (Ш) x 344,16                                    | б мм (Г) x 180,57 мм (В)                                    |  |  |  |  |  |
| Питание                             |                   | 100–240 В переменного тока,                               | универсальный блок питания                                  |  |  |  |  |  |
| Энергопотреблени                    | e                 | типов. 540 Вт (обычный), ти<br><0,5 Вт (режим ожидан      | пов. 410 Вт (экономичный),<br>ия), <2 Вт (вкл. по ЛВС)      |  |  |  |  |  |
| Лампа                               |                   | 430 Вт (обычный) / 3                                      | 20 Вт (экономичный)                                         |  |  |  |  |  |
| Динамик                             |                   | 3W                                                        | x 1                                                         |  |  |  |  |  |
|                                     |                   | VGA                                                       | A x 2                                                       |  |  |  |  |  |
|                                     |                   | DVI-I                                                     | D x 1                                                       |  |  |  |  |  |
|                                     |                   | S-Vide                                                    | eo x 1                                                      |  |  |  |  |  |
|                                     |                   | 5 BNC (R0                                                 | GBHV) x 1                                                   |  |  |  |  |  |
| Входные разъемы                     |                   | Вход композитного                                         | о видеосигнала x 1                                          |  |  |  |  |  |
|                                     |                   | HDM                                                       | 1l x 2                                                      |  |  |  |  |  |
|                                     |                   | RCA cre                                                   | epeo x 1                                                    |  |  |  |  |  |
|                                     |                   | Mini-jack o                                               | стерео х 2                                                  |  |  |  |  |  |
|                                     |                   | —                                                         | HDBaseT x 1                                                 |  |  |  |  |  |
|                                     |                   | VGA                                                       | A x 1                                                       |  |  |  |  |  |
| Выходные разъем                     | ы                 | Аудиовых                                                  | код ПК х 1                                                  |  |  |  |  |  |
|                                     |                   | 3D s                                                      | sync                                                        |  |  |  |  |  |
|                                     |                   | RS-2                                                      | 232C                                                        |  |  |  |  |  |
|                                     |                   | RJ                                                        | 45                                                          |  |  |  |  |  |
| Разъемы управлен                    | вия               | Screen trigger (Триггер экрана<br>(выходная функция: 12 В | ): гнездо постоянного тока x 1<br>постоянного тока, 200 мА) |  |  |  |  |  |
|                                     |                   | проводное дистанц                                         | ионное управление                                           |  |  |  |  |  |
|                                     |                   | USB (тип В) только д                                      | ля техобслуживания                                          |  |  |  |  |  |
|                                     |                   | USB (тип А) только для                                    | электропитания; WHDI                                        |  |  |  |  |  |
| Безопасность                        |                   | Гнездо для защитно                                        | ого замка Kensington                                        |  |  |  |  |  |
|                                     |                   |                                                           |                                                             |  |  |  |  |  |

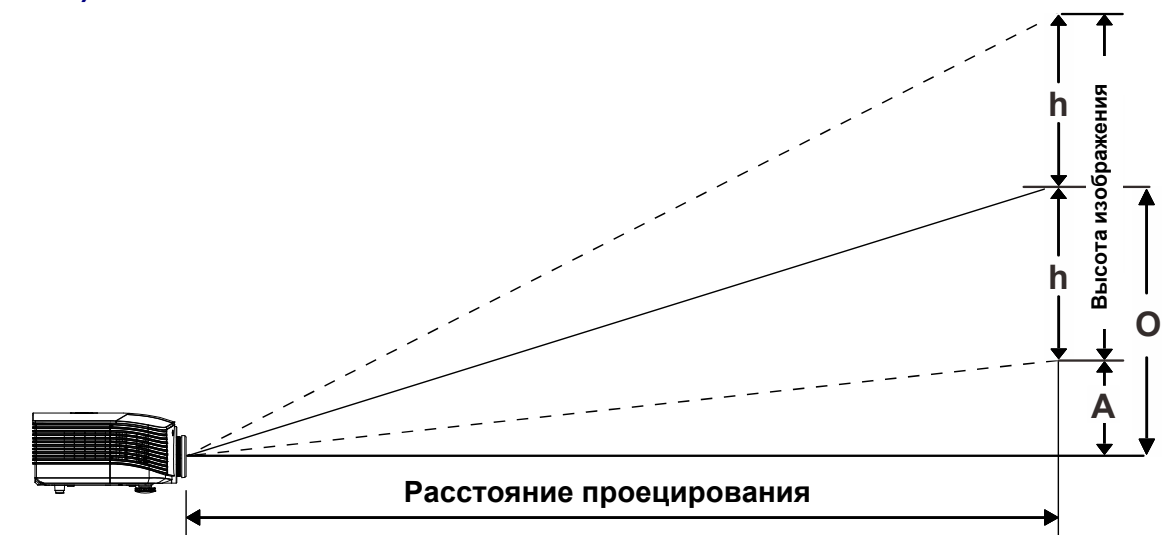

# Зависимость размера проекции от расстояния от проектора до экрана (WUXGA)

# Расстояние от проектора до экрана и таблица размеров

Стандартный объектив проектора: TR: 1,54~1,93; смещение=55 %

|                                | Дей  | Действует на расстоянии |      |      |      | Шир  | окий |        |
|--------------------------------|------|-------------------------|------|------|------|------|------|--------|
| Дальность<br>проецирования (м) | 1,66 | 3,33                    | 4,16 | 8,31 | 1,66 | 3,32 | 6,63 | 9,95   |
| Диагональ (в дюймах)           | 40   | 80                      | 100  | 200  | 50   | 100  | 200  | 300(*) |
| Ширина изображения<br>(мм)     | 862  | 1723                    | 2154 | 4308 | 1077 | 2154 | 4308 | 6462   |
| Высота изображения<br>(мм)     | 538  | 1077                    | 1346 | 2692 | 673  | 1346 | 2692 | 4039   |
| h (мм)                         | 269  | 538                     | 673  | 1346 | 337  | 673  | 1346 | 2019   |
| О (мм)                         | 296  | 592                     | 740  | 1481 | 370  | 740  | 1481 | 2221   |
| А (мм)                         | 27   | 54                      | 67   | 135  | 34   | 67   | 135  | 202    |

Примечание. (\*) Разгон.

Проекционный объектив дальнего проецирования: TR: 1,93~2,9; смещение=55 %

|                                | Дей | Действует на расстоянии |       |       |      | Шир  | окий  |       |
|--------------------------------|-----|-------------------------|-------|-------|------|------|-------|-------|
| Дальность<br>проецирования (м) | 2,5 | 6,25                    | 12,49 | 18,74 | 2,08 | 6,24 | 12,47 | 18,71 |
| Диагональ (в дюймах)           | 40  | 100                     | 200   | 300   | 50   | 150  | 300   | 450   |
| Ширина изображения<br>(мм)     | 862 | 2154                    | 4308  | 6462  | 1077 | 3231 | 6462  | 9693  |
| Высота изображения<br>(мм)     | 538 | 1346                    | 2692  | 4039  | 673  | 2019 | 4039  | 6058  |
| h (мм)                         | 269 | 673                     | 1346  | 2019  | 337  | 1010 | 2020  | 3029  |
| О (мм)                         | 296 | 740                     | 1481  | 2221  | 370  | 1111 | 2222  | 3332  |
| А (мм)                         | 27  | 67                      | 135   | 202   | 34   | 101  | 202   | 303   |

|                                | Рабочее положение |      |      |      |  |  |  |
|--------------------------------|-------------------|------|------|------|--|--|--|
| Дальность<br>проецирования (м) | 0,67              | 1,34 | 1,68 | 2,51 |  |  |  |
| Диагональ (в<br>дюймах)        | 40                | 80   | 100  | 150  |  |  |  |
| Ширина изображения<br>(мм)     | 862               | 1723 | 2154 | 3231 |  |  |  |
| Высота изображения<br>(мм)     | 538               | 1077 | 1346 | 2019 |  |  |  |
| h (мм)                         | 269               | 538  | 673  | 1010 |  |  |  |
| О (мм)                         | 296               | 592  | 740  | 1111 |  |  |  |
| А (мм)                         | 27                | 54   | 67   | 101  |  |  |  |

# Новый короткофокусный объектив: TR: 0,778; смещение=55 %

# Полукороткофокусный объектив: TR: 1,.1 ~ 1,3; смещение=55%

|                                | Дей  | СТВУЕТ НА | А РАССТОЯ | ании |      | Шир  | ОКИЙ |      |
|--------------------------------|------|-----------|-----------|------|------|------|------|------|
| Дальность<br>проецирования (м) | 1,12 | 2,80      | 5,60      | 8,96 | 1,18 | 3,55 | 7,11 | 9,00 |
| Диагональ (в дюймах)           | 40   | 100       | 200       | 320  | 50   | 150  | 300  | 380  |
| Ширина изображения<br>(мм)     | 862  | 2154      | 4308      | 6893 | 1077 | 3231 | 6462 | 8185 |
| Высота изображения<br>(мм)     | 538  | 1346      | 2692      | 4308 | 673  | 2019 | 4039 | 5116 |
| h (мм)                         | 269  | 673       | 1346      | 2154 | 337  | 1010 | 2019 | 2558 |
| О (мм)                         | 296  | 740       | 1481      | 2369 | 370  | 1111 | 2221 | 2814 |
| А (мм)                         | 27   | 67        | 135       | 215  | 34   | 101  | 202  | 256  |

# Сверхдлиннофокусный объектив: TR: 3 ~ 5; смещение=55%

|                                | Дей  | СТВУЕТ Н | А РАССТОЯ | ании  |      | Шир  | окий  |       |
|--------------------------------|------|----------|-----------|-------|------|------|-------|-------|
| Дальность<br>проецирования (м) | 3,23 | 10,77    | 16,15     | 19,92 | 3,23 | 6,46 | 12,92 | 20,03 |
| Диагональ (в дюймах)           | 30   | 100      | 150       | 185   | 50   | 100  | 200   | 310   |
| Ширина изображения<br>(мм)     | 646  | 2154     | 3231      | 3985  | 1077 | 2154 | 4308  | 6677  |
| Высота изображения<br>(мм)     | 404  | 1346     | 2019      | 2490  | 673  | 1346 | 2692  | 4173  |
| h (мм)                         | 202  | 673      | 1010      | 1245  | 337  | 673  | 1346  | 2087  |
| О (мм)                         | 222  | 740      | 1111      | 1370  | 370  | 740  | 1481  | 2295  |
| А (мм)                         | 20   | 67       | 101       | 125   | 34   | 67   | 135   | 209   |

смещение % = O/(2xh) × 100 %

O=A+h

h=(1/2) × (высота изображения)

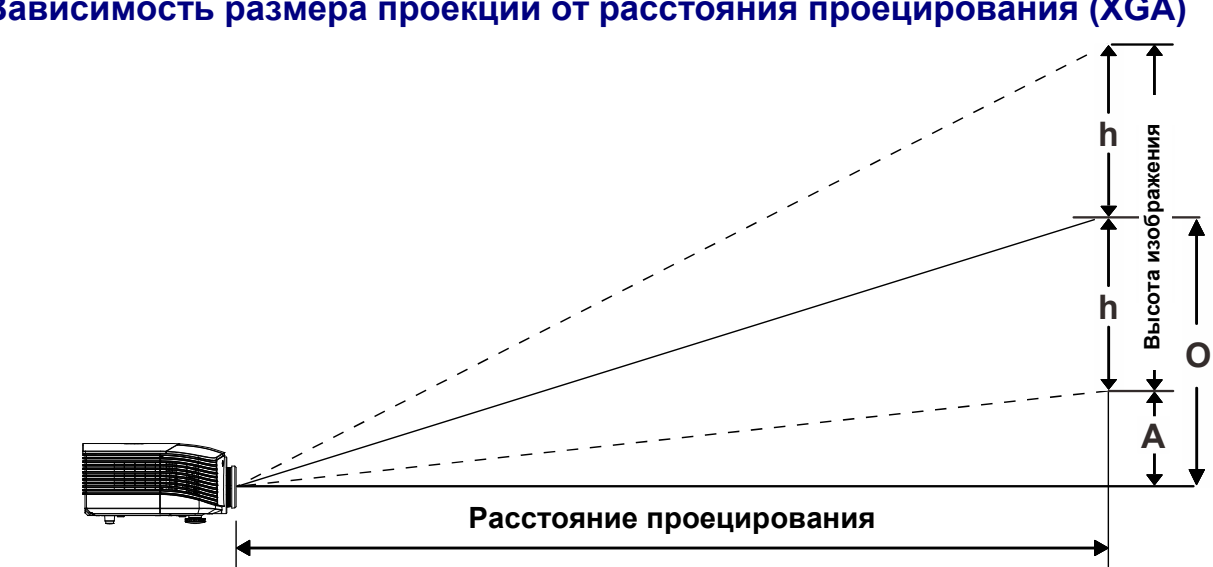

# Зависимость размера проекции от расстояния проецирования (XGA)

# Расстояние от проектора до экрана и таблица размеров

# Стандартный объектив проектора: TR: 1,6~2; смещение=50 %

|                                | Дей  | СТВУЕТ НА | А РАССТОЯ | ании | Широкий |      |      |        |
|--------------------------------|------|-----------|-----------|------|---------|------|------|--------|
| Дальность<br>проецирования (м) | 1,63 | 3,25      | 4,06      | 8,13 | 1,63    | 3,25 | 6,50 | 9,75   |
| Диагональ (в дюймах)           | 40   | 80        | 100       | 200  | 50      | 100  | 200  | 300(*) |
| Ширина изображения<br>(мм)     | 813  | 1626      | 2032      | 4064 | 1016    | 2032 | 4064 | 6096   |
| Высота изображения<br>(мм)     | 610  | 1219      | 1524      | 3048 | 762     | 1524 | 3048 | 4572   |
| h (мм)                         | 305  | 610       | 762       | 1524 | 381     | 762  | 1524 | 2286   |
| О (мм)                         | 305  | 610       | 762       | 1524 | 381     | 762  | 1524 | 2286   |
| А (мм)                         | 0    | 0         | 0         | 0    | 0       | 0    | 0    | 0      |

Примечание.

(\*) Разгон.

Проекционный объектив дальнего проецирования: TR: 2~3; смещение=50 %

|                                | Дей  | СТВУЕТ Н | Α ΡΑССΤΟ | ании  |      | Шир  | Широкий,1012,195030004860962864572 |       |
|--------------------------------|------|----------|----------|-------|------|------|------------------------------------|-------|
| Дальность<br>проецирования (м) | 2,44 | 6,10     | 12,19    | 18,29 | 2,03 | 6,10 | 12,19                              | 18,29 |
| Диагональ (в дюймах)           | 40   | 100      | 200      | 300   | 50   | 150  | 300                                | 450   |
| Ширина изображения<br>(мм)     | 813  | 2032     | 4064     | 6096  | 1016 | 3048 | 6096                               | 9144  |
| Высота изображения<br>(мм)     | 610  | 1524     | 3048     | 4572  | 762  | 2286 | 4572                               | 6858  |
| h (мм)                         | 305  | 762      | 1524     | 2286  | 381  | 1143 | 2286                               | 3429  |
| О (мм)                         | 305  | 762      | 1524     | 2286  | 381  | 1143 | 2286                               | 3429  |
| А (мм)                         | 0    | 0        | 0        | 0     | 0    | 0    | 0                                  | 0     |

|                                | Рабочее положение |      |      |      |  |  |  |
|--------------------------------|-------------------|------|------|------|--|--|--|
| Дальность<br>проецирования (м) | 0,66              | 1,32 | 1,65 | 2,47 |  |  |  |
| Диагональ (в<br>дюймах)        | 40                | 80   | 100  | 150  |  |  |  |
| Ширина изображения<br>(мм)     | 813               | 1626 | 2032 | 3048 |  |  |  |
| Высота изображения<br>(мм)     | 610               | 1219 | 1524 | 2286 |  |  |  |
| h (мм)                         | 305               | 610  | 762  | 1143 |  |  |  |
| О (мм)                         | 305               | 610  | 762  | 1143 |  |  |  |
| А (мм)                         | 0                 | 0    | 0    | 0    |  |  |  |

# Новый короткофокусный объектив: TR: 0,81; смещение=50 %

# Полукороткофокусный объектив: TR: 1,14 ~ 1,34; смещение=50%

|                                | Дей  | СТВУЕТ НИ | А РАССТОЯ | ании |      | Шир  | окий |      |
|--------------------------------|------|-----------|-----------|------|------|------|------|------|
| Дальность<br>проецирования (м) | 1,09 | 2,72      | 5,45      | 8,99 | 1,16 | 3,47 | 6,95 | 9,03 |
| Диагональ (в дюймах)           | 40   | 100       | 200       | 330  | 50   | 150  | 300  | 390  |
| Ширина изображения<br>(мм)     | 813  | 2032      | 4064      | 6706 | 1016 | 3048 | 6096 | 7925 |
| Высота изображения<br>(мм)     | 610  | 1524      | 3048      | 5029 | 762  | 2286 | 4572 | 5944 |
| h (мм)                         | 305  | 762       | 1524      | 2515 | 381  | 1143 | 2286 | 2972 |
| О (мм)                         | 305  | 762       | 1524      | 2515 | 381  | 1143 | 2286 | 2972 |
| А (мм)                         | 0    | 0         | 0         | 0    | 0    | 0    | 0    | 0    |

# Сверхдлиннофокусный объектив: TR: 3,11 ~ 5,18; смещение=50%

|                                | Дей  | СТВУЕТ Н | А РАССТОЯ | ании  |      | Шир  | окий  |       |
|--------------------------------|------|----------|-----------|-------|------|------|-------|-------|
| Дальность<br>проецирования (м) | 3,16 | 10,53    | 15,79     | 20,00 | 3,16 | 6,32 | 12,64 | 19,91 |
| Диагональ (в дюймах)           | 30   | 100      | 150       | 190   | 50   | 100  | 200   | 315   |
| Ширина изображения<br>(мм)     | 610  | 2032     | 3048      | 3861  | 1016 | 2032 | 4064  | 6401  |
| Высота изображения<br>(мм)     | 457  | 1524     | 2286      | 2896  | 762  | 1524 | 3048  | 4801  |
| h (мм)                         | 229  | 762      | 1143      | 1448  | 381  | 762  | 1524  | 2400  |
| О (мм)                         | 229  | 762      | 1143      | 1448  | 381  | 762  | 1524  | 2400  |
| А (мм)                         | 0    | 0        | 0         | 0     | 0    | 0    | 0     | 0     |

смещение % = O/(2xh) × 100 % O=A+h h=(1/2) × (высота изображения)

# Таблица синхронизации

| Сигнал    | Разрешение  | Частота<br>строк<br>(КГц) | Частота<br>кадров<br>(Гц) | Композитный<br>S-Video | Компонентный | RGB<br>(аналоговый) | DP/DVI<br>HDMI<br>(цифровой) |
|-----------|-------------|---------------------------|---------------------------|------------------------|--------------|---------------------|------------------------------|
| NTSC      | _           | 15,7                      | 60,0                      | 0                      | _            | _                   | _                            |
| PAL/SECAM | —           | 15,6                      | 50,0                      | 0                      | _            | —                   |                              |
|           | 640 x 400   | 37,9                      | 85,1                      | —                      | —            | 0                   | 0                            |
|           | 720 x 400   | 31,5                      | 70,1                      |                        |              | 0                   | 0                            |
|           | 720 x 400   | 37,9                      | 85,0                      | —                      | —            | 0                   | 0                            |
|           | 640 x 480   | 31,5                      | 60,0                      | _                      | _            | 0                   | 0                            |
|           | 640 x 480   | 37,9                      | 72,8                      | _                      | _            | 0                   | 0                            |
|           | 640 x 480   | 37,5                      | 75,0                      | _                      | _            | 0                   | 0                            |
|           | 640 x 480   | 43,3                      | 85,0                      | _                      | _            | 0                   | 0                            |
|           | 800 x 600   | 35,2                      | 56,3                      | _                      | _            | 0                   | 0                            |
|           | 800 x 600   | 37,9                      | 60,3                      | _                      | _            | 0                   | 0                            |
|           | 800 x 600   | 46,9                      | 75,0                      | _                      | _            | 0                   | 0                            |
|           | 800 x 600   | 48,1                      | 72,2                      | _                      | _            | 0                   | 0                            |
|           | 800 x 600   | 53,7                      | 85,1                      | _                      | _            | 0                   | 0                            |
|           | 800 x 600   | 76,3                      | 120,0                     | _                      | _            | 0                   | 0                            |
|           | 1024 x 576  | 35,8                      | 60,0                      | _                      | _            | 0                   | 0                            |
|           | 1024 x 600  | 37,3                      | 60,0                      | _                      | _            | 0                   | 0                            |
|           | 1024 x 600  | 41,5                      | 65,0                      | _                      | _            | 0                   | 0                            |
|           | 1024 x 768  | 48,4                      | 60,0                      | _                      | _            | 0                   | 0                            |
|           | 1024 x 768  | 56,5                      | 70,1                      | _                      | _            | 0                   | 0                            |
|           | 1024 x 768  | 60,0                      | 75,0                      | _                      | _            | 0                   | 0                            |
|           | 1024 x 768  | 68,7                      | 85,0                      | _                      | _            | 0                   | 0                            |
|           | 1024 x 768  | 97,6                      | 120,0                     | _                      | _            | 0                   | 0                            |
| VESA      | 1024 x 768  | 99,0                      | 120,0                     | _                      | _            | 0                   | 0                            |
|           | 1152 x 864  | 67,5                      | 75,0                      | _                      | _            | 0                   | 0                            |
|           | 1280 x 720  | 45,0                      | 60,0                      | _                      | _            | 0                   | 0                            |
|           | 1280 x 720  | 90,0                      | 120,0                     | _                      | _            | 0                   | 0                            |
|           | 1280 x 768  | 47,4                      | 60,0                      | _                      | _            | 0                   | 0                            |
|           | 1280 x 768  | 47,8                      | 59,9                      | —                      | —            | 0                   | 0                            |
|           | 1280 x 800  | 49,7                      | 59,8                      | _                      | _            | 0                   | 0                            |
|           | 1280 x 800  | 62,8                      | 74,9                      | _                      | _            | 0                   | 0                            |
|           | 1280 x 800  | 71,6                      | 84,9                      | —                      | —            | 0                   | 0                            |
|           | 1280 x 800  | 101,6                     | 119,9                     | —                      | —            | 0                   | 0                            |
|           | 1280 x 1024 | 64,0                      | 60,0                      | —                      | —            | 0                   | 0                            |
|           | 1280 x 1024 | 80,0                      | 75,0                      | _                      | _            | 0                   | 0                            |
|           | 1280 x 1024 | 91,1                      | 85,0                      | —                      | —            | 0                   | 0                            |
|           | 1280 x 960  | 60,0                      | 60,0                      | —                      | —            | 0                   | 0                            |
|           | 1280 x 960  | 85,9                      | 85,0                      | —                      | —            | 0                   | 0                            |
|           | 1360 x 768  | 47,7                      | 60,0                      |                        | _            | 0                   | 0                            |
|           | 1400 x 1050 | 65,3                      | 60,0                      | —                      | _            | 0                   | 0                            |
|           | 1440 x 900  | 55,5                      | 59,9                      | —                      | —            | 0                   | 0                            |
|           | 1440 x 900  | 55,9                      | 59,9                      |                        |              | 0                   | 0                            |
|           | 1440 x 900  | 70,6                      | 75,0                      | —                      | —            | 0                   | 0                            |
|           | 1600 x1200  | 75,0                      | 60,0                      | —                      | —            | 0                   | 0                            |
|           | 1680 x 1050 | 64,7                      | 59,9                      | —                      | —            | 0                   | 0                            |

| Сигнал    | Разрешение  | Частота<br>строк<br>(КГц) | Частота<br>кадров<br>(Гц) | Композитный<br>S-Video | Компонентный | RGB<br>(аналоговый) | DP/DVI<br>HDMI<br>(цифровой) |
|-----------|-------------|---------------------------|---------------------------|------------------------|--------------|---------------------|------------------------------|
|           | 1680 x 1050 | 65,3                      | 60,0                      | _                      | _            | 0                   | 0                            |
|           | 1920 x 1200 | 74,0                      | 60,0                      | —                      | —            | 0                   | 0                            |
|           | 1920 x 1080 | 67,5                      | 60,0                      | —                      | —            | 0                   | 0                            |
|           | 640 x 480   | 35,0                      | 66,7                      | —                      | _            | 0                   | 0                            |
| Apple     | 832 x 624   | 49,7                      | 74,5                      | _                      |              | 0                   | 0                            |
| Macintosh | 1024 x 768  | 60,2                      | 74,9                      | —                      | —            | 0                   | 0                            |
|           | 1152 x 870  | 68,7                      | 75,1                      | —                      | —            | 0                   | 0                            |
|           | 480i        | 15,7                      | 60,0                      | —                      | 0            | —                   | 0                            |
| 5010      | 576i        | 15,6                      | 50,0                      | —                      | 0            | —                   | 0                            |
|           | 576p        | 31,3                      | 50,0                      | —                      | 0            | —                   | 0                            |
| EDIV      | 480p        | 31,5                      | 60,0                      | —                      | 0            | —                   | 0                            |
|           | 720p        | 37,5                      | 50,0                      | —                      | 0            | —                   | 0                            |
|           | 720p        | 45,0                      | 60,0                      | —                      | 0            | —                   | 0                            |
|           | 1080i       | 33,8                      | 60,0                      | —                      | 0            | —                   | 0                            |
|           | 1080i       | 28,1                      | 50,0                      | —                      | 0            | —                   | 0                            |
| HDTV      | 1080p       | 27,0                      | 24,0                      | —                      | 0            | —                   | 0                            |
|           | 1080p       | 28,0                      | 25,0                      | —                      | 0            | —                   | 0                            |
|           | 1080p       | 33,7                      | 30,0                      | —                      | 0            | —                   | 0                            |
|           | 1080p       | 56,3                      | 50,0                      | —                      | 0            | —                   | 0                            |
|           | 1080p       | 67,5                      | 60,0                      | —                      | 0            | —                   | 0                            |

О: Частота поддерживается

--: Частота не поддерживается

Если разрешение отличается от базового, при проецировании возможно искажение размера текста или строк.

- ★ Цвет обозначает возможность только воспроизведения. (только для формата 4:3)
- ★ Цвет обозначает возможность незначительных помех, так как режим синхронизации видео не регулируется автоматически.
- ★ Основным средством проверки синхронизации HDTV является DVD-проигрыватель, VG828 является второстепенным.

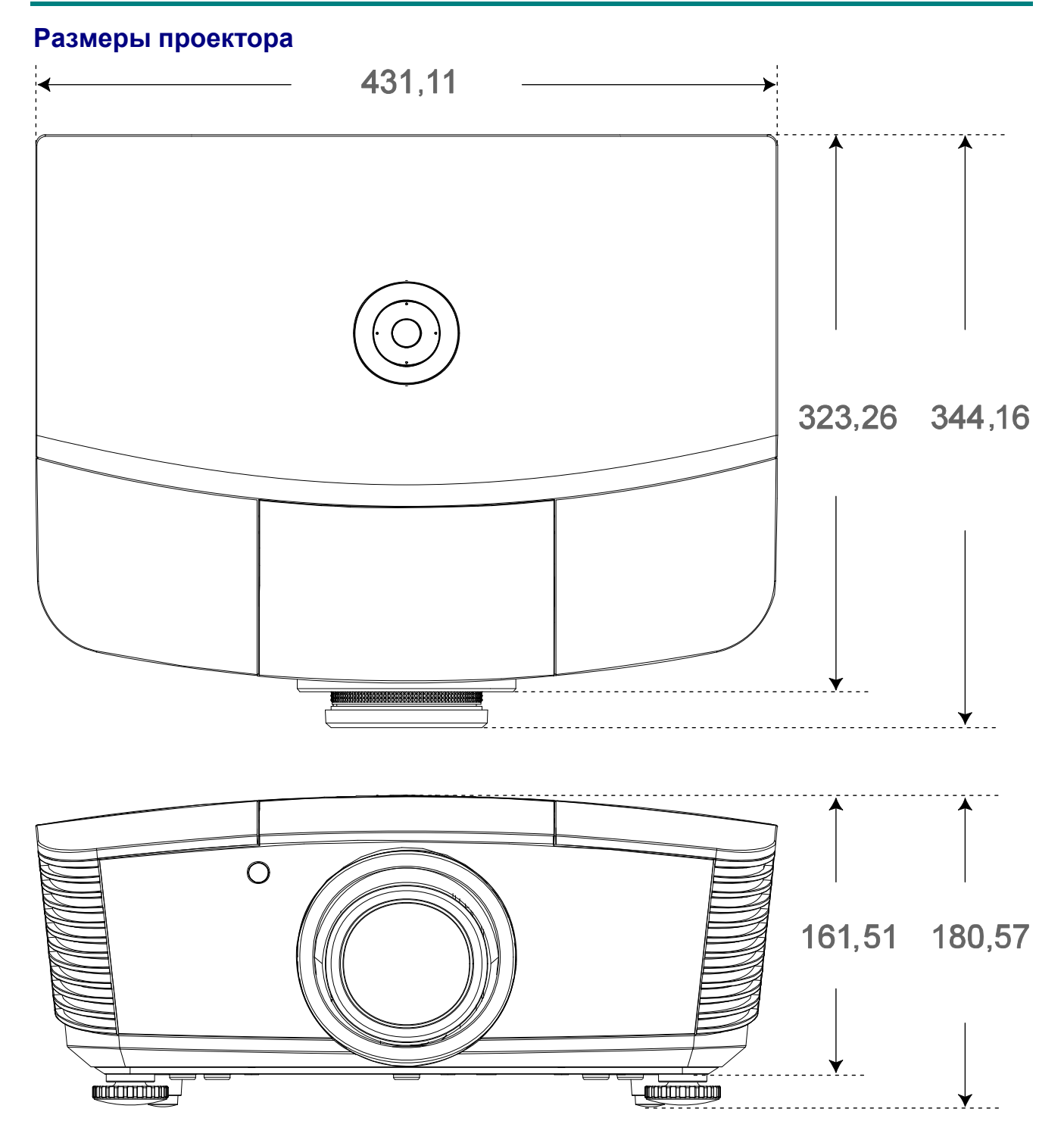

# Нормативно-правовое соответствие

### Предупреждение федеральной комиссии связи

Данное оборудование прошло проверку и признано соответствующим ограничениям, установленным для устройств класса В в соответствии с Частью 15 правил FCC. Эти ограничения предназначены для обеспечения умеренной защиты от вредного воздействия при работе устройства в промышленных помещениях.

Данное оборудование вырабатывает, использует и излучает энергию радиочастот и, в случае невыполнения инструкций по установке и эксплуатации может создать вредные помехи для средств радиосвязи. Работа данного оборудования в жилых зонах может создавать вредные помехи. В этом случае пользователь обязан устранить возникшие помехи своими силами и за свой счет.

Внесение изменений или модификаций, не утвержденных сторонами, ответственными за соблюдение нормативных требований, приводит к аннулированию разрешения пользователя на использование оборудования.

### Канада

Данное цифровое устройство класса В соответствует канадскому стандарту оборудования, вызывающего радиопомехи, ICES-003.

#### Сертификация по технике безопасности

FCC-B, cUL, UL, CE, C-tick, CCC, KC, CB, PCT, CECP, BSMI

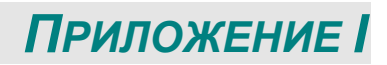

# Настройка параметров соединения

Вы можете использовать команду последовательного управления для ввода команд для управления проектором или получения эксплуатационных параметров через программное обеспечение клиентского терминала Windows,

например приложение Hyper Terminal, используя символы ASCII. Вам необходимо заранее настроить следующие параметры соединения:

| Пункт              | Параметр:  |
|--------------------|------------|
| Бит в секунду      | 9600 бит/с |
| Бит информации     | 8 бит      |
| Четность           | Нет        |
| Стоповый разряд    | 1          |
| Управление потоком | Нет        |

| Функция экранного меню | Рабочая<br>команда | Ha               | астройки/возвращаемые<br>значения                                                                                  | Примечание                                                                                                    |
|------------------------|--------------------|------------------|----------------------------------------------------------------------------------------------------|----------------------------------------------------------------------------------------------------|
| Picture Mode           | pic.mode           | ?=               | 0:Presentation<br>1:Bright<br>2:Game<br>3:Movie<br>4:Vivid<br>5:TV<br>6:sRGB<br>8:DICOM SIM<br>9:User1<br>10:User2 | Not applicable when the project is in standby mode.                                                                                 |
| Input Select           | input.sel          | ? =              | 1 = VGA1<br>2 = VGA2<br>3 = DVI<br>4 = Video<br>5 = S-Video<br>6 = HDMI 1<br>7 = BNC<br>9 = HDMI 2<br>15 = HDBASET | Not applicable when the project is<br>at below status.<br>*Standby mode                                                             |
| Auto Power Off         | auto.powoff        | ?<br>=           | 0-180                                                                                                    | Not applicable when the project is in<br>standby mode                                                                               |
| Auto Power On          | auto.powon         | ?<br>=           | 0 = Off<br>1 = On                                                                                                  | Not applicable when the project is in<br>standby mode                                                                               |
| Blank Screen           | no.signal          | ?<br>=           | 0 = Black<br>1 = Red<br>2 = Green<br>3 = Blue<br>4 = White                                                         | Not applicable when the project is in standby mode                                                                                  |
| Contrast               | contrast           | ?<br>=<br>+<br>- | 0-100                                                                                                    | Not applicable when the project is in<br>standby mode or the input signal is<br>not locked yet.                                     |
| Brightness             | bright             | ?<br>=<br>+<br>- | 0-100                                                                                                    | Not applicable when the project is in<br>standby mode or the input signal is<br>not locked yet.                                     |
| Saturation             | saturat            | ?<br>=<br>+<br>  | 0-100                                                                                                    | a. Apply for YUV signal input<br>b. Not applicable when the project<br>is in standby mode or the input<br>signal is not locked yet. |

| Функция экранного    | Рабочая      | На     | астройки/возвращаемые  | Примечание                                                                |
|----------------------|--------------|--------|------------------------|---------------------------------------------------------------------------|
| Hue                  | tint         | ?      | 0-100                  | a. Apply for YUV signal input                                             |
|                      |              | =      |                        | b. Not applicable when the project                                        |
|                      |              | -      |                        | signal is not locked vet.                                                 |
| Sharpness            | sharp        | ?      | 0-31                   | Not applicable when the project is in                                     |
|                      |              | =      |                        | standby mode or the input signal is                                       |
|                      |              | -<br>- |                        | not locked yet.                                                           |
| Color Temperature    | color.temp   | ?      | 0 = Warm               | Not applicable when the project is in                                     |
|                      |              | =      | 1 = Normal<br>2 = Cold | standby mode or the input signal is not locked vet                        |
| White Balance /Red   | red.offset   | ?      | -100 ~ +100            | Not applicable when the project is in                                     |
| Offset               |              | =      |                        | standby mode or the input signal is                                       |
|                      |              | -      |                        | not locked yet.                                                           |
| White Balance /Green | green.offset | ?      | -100 ~ +100            | Not applicable when the project is in                                     |
| Offset               |              | =<br>+ |                        | standby mode or the input signal is                                       |
|                      |              | -      |                        | notioekeu yet.                                                            |
| White Balance /Blue  | blue.offset  | ?      | -100 ~ +100            | Not applicable when the project is in                                     |
| Onset                |              | =<br>+ |                        | not locked vet.                                                           |
|                      |              | -      |                        | ······································                                    |
| White Balance /Red   | red.gain     | ?      | 0-200                  | Not applicable when the project is in standby mode or the input signal is |
| Call                 |              | +      |                        | not locked yet.                                                           |
| White Belence (Creen | groop goin   | -      | 0.300                  | Not applicable when the project is in                                     |
| Gain                 | green.gain   | ?<br>= | 0-200                  | standby mode or the input signal is                                       |
|                      |              | +      |                        | not locked yet.                                                           |
| White Balance /Blue  | blue gain    | -<br>2 | 0.200                  | Not applicable when the project is in                                     |
| Gain                 | blue.gain    | :=     | 0-200                  | standby mode or the input signal is                                       |
|                      |              | +      |                        | not locked yet.                                                           |
| HSG/Red Gain         | hsa r gain   | -<br>? | 0-100                  | Not applicable when the project is in                                     |
|                      | nogingan     | =      |                        | standby mode or the input signal is                                       |
|                      |              | +      |                        | not locked yet.                                                           |
| HSG/Green Gain       | hsg.g.gain   | ?      | 0-100                  | Not applicable when the project is in                                     |
|                      |              | =      |                        | standby mode or the input signal is                                       |
|                      |              | +<br>- |                        | not locked yet.                                                           |
| HSG/Blue Gain        | Hsg.b.gain   | ?      | 0-100                  | Not applicable when the project is in                                     |
|                      |              | =      |                        | standby mode or the input signal is                                       |
|                      |              | -      |                        | not locked yet.                                                           |
| HSG/Cyan Gain        | hsg.c.gain   | ?      | 0-100                  | Not applicable when the project is in                                     |
|                      |              | -<br>+ |                        | not locked vet.                                                           |
|                      |              | -      |                        |                                                                           |
| HSG/Magenta Gain     | hsg.m.gain   | ?      | 0-100                  | Not applicable when the project is in standby mode or the input signal is |
|                      |              | +      |                        | not locked yet.                                                           |
| HSC/Vallow Cain      | hog y goin   | -<br>2 | 0.100                  | Not applicable when the project is in                                     |
|                      | nsg.y.gain   | ?<br>= | 0-100                  | standby mode or the input signal is                                       |
|                      |              | +      |                        | not locked yet.                                                           |
| HSG/Red/Saturation   | hsg r sat    | -<br>? | 0-100                  | Not applicable when the project is in                                     |
|                      |              | =      |                        | standby mode or the input signal is                                       |
|                      |              | +      |                        | not locked yet.                                                           |
| HSG/Green/Saturation | hsg.g.sat    | -<br>? | 0-100                  | Not applicable when the proiect is in                                     |
|                      |              | =      |                        | standby mode or the input signal is                                       |
|                      |              | -      |                        | not locked yet.                                                           |

| Функция экранного      | Рабочая     | Ha               | стройки/возвращаемые                                                         | Примечание                                                                                                    |
|------------------------|-------------|------------------|------------------------------------------------------------------------------|----------------------------------------------------------------------------------------------------|
| Меню                   | команда     | 0                | значения                                                                     |                                                                                                    |
| HSG/Blue/Saturation    | Hsg.b.sat   | ?<br>=<br>+      | 0-100                                                                        | standby mode or the input signal is not locked yet.                                                                                                    |
| HSG/Cyan/Saturation    | hsg.c.sat   | -<br>?<br>=<br>+ | 0-100                                                                        | Not applicable when the project is in standby mode or the input signal is not locked yet.                                                                                               |
| HSG/Magenta/Saturation | hsg.m.sat   | ?<br>=<br>+      | 0-100                                                                        | Not applicable when the project is in standby mode or the input signal is not locked yet.                                                                                               |
| HSG/Yellow/Saturation  | Hsg.y.sat   | ?<br>=<br>+<br>- | 0-100                                                                        | Not applicable when the project is in standby mode or the input signal is not locked yet.                                                                                               |
| HSG/Red/Hue            | hsg.r.hue   | ?<br>=<br>+<br>- | 0-100                                                                        | Not applicable when the project is in<br>standby mode or the input signal is<br>not locked yet.                                                                                         |
| HSG/Green/Hue          | hsg.g.hue   | ?<br>=<br>+<br>- | 0-100                                                                        | Not applicable when the project is in<br>standby mode or the input signal is<br>not locked yet.                                                                                         |
| HSG/Blue/Hue           | Hsg.b. hue  | ?<br>=<br>+<br>- | 0-100                                                                        | Not applicable when the project is in<br>standby mode or the input signal is<br>not locked yet.                                                                                         |
| HSG/Cyan/Hue           | hsg.c. hue  | ?<br>=<br>+<br>- | 0-100                                                                        | Not applicable when the project is in<br>standby mode or the input signal is<br>not locked yet.                                                                                         |
| HSG/Magenta/Hue        | hsg.m. hue  | ?<br>=<br>+<br>- | 0-100                                                                        | Not applicable when the project is in standby mode or the input signal is not locked yet.                                                                                               |
| HSG/Yellow/Hue         | Hsg.y. hue  | ?<br>=<br>+<br>- | 0-100                                                                        | Not applicable when the project is in<br>standby mode or the input signal is<br>not locked yet.                                                                                         |
| HSG/White/Red Gain     | hsg.wr.gain | ?<br>=<br>+<br>- | 0-100                                                                        | Not applicable when the project is in<br>standby mode or the input signal is<br>not locked yet.                                                                                         |
| HSG/White/Green Gain   | hsg.wg.gain | ?<br>=<br>+<br>- | 0-100                                                                        | Not applicable when the project is in<br>standby mode or the input signal is<br>not locked yet.                                                                                         |
| HSG/White/Blue Gain    | Hsg.wb.gain | ?<br>=<br>+<br>- | 0-100                                                                        | Not applicable when the project is in<br>standby mode or the input signal is<br>not locked yet.                                                                                         |
| Aspect Ratio           | aspect      | ?<br>=           | 0 = Fill<br>1 = 4:3<br>2 = 16:9<br>3 = LetterBox<br>4 = Native<br>5 = 2.35:1 | *Not applicable when the project is<br>in standby mode or the input signal<br>is not locked yet.<br>*When the Zoom function is set to<br>Zoom in, the Unscaled function is<br>disabled. |
| VGA Frequency          | h.phase     | ?<br>=<br>+<br>- | 0-31                                                                         | *Not applicable when the project is<br>in standby mode or the input signal<br>is not locked yet.<br>*Apply for VGA and Component<br>signal input.                                       |

| Methol         KOMAH2         3H249EHX8         Uppmentump of period           VGA Tracking         h. Iotal         2         5~+5         "Not applicable when the project is in standby mode or the input signal is not locked yet.           VGA H Position         h.pos         2         5~+5         "Not applicable when the project is in standby mode or the input signal is not locked yet.           VGA V Position         v.pos         2         -5~+5         "Not applicable when the project is in standby mode or the input signal is not locked yet.           VGA V Position         v.pos         2         -5~+5         "Not applicable when the project is in standby mode or the input signal is not locked yet.           Auto Sync         auto.img         (execute)         Not applicable when the project is in standby mode or the input signal is not locked yet.           Zoom         200m         2         10 ~+10         The Lens control command does not locked yet.           Lamp Mode         Lamp.mode         2         1 = Normal         In a standby mode or the input signal is no coling or lighting up status.           Fan Speed         altitude         0 = Normal         Not applicable when the project is in standby mode           Fan Speed         altitude         0 = Normal         Not applicable when the project is in standby mode           Fan Speed         altitude         0 = Normal                                                                                                    | Функция экранного  | Рабочая     | Ha     | стройки/возвращаемые            | Примецание                                         |  |
|----------------------------------------------------------------------------------------------------|--------------------|-------------|--------|---------------------------------|----------------------------------------------------|--|
| VGA Fracking       n. total       2       -5 ~ +5       Froct applicable when the project is in standby mode or the input signal is not locked yet.         VGA H Position       h.pos       2       -5 ~ +5       Froct applicable when the project is in standby mode or the input signal is not locked yet.         VGA V Position       v.pos       2       -5 ~ +5       Froct applicable when the project is in standby mode or the input signal is not locked yet.         VGA V Position       v.pos       -5 ~ +5       Froct applicable when the project is in standby mode or the input signal is not locked yet.         Auto Sync       auto img       (execute)       Not applicable when the project is in standby mode or the input signal is not locked yet.         Zoom       2 -10 ~ +10       The Lens control command does not applicable when the project is in standby mode.         Zoom       2 -10 ~ +10       The Lens control command does not applicable when the project is in standby mode.         Lamp Mode       Lamp.mode       0 = Normal       FNot applicable when the project is in standby mode.         Fan Speed       altitude       0 = Ormal       Not applicable when the project is in standby mode.         Fan Speed       altitude       0 = Desktop Front       Not applicable when the project is in standby mode.         Fan Speed       0 = Normal       Not applicable when the project is in standby mode.       1 = Do. <tr< th=""><th>Меню</th><th>команда</th><th></th><th>значения</th><th></th></tr<>                                                                                                    | Меню               | команда     |        | значения                        |                                                    |  |
| YGA H Position       h.pos       2.5~+5       -100~+100(Auto Sync Off)         YOGA V Position       v.pos       2.5~+5       -100~+100(Auto Sync Off)         YOGA V Position       v.pos       2.5~+5       -100~+100(Auto Sync Off)         YOGA V Position       v.pos       2.5~+5       -100~+100(Auto Sync Off)         Yoga pictore of the input signal is not locked yet.       -Apply for VGA and Component signal input.         Auto Sync       auto.img       (execute)       Not applicable when the project is in standby mode or the input signal is not locked yet.         Zoom       2       -10~+100       mstandby mode or the input signal is not locked yet.         Auto Sync       auto.img       (execute)       Not applicable when the project is in standby mode.         Zoom       2       0       Not applicable when the project is in standby mode.         Lamp Mode       Lamp.mode       0       Not applicable when the project is in standby mode.         Fan Speed       altitude       0       Not applicable when the project is in standby mode.         Fan Speed       altitude       0       Not applicable when the project is in standby mode.         Fan Speed       altitude       0       0       Not applicable when the project is in standby mode.         Fan Speed       altitude       0       0<                                                                                                    | VGA Tracking       | h.total     | ?      | -5 ~ +5                         | *Not applicable when the project is                |  |
| VGA H Position       h.pos       2       -5 ~ +5       Not applicable when the project is in standby mode or the input signal is not locked yet.         VGA V Position       v.pos       2       -5 ~ +5       Not applicable when the project is in standby mode or the input signal is not locked yet.         VGA V Position       v.pos       2       -5 ~ +5       Not applicable when the project is in standby mode or the input signal is not locked yet.         Auto Sync       auto.img       (execute)       Not applicable when the project is in standby mode or the input signal is not locked yet.         Zoom       zoom       2       -10 ~ +100       The Lens control command does not apply when the project is in standby mode or the input signal is not locked yet.         Zoom       zoom       10 ~ +10       The Lens control command does not apply when the project is in not locked yet.         Lamp Mode       Lamp.mode       1 = Co       "Not applicable when the project is in cooling or lighting up status.         Projection Mode       proj.mode       0 = Normal       Not applicable when the project is in standby mode         Test Pattern       proj.mode       0 = Off       Not applicable when the project is in standby mode         Test Pattern       pattern       0 = Off       Not applicable when the project is in standby mode         Test Pattern       pattern       0 = Off       Not applicable when the pr                                                                                                    |                    |             | +      |                                 | lis not locked vet                                 |  |
| VGA H Position         h.pos         2 + 5 + +5<br>+ 100 ~ +100(Auto Sync Off)<br>+ 100 ~ +100(Auto Sync Off)<br>+ 1000 ~ +100(Auto Sync O                                                                                                    |                    |             | _      |                                 | *Apply for VGA and Component                       |  |
| VGA H Position       h.pos       ?       -5 ~ +5       "Not applicable when the project is in standby mode or the input signal is not locked yet.         VGA V Position       v.pos       ?       -5 ~ +5       "Not applicable when the project is in standby mode or the input signal is not locked yet.         Auto Sync       auto.img       (execute)       Not applicable when the project is in standby mode or the input signal input.         Zoom       zoom       ?       -10 ~ +10       The standby mode or the input signal is not locked yet.         Zoom       zoom       ?       -10 ~ +10       The standby mode or the input signal is not locked yet.         Zoom       zoom       ?       -10 ~ +10       The standby mode or the input signal is not locked yet.         Zoom       zoom       ?       0 = Normal       The standby mode or the input signal is not locked yet.         Zamp Mode       Lamp.mode       ?       0 = Normal       "Not applicable when the project is in standby mode         Fan Speed       altitude       ?       0 = Normal       Not applicable when the project is in standby mode         Fan Speed       altitude       ?       0 = Normal       Not applicable when the project is in standby mode         Fan Speed       altitude       ?       0 = Normal       Not applicable when the project is in standby mode <t< td=""><td></td><td></td><td></td><td></td><td>signal input.</td></t<>                                                                                                    |                    |             |        |                                 | signal input.                                      |  |
| Yes       =       -100 ~ +100(Auto Sync Ott)       is not locked yet.         YGA V Position       Y.pos       ?       -5 ~ +5       "Not applicable when the project is in standby mode or the input signal is not locked yet.         Yes       ?       -5 ~ +5       "Not applicable when the project is in standby mode or the input signal is not locked yet.         Auto Sync       auto.img       (execute)       Not applicable when the project is in standby mode or the input signal is not locked yet.         Zoom       200m       ?       -10 ~ +10       The Lens control command does not apply when the project is in standby mode         Lamp Mode       Lamp.mode       ?       0 = Normal       "Not applicable when the project is in standby mode         Fan Speed       altitude       ?       0 = Normal       Not applicable when the project is in standby mode         Fan Speed       altitude       ?       0 = Normal       Not applicable when the project is in standby mode         Fan Speed       altitude       ?       0 = Normal       Not applicable when the project is in standby mode         Fan Speed       altitude       ?       0 = Off       Not applicable when the project is in standby mode         Fan Speed       altitude       ?       0 = Off       Not applicable when the project is in standby mode         Fan Speed       altitude <td>VGA H Position</td> <td>h.pos</td> <td>?</td> <td>-5 ~ +5</td> <td>*Not applicable when the project is</td>                                                                                                    | VGA H Position     | h.pos       | ?      | -5 ~ +5                         | *Not applicable when the project is                |  |
| VGA V Position       v.pos       ?       -5 ~ +5       ************************************                                                                                                    |                    |             | =      | -100 ~ +100(Auto Sync Ott)      | in standby mode or the input signal                |  |
| VGA V Position       v.pos       ?       -5 ~ +5       Not applicable when the project is in standby mode or the input signal is not locked yet.         Auto Sync       auto.img       (execute)       Not applicable when the project is in standby mode or the input signal is not locked yet.         Zoom       zoom       ?       -10 ~ +10       The Lens control command does not apply when the project is in standby mode.         Zoom       200m       ?       -10 ~ +10       The Lens control command does not apply when the project is in standby mode.         Lamp Mode       Lamp.mode       ?       0 = Normal       "Not applicable when the project is in standby mode.         Lamp Mode       Lamp.mode       ?       0 = Normal       "Not applicable when the project is in standby mode         Fan Speed       altitude       ?       0 = Normal       Not applicable when the project is in standby mode         Fan Speed       altitude       ?       0 = Normal       Not applicable when the project is in standby mode         Fan Speed       altitude       ?       0 = Normal       Not applicable when the project is in standby mode         Fan Speed       altitude       ?       0 = Normal       standby mode       Not applicable when the project is in standby mode         Gamma       gamma ?       0 = Normal       standby mode       standby mode                                                                                                    |                    |             | +      |                                 | IS NOT IOCKED YET.                                 |  |
| VGA V Position       v.pos       ?       5       -+5       Not applicable when the project is in standby mode or the input signal is not looked vet.         Auto Sync       auto.img       (execute)       Not applicable when the project is in standby mode or the input signal is not looked vet.         Zoom       ?       -10 ~ +10       Tot spillcable when the project is in standby mode or the input signal is not looked vet.         Zoom       ?       -10 ~ +10       Tot applicable when the project is in standby mode.         Lamp Mode       Lamp.mode       ?       0 = Normal       Tot applicable when the project is in standby mode.         Lamp Mode       Lamp.mode       ?       0 = Normal       Not applicable when the project is in standby mode.         Fan Speed       altitude       ?       0 = Normal       Standby mode.       Not applicable when the project is in to applicable when the project is in standby mode         Lamp 1 Statu       lamp1.stat       ?       0 = Sktop Front       Not applicable when the project is in standby mode         Projection Mode       proj.mode       ?       0 = 18       Not applicable when the project is in standby mode.         Gamma       gamma       ?       0 = 18       Not applicable when the project is in standby mode.         Test Pattern       pattern       ?       30 ~ 30       Not applicable when the proj                                                                                                    |                    |             | -      |                                 | signal input                                       |  |
| Auto Sync       auto.img       -       100 ~ +100(Auto Sync Off)       in standby mode or the input signal is in standby mode or the input signal is not locked yet.         Auto Sync       auto.img       (execute)       Not applicable when the project is in standby mode or the input signal is not locked yet.         Zoom       200m       ?       -10 ~ +10       The Lens confroi command does not locked yet.         Lamp Mode       Lamp.mode       ?       0 = Normal       *Not applicable when the project is in standby mode.         Lamp Mode       Lamp.mode       ?       0 = Normal       *Not applicable when the project is in standby mode.         Fan Speed       altitude       ?       0 = Normal       *Not applicable when the project is in standby mode         Lamp 1 Statu       lamp1.stat       ?       0 = Off       Not applicable when the project is in standby mode         Projection Mode       proj.mode       ?       0 = Sktop Front       Not applicable when the project is in standby mode         Gamma       gamma       ?       0 = 1 = 2.0       standby mode       standby mode         Gamma       ?       0 = 1 = 8 & Not applicable when the project is in standby mode       standby mode       standby mode         Test Pattern       pattern       ?       0 = Nore       Not applicable when the project is in standby mode.                                                                                                    | VGA V Position     | v.pos       | ?      | -5 ~ +5                         | *Not applicable when the project is                |  |
| +       -       -       -       -       -       -       -       -       -       -       -       -       -       -       -       -       -       -       -       -       -       -       -       -       -       -       -       -       -       -       -       -       -       -       -       -       -       -       -       -       -       -       -       -       -       -       -       -       -       -       -       -       -       -       -       -       -       -       -       -       -       -       -       -       -       -       -       -       -       -       -       -       -       -       -       -       -       -       -       -       -       -       -       -       -       -       -       -       -       -       -       -       -       -       -       -       -       -       -       -       -       -       -       -       -       -       -       -       -       -       -       -       -       -       -       -       -       -                                                                                                    | -                  | .           | =      | -100 ~ +100(Auto Sync Off)      | in standby mode or the input signal                |  |
| Auto Sync     auto.img     (execute)     Not applicable when the project is in<br>standby mode or the input signal is<br>not locked yet.       Zoom     200m     ?     10 ~ +10     The Lens control command does<br>not apply when the project is in<br>standby mode       Lamp Mode     Lamp.mode     ?     0 = Normal     "Not applicable when the project is<br>in standby mode       Lamp Mode     Lamp.mode     ?     0 = Normal     "Not applicable when the project is<br>in coning or lighting up status.<br>Please send control commands are<br>the said commands are completed.       Fan Speed     altitude     ?     0 = Normal     Not applicable when the project is<br>in coning or lighting up status.<br>Please send control commands are<br>the said commands are completed.       Fan Speed     altitude     ?     0 = Desktop Front     Not applicable when the project is in<br>standby mode       Fan Speed     proj.mode     ?     0 = Desktop Front     Not applicable when the project is in<br>standby mode       Gamma     gamma     ?     0 = 1.8     Not applicable when the project is in<br>standby mode.       Gamma     gamma     ?     0 = 1.8     Not applicable when the project is in<br>standby mode.       Test Pattern     pattern     ?     0 = Nore     Not applicable when the project is in<br>standby mode.       1 = Desktop Rear     standby mode     standby mode.     standby mode.       2 = 2.4     a Saw     standby mode.                                                                                                    |                    |             | +      |                                 | is not locked yet.                                 |  |
| Auto Sync       auto.img       (execute)       Not applicable when the project is in standby mode or the input signal is not locked yet.         Zoom       200m       ?       -10 ~ +10       The Lens control command does not apply when the project is in standby mode.         Lamp Mode       Lamp.mode       ?       0 = Normal       "Not applicable when the project is in standby mode.         Lamp Mode       Lamp.mode       ?       0 = Normal       "Not applicable when the project is in standby mode.         Fan Speed       altitude       ?       0 = Normal       Not applicable when the project is in standby mode         Lamp 1 Statu       lamp1.stat       ?       0 = Off       Not applicable when the project is in standby mode         Projection Mode       proj.mode       ?       0 = Desktop Front       Not applicable when the project is in standby mode         Gamma       gamma       ?       0 = 1.8       Not applicable when the project is in standby mode         Test Pattern       pattern       ?       0 = None       Not applicable when the project is in standby mode         Test Pattern       pattern       ?       0 = None       Not applicable when the project is in standby mode.         2 = 2.2       standby mode       1 = RGR Bamps       Standby mode.       Standby mode.         2 = Color Bars       3 = Setp                                                                                                    |                    |             | -      |                                 | Apply for VGA and Component                        |  |
| Auto Synd       automing       instantly       stantly       stantly </td <td>Auto Svnc</td> <td>auto img</td> <td></td> <td>(execute)</td> <td>Not applicable when the project is in</td>                                                                                                    | Auto Svnc          | auto img    |        | (execute)                       | Not applicable when the project is in              |  |
| Zoom       200m       P       -10 ~ +10       The Lens control command does not apply when the project is in standby mode.         Lamp Mode       Lamp.mode       0 = Normal       Not applicable when the project is in standby mode.         Lamp Mode       Lamp.mode       1 = Eco       Not applicable when the project is in standby mode.         Fan Speed       altitude       0 = Normal       Not applicable when the project is in standby mode         Lamp 1 Statu       lamp1.stat       0 = Off       Not applicable when the project is in standby mode         Lamp 1 Statu       amp1.stat       0 = Off       Not applicable when the project is in standby mode         Projection Mode       proj.mode       7 0 = 1.8       Not applicable when the project is in standby mode         Gamma       gamma       2 0 = 0ff       Not applicable when the project is in standby mode         3 = Ceiling Rear       Not applicable when the project is in standby mode       standby mode         Gamma       gamma       0 = 0 = 1.8       Not applicable when the project is in standby mode.         2 = 2.2       standby mode       standby mode       standby mode.         3 = Set Bars       4 = B&W       standby mode.       standby mode.         2 = Color Bars       3 = Set Bars       standby mode.       standby mode.         4 = Checkb                                                                                                    |                    | aatog       |        |                                 | standby mode or the input signal is                |  |
| Zoom       2 com       ?       10 ~ +10       The Lens control command does not apply when the projector is in standby mode.         Lamp Mode       Lamp.mode       ?       0 = Normal       "Not applicable when the project is in standby mode         Fan Speed       altitude       ?       0 = Normal       "Not applicable when the project is in standby mode         Fan Speed       altitude       ?       0 = Normal       Not applicable when the project is in standby mode         Lamp 1 Statu       lamp1.stat       ?       0 = Off       Not applicable when the project is in standby mode         Projection Mode       proj.mode       ?       0 = Desktop Front       Not applicable when the project is in standby mode         Gamma       gamma       ?       0 = Desktop Front       Not applicable when the project is in standby mode         Gamma       gamma       ?       0 = None       Not applicable when the project is in standby mode         Test Pattern       pattern       ?       0 = None       Not applicable when the project is in standby mode.         Test Pattern       pattern       ?       0 = None       Not applicable when the project is in standby mode.         1 = 2.0       color Bars       3 = Setp Bars       Not applicable when the project is in standby mode.         2 = Noeckboard       5 = Grid       <                                                                                                    |                    |             |        |                                 | not locked yet                                     |  |
| Lamp Mode       =       Inot apply when the projector is in standby mode.         Lamp Mode       Lamp.mode       ?       0 = Normal       "Not applicable when the project is in standby mode.         Fan Speed       altitude       ?       0 = Normal       "Not applicable when the project is in standby mode         Fan Speed       altitude       ?       0 = Normal       Not applicable when the project is in standby mode         Lamp 1 Statu       lamp1.stat       ?       0 = Off       Not applicable when the project is in standby mode         Projection Mode       proj.mode       ?       0 = Desktop Front       Not applicable when the project is in standby mode         1 = Desktop Front       1 = Desktop Front       Not applicable when the project is in standby mode       standby mode         2 = Ceiling Rear       2       0 = 1.8       Not applicable when the project is in standby mode or the input signal is not locked yet.         3 = 2.4       4 = B&W       2 = 2.0       standby mode.       standby mode.         1 = RGB Ramps       2 = Color Bars       3 = Setp Bars       standby mode.       standby mode.         2 = Color Bars       3 = Setp Bars       4 = Checkboard       standby mode.       standby mode.         4 = Checkboard       -       -       -       -       standby mode.       stand                                                                                                    | Zoom               | zoom        | ?      | -10 ~ +10                       | The Lens control command does                      |  |
| Lamp Mode       Lamp.mode       ?       0       Normal       'Not applicable when the project is in standby mode         Fan Speed       altitude       ?       0       Normal       'Not applicable when the project is in standby mode         Fan Speed       altitude       ?       0       Normal       Not applicable when the project is in standby mode         Lamp 1 Statu       lamp1.stat       0       0       Desktop Front       Not applicable when the project is in standby mode         Projection Mode       proj.mode       2       0       Desktop Front       Not applicable when the project is in standby mode         Gamma       gamma       ?       0       1       Desktop Front       Not applicable when the project is in standby mode         Gamma       gamma       ?       0       1.8       Not applicable when the project is in standby mode         Gamma       gamma       ?       0       1.8       Not applicable when the project is in standby mode.         Test Pattern       pattern       ?       0       None       Not applicable when the project is in standby mode.         V Keystone       v.keystone       ?       0       None       Not applicable when the project is in standby mode.         V Keystone       v.keystone       ?       -30       <                                                                                                    |                    |             | =      |                                 | not apply when the projector is in                 |  |
| Lamp Mode       Lamp. Indice       1       = Constraint       The applicable when the project is in standby mode         Fan Speed       altitude       2       0       = Normal       Not applicable when the project is in standby mode         Fan Speed       altitude       ?       0       = Normal       Not applicable when the project is in standby mode         Lamp 1 Statu       lamp1.stat       ?       0       = Off       Not applicable when the project is in standby mode         Projection Mode       proj.mode       ?       0       = Desktop Front       Not applicable when the project is in standby mode         Gamma       gamma       ?       0       = 1.8       Not applicable when the project is in standby mode         Gamma       gamma       ?       0       = 1.8       Not applicable when the project is in standby mode         Gamma       gamma       ?       0       = 1.8       Not applicable when the project is in standby mode         Test Pattern       pattern       ?       0       = None       Not applicable when the project is in standby mode.         *       1       = Ceiling Front       3       > Zeiling Front       standby mode       standby mode.         Test Pattern       pattern       ?       0       = None       Not appli                                                                                                    | Lomp Mode          | Lamp mode   | 2      | 0 - Normal                      | standby mode.                                      |  |
| Find applicable when the project is in cooling or lighting up status.         Fan Speed       altitude       ?       0 = Normal       Not applicable when the project is in standby mode         Lamp 1 Statu       lamp1.stat       ?       0 = Off       Not applicable when the project is in standby mode         Projection Mode       proj.mode       ?       0 = Desktop Front       Not applicable when the project is in standby mode         Gamma       gamma       ?       0 = 1.8       Not applicable when the project is in standby mode         Gamma       gamma       ?       0 = 1.8       Not applicable when the project is in standby mode or the input signal is not locked yet.         Test Pattern       pattern       ?       0 = 1.8       Not applicable when the project is in standby mode.         Test Pattern       pattern       ?       0 = 1.8       Not applicable when the project is in standby mode.         Yest Pattern       pattern       ?       0 = 1.8       Not applicable when the project is in standby mode.         Yest Pattern       pattern       ?       0 = None       Not applicable when the project is in standby mode.         Yest Pattern       pattern       ?       0 = None       Not applicable when the project is in standby mode.         Yest Pattern       pattern       ?       0 = 30 ~ 30       Not appli                                                                                                    |                    | Lamp.moue   | ؛<br>= | $1 = F_{CO}$                    | in standby mode                                    |  |
| Fan Speed       altitude       ?       0 = Normal       Not applicable when the project is in standby mode         Fan Speed       altitude       ?       0 = Normal       Not applicable when the project is in standby mode         Lamp 1 Statu       lamp1.stat       ?       0 = Off       Not applicable when the project is in standby mode         Projection Mode       proj.mode       ?       0 = Desktop Front       Not applicable when the project is in standby mode         Gamma       gamma       ?       0 = 1.8       Not applicable when the project is in standby mode         Gamma       gamma       ?       0 = 1.8       Not applicable when the project is in standby mode         Test Pattern       pattern       ?       0 = None       Not applicable when the project is in standby mode.         Test Pattern       pattern       ?       0 = None       Not applicable when the project is in standby mode.         Y Keystone       v.keystone       ?       0 = None       Not applicable when the project is in standby mode.         Y Keystone       v.keystone       ?       0 = None       Not applicable when the project is in standby mode.         Y Keystone       v.keystone       ?       0 = None       Not applicable when the project is in standby mode.         Y Keystone       v.keystone       ?                                                                                                    |                    |             |        |                                 | *Not applicable when the project is                |  |
| Fan SpeedPites as commonds are completed.Fan Speedaltitude?0 = Normal<br>1 = HighNot applicable when the project is in<br>standby modeLamp 1 Statulamp1.stat?0 = Off<br>1 = OnNot applicable in standby modeProjection Modeproj.mode?0 Desktop Front<br>1 = Desktop Rear<br>2 = Ceiling Front<br>3 = Ceiling RearNot applicable when the project is in<br>standby modeGammagamma?0 = 1.8<br>2 = 2.2<br>3 = 2.4<br>4 = B&W<br>5 = LinearNot applicable when the project is in<br>standby mode or the input signal is<br>not locked yet.Test Patternpattern?0 = None<br>1 = RGB Ramps<br>2 = Color Bars<br>3 = Setp Bars<br>4 = Checkoord<br>5 = GridNot applicable when the project is in<br>standby mode.V Keystonev.keystone?-25 ~ 25<br>=Not applicable when the project is in<br>standby mode.H Keystonen.keystone?-25 ~ 25<br>=Not applicable when the project is in<br>standby mode.Network/IP Adressnet.ipaddr?<4tring>-25 ~ 25<br>=Not applicable when the project is in<br>standby mode.Network/Subnetnet.subnet?<4tring>standby modeNetwork/Gatewaynet.gateway? <string><br/>=Not applicable when the project is in<br/>standby modeNetwork/DHCPnet.dacp?0 = Off<br/>=Not applicable when the project is in<br/>standby modeNetwork/DHCPnet.dacp?0 = Off<br/>=Not applicable when the project is in<br/>standby modeNetwork/DHCPnet.dacp?&lt;</string>                                                                                                    |                    |             |        |                                 | in cooling or lighting up status.                  |  |
| Fan Speed       altitude       ?       0 = Normal       Not applicable when the project is in standby mode         Lamp 1 Statu       lamp1.stat       ?       0 = Off       Not applicable when the project is in standby mode         Projection Mode       proj.mode       ?       0 = Desktop Front       Not applicable when the project is in standby mode         Gamma       gamma       ?       0 = 1.8       standby mode         Gamma       gamma       ?       0 = Nore       standby mode         Test Pattern       pattern       ?       0 = Nore       standby mode         Test Pattern       pattern       ?       0 = None       standby mode.         V Keystone       v.keystone       ?       0 = None       standby mode.         V Keystone       v.keystone       ?       0 = None       standby mode.         H Keystone       net.ipaddr       ?       0 = None       standby mode.         *       -       -30 ~ 30       Not applicable when the projector is in standby mode.         *       *       -       -30 ~ 30       Not applicable when the projector is in standby mode.         *       *       -       -       -       -         V Keystone       ?       -25 ~ 25       Not applic                                                                                                    |                    |             |        |                                 | Please send control command after                  |  |
| Pan Speed       altitude       ?       0 = Normal       involution of applicable when the project is in standby mode         Lamp 1 Statu       Iamp1.stat       ?       0 = Off       Not applicable in standby mode         Projection Mode       proj.mode       ?       0 = Desktop Front       Not applicable when the project is in standby mode         Gamma       gamma       ?       0 = 1.8       Not applicable when the project is in standby mode or the input signal is not locked yet.         Gamma       gamma       ?       0 = None       standby mode or the input signal is not locked yet.         Test Pattern       pattern       ?       0 = None       Not applicable when the project is in standby mode.         V Keystone       v.keystone       ?       0 = None       Not applicable when the project is in standby mode.         V Keystone       v.keystone       ?       0 = None       Not applicable when the project is in standby mode.         Y Keystone       v.keystone       ?       -30 ~ 30       Not applicable when the projector is in standby mode.         H Keystone       v.keystone       ?       -25 ~ 25       Not applicable when the project is in standby mode.         H Keystone       e       +       -       -       -         Network/IP Adress       net.ipaddr       ?       <                                                                                                    | E Oneod            | -14:40.00   | 2      |                                 | the said commands are completed.                   |  |
| Lamp 1 Statu       Iamp1.stat       ?       0 = Off       Not applicable in standby mode         Projection Mode       proj.mode       ?       0 = Desktop Front       Not applicable when the project is in standby mode         Gamma       gamma       ?       0 = Desktop Rear 2 = Ceiling Front       Not applicable when the project is in standby mode         Gamma       gamma       ?       0 = 1.8       Not applicable when the project is in standby mode or the input signal is 1 = 2.0         Gamma       gamma       ?       0 = 1.8       Not applicable when the project is in standby mode or the input signal is 1 = 2.0         Test Pattern       pattern       ?       0 = None       Not applicable when the project is in standby mode.         Test Pattern       pattern       ?       0 = None       Not applicable when the project is in standby mode.         Y Keystone       ?       0 = None       Not applicable when the project is in standby mode.         Y Keystone       ?       -30 ~ 30       Not applicable when the projector is in standby mode.         H Keystone       .       -25 ~ 25       Not applicable when the project is in standby mode.         H Keystone       e       -25 ~ 25       Not applicable when the project is in standby mode.         Network/IP Adress       net.ipaddr       ? <string>       Not</string>                                                                                                    | Fan Speeu          | aititude    | ?<br>  | U = Normai<br>1 - High          | NOT applicable when the project is in              |  |
| Projection Mode       proj.mode       ?       0 = Desktop Front<br>1 = On<br>2 = Ceiling Front<br>3 = Ceiling Rear       Not applicable when the project is in<br>standby mode         Gamma       gamma       ?       0 = 1.8<br>1 = 2.0<br>2 = 2.2<br>3 = 2.4<br>4 = B&W<br>5 = Linear       Not applicable when the project is in<br>standby mode or the input signal is<br>not locked yet.         Test Pattern       pattern       ?       0 = None<br>1 = RGB Ramps<br>2 = Color Bars<br>3 = Setp Bars<br>4 = Checkboard<br>5 = Grid<br>6 = Horizontal Lines       Not applicable when the project is in<br>standby mode.         V Keystone       v.keystone       ?       -30 ~ 30<br>= +<br>+       Not applicable when the projector is<br>in standby mode.         H Keystone       h.keystone       ?       -25 ~ 25       Not applicable when the project is in<br>standby mode.         Network/IP Adress       net.ipaddr       ? <string>       Not applicable when the project is in<br/>standby mode.         Network/Gateway       net.gateway?       ?       <string>       Not applicable when the project is in<br/>standby mode         Network/DHCP       net.dhcp       ?       0 = Off       Not applicable when the project is in<br/>standby mode         Network/DHCP       net.dhcp       ?       0 = Off       Not applicable when the project is in<br/>standby mode         Network/DHCP       net.dhcp       ?       0 = Off       Not applicable when the project is in<br/>standby mode         <td< td=""><td>I amp 1 Statu</td><td>lamp1.stat</td><td>- 2</td><td> 0  = Off</td><td>Not applicable in standby mode</td></td<></string></string>                                                                                                    | I amp 1 Statu      | lamp1.stat  | - 2    | 0  = Off                        | Not applicable in standby mode                     |  |
| Projection Mode       proj.mode       ?       0 = Desktop Front<br>1 = Desktop Rear       Not applicable when the project is in<br>standby mode         Gamma       gamma       ?       0 = 1.8       Not applicable when the project is in<br>standby mode or the input signal is<br>not locked yet.         Gamma       ?       0 = 1.8       Not applicable when the project is in<br>standby mode or the input signal is<br>not locked yet.         Test Pattern       pattern       ?       0 = None         Itemation       pattern       ?       0 = None         Set Bars       3 = Set Bars       standby mode.         4 = Checkboard       5 = Grid       6 = Horizontal Lines         V Keystone       v.keystone       ?       -25 ~ 25         H Keystone       net.ipaddr       ?       -25 ~ 25         Not applicable when the project is in<br>standby mode.       standby mode.         H Keystone       net.ipaddr       ?       -25 ~ 25         Not applicable when the project is in<br>standby mode.       standby mode.         Network/IP Adress       net.ipaddr       ? <string>         Network/Gateway       net.gateway       ?       <string>       Not applicable when the project is in<br/>standby mode         Network/DHCP       net.dhcp       ?       0 = Off       Not applicable when the pro</string></string>                                                                                                    |                    |             | •      | 1 = On                          | Not applicable in clanaby mode                     |  |
| Gamma       gamma       ?       0 = 1.8<br>= 2.0<br>= 2.2<br>= 2.2<br>= 2. | Projection Mode    | proj.mode   | ?      | 0 = Desktop Front               | Not applicable when the project is in              |  |
| Gamma       gamma       ?       0 = 1.8<br>2 = 2.2<br>3 = 2.4<br>4 = B&W       Not applicable when the project is in<br>standby mode or the input signal is<br>not locked yet.         Test Pattern       pattern       ?       0 = None<br>1 = RGB Ramps<br>2 = Color Bars<br>3 = Setp Bars<br>4 = Checkboard<br>5 = Grid<br>6 = Horizontal Lines       Not applicable when the project is in<br>standby mode.         V Keystone       v.keystone<br>+       ?       -30 ~ 30<br>=       Not applicable when the projector is<br>in standby mode.         H Keystone       n.keystone<br>+       ?       -25 ~ 25<br>=       Not applicable when the projector is<br>in standby mode.         Network/IP Adress       net.ipaddr       ?       string><br>=       Not applicable when the project is in<br>standby mode.         Network/Gateway       net.gateway       ? <tring><br/><tring><br/>=       Not applicable when the project is in<br/>standby mode.         Network/DHCP       net.dhcp       ?       <tring><br/><tring><br/>=       Not applicable when the project is in<br/>standby mode         Network/DHCP       net.dhcp       ?       <tring><br/>=       Not applicable when the project is in<br/>standby mode         Network/DHCP       net.dhcp       ?       0 = Off       Not applicable when the project is in<br/>standby mode         Network/DHCP       net.dhcp       ?       0 = Off       Not applicable when the project is in<br/>standby mode</tring></tring></tring></tring></tring>                                                                                                    |                    |             | =      | 1 = Desktop Rear                | standby mode                                       |  |
| Gamma       2       0 = 1.8       Not applicable when the project is in standby mode or the input signal is not locked yet.         Gamma       2       2 = 2.2       standby mode or the input signal is not locked yet.         Test Pattern       pattern       2       0 = None       Not applicable when the project is in standby mode.         Test Pattern       pattern       2       0 = None       Not applicable when the project is in standby mode.         V Keystone       v.keystone       ?       -30 ~ 30       Not applicable when the projector is in standby mode.         H Keystone       h.keystone       ?       -25 ~ 25       Not applicable when the project is in standby mode.         Network/IP Adress       net.ipaddr       ? <string>       standby mode         Network/Gateway       net.gateway       ?       <string>       Not applicable when the project is in standby mode         Network/DHCP       net.dhcp       ?       0 = Off       Not applicable when the project is in standby mode         Menu Position       menu.pos       ?       0 = Off       Not applicable when the project is in standby mode</string></string>                                                                                                    |                    |             |        | 2 = Celling Front               |                                                    |  |
| V Keystone       v.keystone       ?       -25 ~ 25       Not applicable when the project is in standby mode.         V Keystone       v.keystone       ?       -30 ~ 30       Not applicable when the project is in standby mode.         H Keystone       v.keystone       ?       -25 ~ 25       Not applicable when the project is in standby mode.         Network/IP Adress       net.ipaddr       ?       <-30 ~ 30                                                                                                    | Gamma              | damma       | ?      |                                 | Not applicable when the project is in              |  |
| 2 = 2.2       not locked yet.         3 = 2.4       4 = B&W         5 = Linear       Not applicable when the project is in standby mode.         Test Pattern       pattern       ?       0 = None         1 = RGB Ramps       2 = Color Bars       standby mode.         2 = Color Bars       3 = Setp Bars       4 = Checkboard         5 = Grid       6 = Horizontal Lines       Not applicable when the projector is in standby mode.         V Keystone       v.keystone       ?       -30 ~ 30       Not applicable when the projector is in standby mode.         H Keystone       h.keystone       ?       -25 ~ 25       Not applicable when the projector is in standby mode.         Network/IP Adress       net.ipaddr       ? <string>       Not applicable when the project is in standby mode         Network/Subnet       net.gateway       ?       <string>       Not applicable when the project is in standby mode         Network/DHCP       net.dhcp       ?       0 = Off       Not applicable when the project is in standby mode         Network/DHCP       net.dhcp       ?       0 = Off       Not applicable when the project is in standby mode         Network/DHCP       net.dhcp       ?       0 = Off       Not applicable when the project is in standby mode         Network/DHCP       ne</string></string>                                                                                                    | Califina           | gamma       | :=     | 1 = 2.0                         | standby mode or the input signal is                |  |
| Image: Second second second                                                                                                    |                    |             |        | 2 = 2.2                         | not locked yet.                                    |  |
| Yest Pattern       Pattern       Pattern </td <td></td> <td></td> <td></td> <td>3 = 2.4</td> <td>-</td>                                                                                                    |                    |             |        | 3 = 2.4                         | -                                                  |  |
| Test Patternpattern?0 = None<br>0 = None<br>2 = Color Bars<br>3 = Setp Bars<br>4 = Checkboard<br>5 = Grid<br>6 = Horizontal LinesNot applicable when the project is in<br>standby mode.V Keystonev.keystone?-30 ~ 30Not applicable when the projector is<br>in standby mode.H Keystoneh.keystone?-25 ~ 25Not applicable when the projector is<br>in standby mode.H Keystonenet.ipaddr?V keystone?-25 ~ 25Not applicable when the projector is<br>in standby mode.Network/IP Adressnet.ipaddr?Network/Gatewaynet.gateway?Network/Gatewaynet.gateway?Network/DHCPnet.dhcp?0 = Off<br>1 = OnNot applicable when the project is in<br>standby modeMenu Positionmenu.pos?0 ~ 4Not applicable when the project is in<br>standby mode                                                                                                    |                    |             |        | 4 = B&W                         |                                                    |  |
| restration       patient       =       0 = Note applicable when the project is in standby mode.         standby mode.       =       1 = RGB Ramps       standby mode.         2 = Color Bars       3 = Setp Bars       4 = Checkboard       standby mode.         V Keystone       ?       -30 ~ 30       Not applicable when the projector is in standby mode.         H Keystone       ?       -30 ~ 25 ~ 25       Not applicable when the projector is in standby mode.         Network/IP Adress       net.ipaddr       ?       -25 ~ 25       Not applicable when the project is in standby mode.         Network/Subnet       net.subnet       ?       -25 ~ 25       Not applicable when the project is in standby mode.         Network/Gateway       net.gateway       ? <string>       Not applicable when the project is in standby mode         Network/DHCP       net.dhcp       ?       0 = Off       Not applicable when the project is in standby mode         Menu Position       menu.pos       ?       0 ~ 4       Not applicable when the project is in standby mode</string>                                                                                                    | Teet Pattern       | nattern     | 2      | D = None                        | Not applicable when the project is in              |  |
| 2 = Color Bars         3 = Setp Bars         4 = Checkboard         5 = Grid         6 = Horizontal Lines         V Keystone         •                                                                                                    |                    | pattern     | :=     | 1 = RGB Ramps                   | standby mode.                                      |  |
| 3 = Setp Bars<br>4 = Checkboard<br>5 = Grid<br>6 = Horizontal Lines         V Keystone       ?<br>- 30 ~ 30         Not applicable when the projector is<br>in standby mode.         H Keystone       ?<br>+<br>-         Network/IP Adress       net.ipaddr         net.subnet       ?<br>-         V Keystone       ?<br>+<br>+         -       -25 ~ 25         Not applicable when the projector is<br>in standby mode.         Network/IP Adress       net.ipaddr         ? <string>         Network/Subnet       net.gateway         ?       <string>         Network/Gateway       net.gateway         ?       <string>         Network/DHCP       net.dhcp         ?       0 = Off         Not applicable when the project is in<br/>standby mode         Network/DHCP       net.dhcp         ?       0 = Off         Not applicable when the project is in<br/>standby mode         Network/DHCP       net.dhcp         ?       0 ~ 4         Not applicable when the project is in<br/>standby mode</string></string></string>                                                                                                    |                    |             |        | 2 = Color Bars                  |                                                    |  |
| V Keystone       v.keystone       ?       -30 ~ 30       Not applicable when the projector is in standby mode.         H Keystone       ?       -30 ~ 25 ~ 25       Not applicable when the projector is in standby mode.         H Keystone       ?       -25 ~ 25       Not applicable when the projector is in standby mode.         Network/IP Adress       net.ipaddr       ?       -25 ~ 25       Not applicable when the project is in standby mode.         Network/Subnet       net.subnet       ? <string>       Not applicable when the project is in standby mode         Network/Gateway       net.gateway       ?       <string>       Not applicable when the project is in standby mode         Network/DHCP       net.dhcp       ?       0 = Off       Not applicable when the project is in standby mode         Menu Position       menu.pos       ?       0 = Off       Not applicable when the project is in standby mode</string></string>                                                                                                    |                    |             |        | 3 = Setp Bars                   |                                                    |  |
| V Keystone       v.keystone       -       -30 ~ 30       Not applicable when the projector is in standby mode.         H Keystone       +       -       -       Not applicable when the projector is in standby mode.         H Keystone       +       -       -       Not applicable when the projector is in standby mode.         Network/IP Adress       net.ipaddr       ? <string>       Not applicable when the project is in standby mode.         Network/Subnet       net.subnet       ?       <string>       Not applicable when the project is in standby mode         Network/Gateway       net.gateway       ?       <string>       Not applicable when the project is in standby mode         Network/DHCP       net.dhcp       ?       0 = Off       Not applicable when the project is in standby mode         Menu Position       menu.pos       ?       0 ~ 4       Not applicable when the project is in standby mode</string></string></string>                                                                                                    |                    |             |        | 4 = Checkboard                  |                                                    |  |
| V Keystone       v.keystone       ?       -30 ~ 30       Not applicable when the projector is in standby mode.         H Keystone       ?       -25 ~ 25       Not applicable when the projector is in standby mode.         Network/IP Adress       net.ipaddr       ? <string>       Not applicable when the project is in standby mode.         Network/Subnet       net.subnet       ?       <string>       Not applicable when the project is in standby mode.         Network/Gateway       net.gateway       ?       <string>       Not applicable when the project is in standby mode.         Network/DHCP       net.dhcp       ?       0 = Off       Not applicable when the project is in standby mode.         Menu Position       menu.pos       ?       0 ~ 4       Not applicable when the project is in standby mode.</string></string></string>                                                                                                    |                    |             |        | 5 = Giu<br>6 = Horizontal Lines |                                                    |  |
| Integration       Integration                                                                                                    | V Kevstone         | v.kevstone  | ?      | -30 ~ 30                        | Not applicable when the projector is               |  |
| H Keystone       +       -       Not applicable when the projector is in standby mode.         H Keystone       ?       -25 ~ 25       Not applicable when the projector is in standby mode.         Network/IP Adress       net.ipaddr       ? <string>       Not applicable when the project is in standby mode         Network/Subnet       net.subnet       ?       <string>       Not applicable when the project is in standby mode         Network/Gateway       net.gateway       ?       <string>       Not applicable when the project is in standby mode         Network/DHCP       net.dhcp       ?       0 = Off       Not applicable when the project is in standby mode         Menu Position       menu.pos       ?       0 ~ 4       Not applicable when the project is in standby mode</string></string></string>                                                                                                    |                    |             | =      |                                 | in standby mode.                                   |  |
| H Keystone       -       -       -         H Keystone       ?       -25 ~ 25       Not applicable when the projector is in standby mode.         Network/IP Adress       net.ipaddr       ? <string>       Not applicable when the project is in standby mode         Network/Subnet       net.subnet       ?       <string>       Not applicable when the project is in standby mode         Network/Gateway       net.gateway       ?       <string>       Not applicable when the project is in standby mode         Network/DHCP       net.dhcp       ?       0 = Off       Not applicable when the project is in standby mode         Menu Position       menu.pos       ?       0 ~ 4       Not applicable when the project is in standby mode</string></string></string>                                                                                                    |                    |             | +      |                                 | , , , , , , , , , , , , , , , , , , ,              |  |
| H Keystone       1       -25 ~ 25       Not applicable when the projector is in standby mode.         Network/IP Adress       net.ipaddr       ? <string>       standby mode         Network/Subnet       net.subnet       ?       <string>       Not applicable when the project is in standby mode         Network/Gateway       net.gateway       ?       <string>       Not applicable when the project is in standby mode         Network/DHCP       net.dhcp       ?       0 = Off       Not applicable when the project is in standby mode         Menu Position       menu.pos       ?       0 ~ 4       Not applicable when the project is in standby mode</string></string></string>                                                                                                    |                    | - kovetopo  | -      | 05 05                           | Not confice blow that the projector is             |  |
| ++           Network/IP Adress       net.ipaddr       ? <string>          Network/Subnet       net.subnet       ?       <string>       Not applicable when the project is in standby mode         Network/Gateway       net.gateway       ?       <string>       Not applicable when the project is in standby mode         Network/DHCP       net.dhcp       ?       0 = Off       Not applicable when the project is in standby mode         Menu Position       menu.pos       ?       0 ~ 4       Not applicable when the project is in standby mode</string></string></string>                                                                                                    | H Keystone         | h.keystone  | ?      | -25 ~ 25                        | Not applicable when the projector is               |  |
| Image: Second standby mode       -       Image: Second standby mode         Network/IP Adress       net.ipaddr       ? <string>       Image: Not applicable when the project is in standby mode         Network/Subnet       net.subnet       ?       <string>       Not applicable when the project is in standby mode         Network/Gateway       net.gateway       ?       <string>       Not applicable when the project is in standby mode         Network/DHCP       net.dhcp       ?       0 = Off       Not applicable when the project is in standby mode         Menu Position       menu.pos       ?       0 ~ 4       Not applicable when the project is in standby mode</string></string></string>                                                                                                    |                    |             | +      |                                 | In standby mode.                                   |  |
| Network/IP Adress       net.ipaddr       ? <string>       Not applicable when the project is in standby mode         Network/Subnet       net.subnet       ?       <string>       Not applicable when the project is in standby mode         Network/Gateway       net.gateway       ?       <string>       Not applicable when the project is in standby mode         Network/DHCP       net.dhcp       ?       0 = Off       Not applicable when the project is in standby mode         Menu Position       menu.pos       ?       0 ~ 4       Not applicable when the project is in standby mode</string></string></string>                                                                                                    |                    |             | -      |                                 |                                                    |  |
| Image: Standby mode         Network/Subnet       net.subnet       ? <string>       Not applicable when the project is in standby mode         Network/Gateway       net.gateway       ?       <string>       Not applicable when the project is in standby mode         Network/DHCP       net.dhcp       ?       0 = Off       Not applicable when the project is in standby mode         Menu Position       menu.pos       ?       0 ~ 4       Not applicable when the project is in standby mode</string></string>                                                                                                    | Network/IP Adress  | net.ipaddr  | ?      | <string></string>               | Not applicable when the project is in              |  |
| Network/Subnet       net.subnet       ? <string>       Not applicable when the project is in standby mode         Network/Gateway       net.gateway       ?       <string>       Not applicable when the project is in standby mode         Network/DHCP       net.dhcp       ?       0 = Off       Not applicable when the project is in standby mode         Menu Position       menu.pos       ?       0 ~ 4       Not applicable when the project is in standby mode</string></string>                                                                                                    | Nietwerle/Outer et |             | =      |                                 | standby mode                                       |  |
| Network/Gateway       net.gateway       ? <string>       Not applicable when the project is in standby mode         Network/DHCP       net.dhcp       ?       0 = Off       Not applicable when the project is in standby mode         Menu Position       menu.pos       ?       0 ~ 4       Not applicable when the project is in standby mode</string>                                                                                                    | Network/Subnet     | net.subnet  | ?      | <string></string>               | Not applicable when the project is in standby mode |  |
| Network/DHCP       net.dhcp       ?       0 = Off       Not applicable when the project is in standby mode         Menu Position       menu.pos       ?       0 ~ 4       Not applicable when the project is in standby mode                                                                                                    | Network/Gateway    | net gateway | - ?    | <string></string>               | Not applicable when the project is in              |  |
| Network/DHCP       net.dhcp       ?       0 = Off       Not applicable when the project is in standby mode         Menu Position       menu.pos       ?       0 ~ 4       Not applicable when the project is in standby mode                                                                                                    | Network Cateway    | not.gateway | =      | Sung                            | standby mode                                       |  |
| =     1 = On     standby mode       Menu Position     menu.pos     ?     0 ~ 4     Not applicable when the project is in standby mode                                                                                                    | Network/DHCP       | net.dhcp    | ?      | 0 = Off                         | Not applicable when the project is in              |  |
| Menu Position $ $ menu.pos $ $ ? $ $ 0 ~ 4 $ $ Not applicable when the project is in standby mode                                                                                                    |                    | -           | =      | 1 = On                          | standby mode                                       |  |
|                                                                                                    | Ivienu Position    | menu.pos    | ?      | 0~4                             | Not applicable when the project is in              |  |

| Функция экранного | Рабочая                                  | Ha     | стройки/возвращаемые          | Примечание                                               |
|-------------------|------------------------------------------|--------|-------------------------------|----------------------------------------------------------|
| меню              | команда                                  |        | значения                      |                                                          |
| Startup Logo      | startup.logo                             | ?<br>= | 0 = STD<br>1 = Black          | Not applicable when the project is in<br>standby mode    |
|                   |                                          |        | 2 = Blue                      | ,                                                        |
| Auto Search       | auto.src                                 | ?<br>= | 0 = Off<br>1 = On             | Not applicable when the projector is<br>in standby mode. |
| Language          | lang                                     | ?      | 0 = English                   |                                                          |
| 0.0               | J. J. J. J. J. J. J. J. J. J. J. J. J. J | =      | 1 = French                    |                                                          |
|                   |                                          |        | 2 = German                    |                                                          |
|                   |                                          |        | 3 = Spanish                   |                                                          |
|                   |                                          |        | 5 = Simplified Chinese        |                                                          |
|                   |                                          |        | 6 = Traditional Chinese       |                                                          |
|                   |                                          |        | 7 = Italian                   |                                                          |
|                   |                                          |        | 8 = Norwegian                 |                                                          |
|                   |                                          |        | 9 = Swedish                   |                                                          |
|                   |                                          |        | 10 – Dulch<br>11 = Russian    |                                                          |
|                   |                                          |        | 12 = Polish                   |                                                          |
|                   |                                          |        | 13 = Finnish                  |                                                          |
|                   |                                          |        | 14 = Greek                    |                                                          |
|                   |                                          |        | 15 = Korean<br>16 = Hungarian |                                                          |
|                   |                                          |        | 17 = Czech                    |                                                          |
|                   |                                          |        | 18 = Arabic                   |                                                          |
|                   |                                          |        | 19 = Turkish                  |                                                          |
|                   |                                          |        | 20 = Vietnamese               |                                                          |
|                   |                                          |        | 21 = Japanese<br> 22 = Thai   |                                                          |
|                   |                                          |        | 23 = Farsi                    |                                                          |
|                   |                                          |        | 24 = Hebrew                   |                                                          |
|                   |                                          |        | 25 = Danish                   |                                                          |
| Model             | model                                    | 2      | 20 = French Canadian          |                                                          |
| Serial Number     | ser.no                                   | ?      | <string></string>             |                                                          |
| Software Version  | sw.ver                                   | ?      | <string></string>             |                                                          |
| Active Source     | Act.src                                  | ?      | 1 = VĞA1                      |                                                          |
|                   |                                          |        | 2 = VGA2                      |                                                          |
|                   |                                          |        | 3 = DVI<br>4 = Video          |                                                          |
|                   |                                          |        | 5 = S-Video                   |                                                          |
|                   |                                          |        | 6 = HDMI 1                    |                                                          |
|                   |                                          |        | 7 = BNC                       |                                                          |
|                   |                                          |        | 9 = HDMI 2<br>15 = HDBASET    |                                                          |
| Pixel Clock       | pixel.clock                              | ?      | <string></string>             | *In unit of MHz                                          |
|                   |                                          |        | <u> </u>                      | *Not applicable when the project is                      |
|                   |                                          |        |                               | in standby mode or the input signal                      |
| Signal Format     | signal                                   | 2      | < String>                     | IS NOT IOCKED YEL.                                       |
| Signal i offiat   | Signal                                   | 1      | <ol> <li>Stilligz</li> </ol>  | standby mode or the input signal is                      |
|                   |                                          |        |                               | not locked yet.                                          |
| H Refresh Rate    | h.refresh                                | ?      | <string></string>             | Not applicable when the project is in                    |
|                   |                                          |        |                               | standby mode or the input signal is                      |
| V Refresh Rate    | v refresh                                | 2      | < String>                     | Not locked yet.                                          |
| V Reflesh Rate    | v.ieiiesii                               | 1      | <ol> <li>Stilligz</li> </ol>  | standby mode or the input signal is                      |
|                   |                                          |        |                               | not locked yet.                                          |
| Lamp1.Time        | lamp1.hours                              | ?      | <string></string>             |                                                          |
| Lamp1 Time Reset  | Lamp1.reset                              | _      | (execute)                     | Reset All of lamp time                                   |
| Power On Time     | proj.runtime                             | ?      | <string></string>             |                                                          |
| Factory Reset     | Dioturo mute                             | 2      |                               |                                                          |
|                   | Ficture.mute                             | ؛<br>= | 1 = On                        |                                                          |
| Power On          | power.on                                 |        | (execute)                     | Not applicable in active mode                            |
| Power Off         | power.off                                |        | (execute)                     | Not applicable in standby mode                           |

| Функция экранного меню | Рабочая<br>команда     | Ha     | астройки/возвращаемые<br>значения                                                 | Примечание                                             |
|------------------------|------------------------|--------|-----------------------------------------------------------------------------------|--------------------------------------------------------|
| Projector Status       | status                 | ?      | 0 = Reset<br>1 = Standby<br>2 = Active<br>3 = cooling                             |                                                        |
| Low Power Mode         | lowpower.mo<br>de      | ?<br>= | 0 = Off<br>1 = On<br>2 = On By Lan                                                |                                                        |
| 3D Sync                | threed.mode            | ? =    | 0 = Off<br>1 = DLP-Link<br>2 = IR                                                 | Auto 3D (1080P 24Hz) can not Off                       |
| 3D Sync Invert         | threed.sync.i<br>nvert | ?<br>= | 0 = Off<br>1 = On                                                                 | Active in DLP-LINK                                     |
| 3D Sync Format         | threed.format          | ?<br>= | 0 = Frame Sequential<br>1 = Top / Bottom<br>2 = Side by side<br>3 = Frame Packing | Function available dependent on input source & timing. |

# Примечание.

Если введенная команда не относится к текущему состоянию или настройке проектора, на экране проектора появится сообщение «NA» (Недоступно).